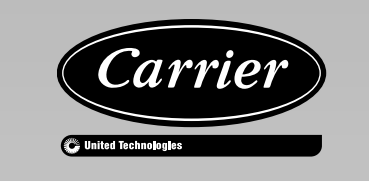

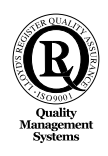

# Infrared Remote 2 IR2 - NTC

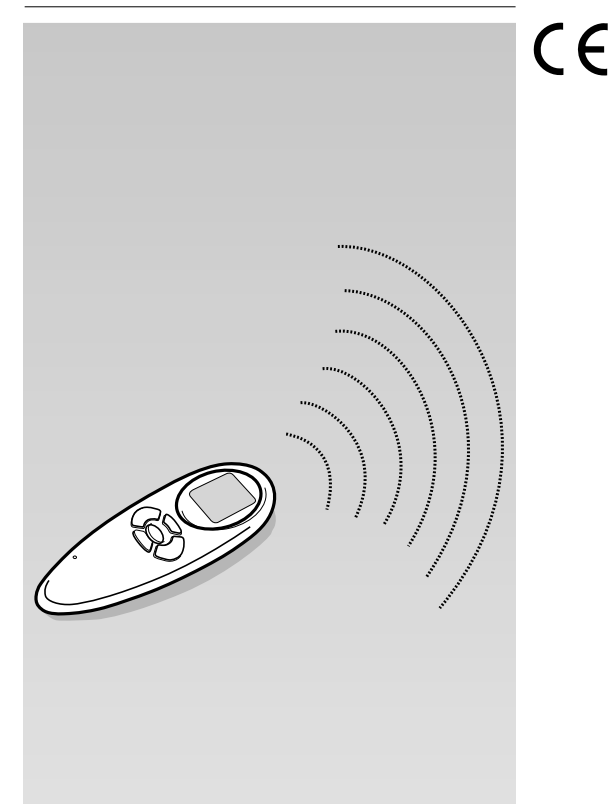

| <b>GB</b> INSTALLATION MANUAL   | NL MONTAGE-INSTRUCTIES  |
|---------------------------------|-------------------------|
| MANUALE DI INSTALLAZIONE        | GR ΟΔΗΓΙΕΣ ΕΓΚΑΤΑΣΤΑΣΗΣ |
| <b>F</b> MANUEL D'INSTALLATION  | P MANUAL DE INSTALAÇÃO  |
| <b>D</b> INSTALLATIONSANWEISUNG | S INSTALLATIONSMANUAL   |
| <b>E</b> MANUAL DE INSTALACIÓN  | <b>FIN ASENNUSOHJE</b>  |

# NTC - IR2

| CD         | ENGLISH                  |
|------------|--------------------------|
| GD         | Installation Manual      |
| Т          | ITALIANO                 |
|            | Manuale di installazione |
|            | FRANÇAIS                 |
| F          | Manuel d'installation    |
| D          | DEUTSCH                  |
| D          | Installationsanweisung   |
|            | ESPAÑOL                  |
| E          | Manual de instalación    |
| NIT        | NEDERLANDS               |
| NL         | Montage - Instructies    |
|            | ΕΛΛΗΝΙΚΑ                 |
| GK         | ΟΔΗΓΙΕΣ ΕΓΚΑΤΑΣΤΑΣΗΣ     |
| <b>n</b> – | PORTUGUÊS                |
| P          | Manual de instalação     |
| <b>C</b> _ | SVENSKA                  |
| S          | Installationsmanual      |
| TIT        | SUOMI                    |
| TELIN_     |                          |

Asennusohje

# NTC - IR2

### Installation manual

The installation instructions for both the indoor and the outdoor unit are given in the manuals for each unit.

### Contents

|                                 | Page |
|---------------------------------|------|
| Dimension (mm)                  | 2    |
| Aspect and display              | 3    |
| General information             | 4    |
| Wall-mounted bracket            | 4    |
| Configuration menu              | 5/6  |
| Configuration menu – Supplement | 6    |
| Installation tests              | 7    |

#### INSTALLATION FLOW CHART

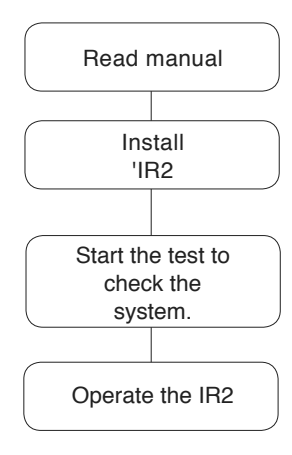

# NTC - IR2 Dimension (mm)

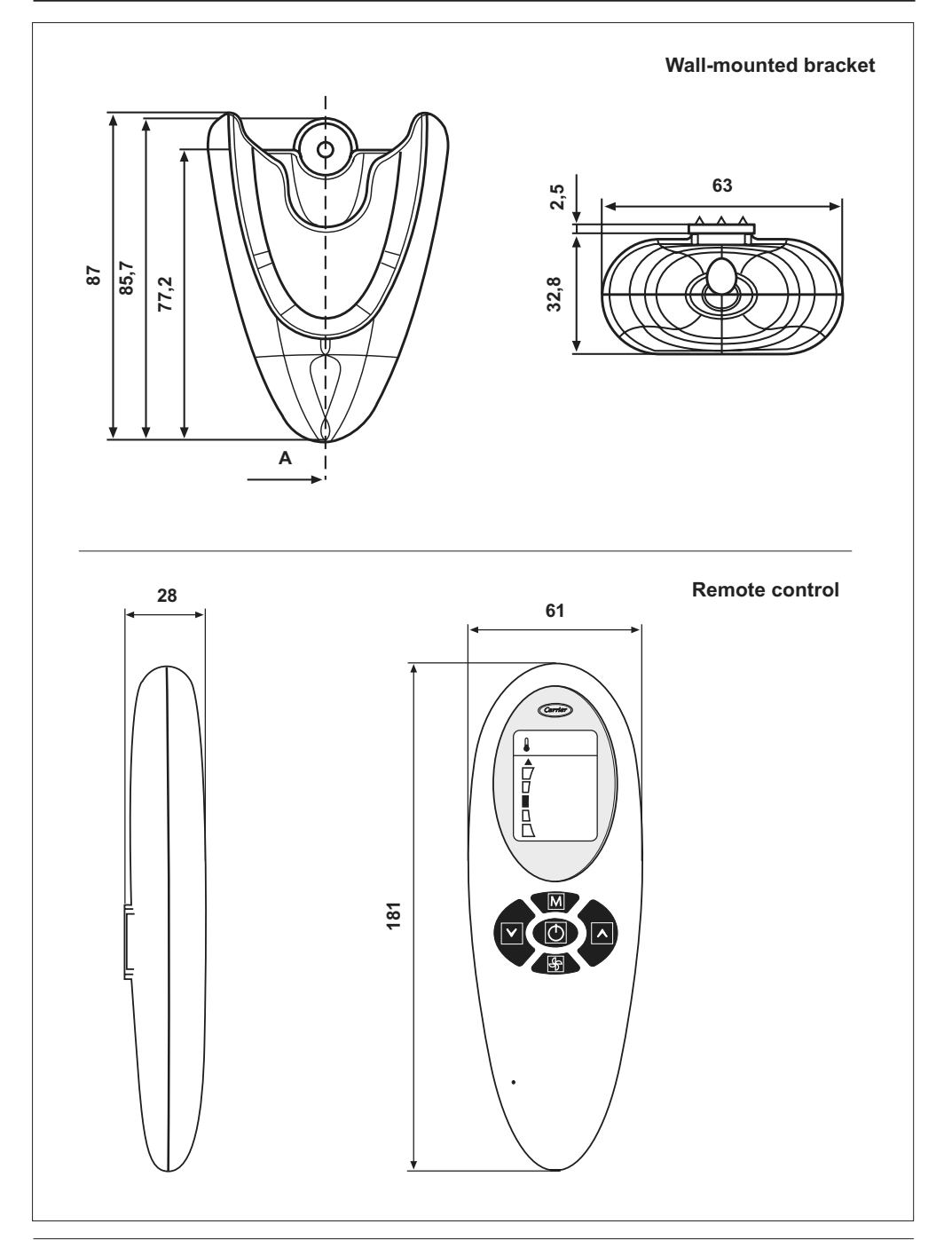

## NTC - IR2 Aspect and display

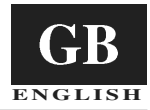

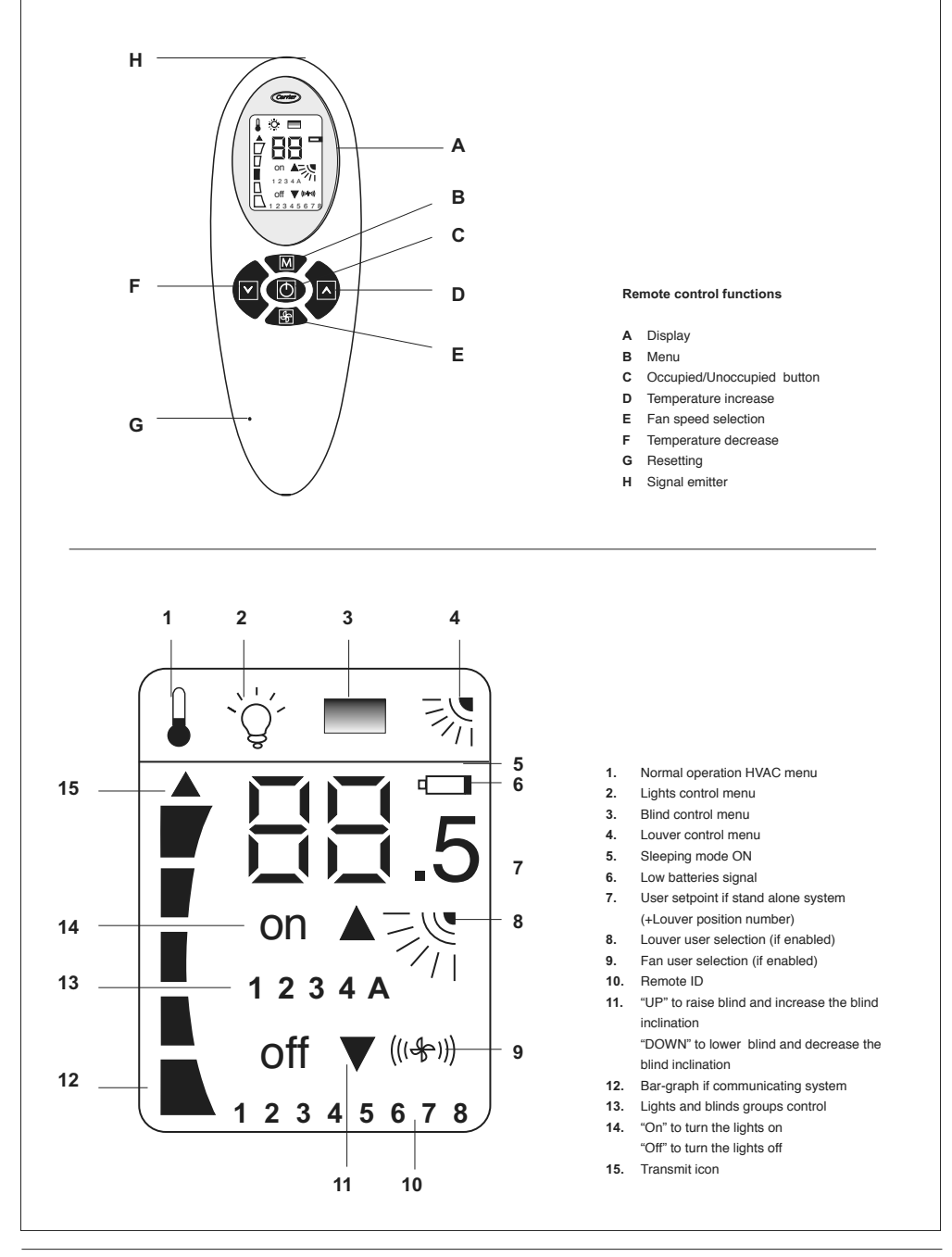

The remote control works only with hydronic units. For installation instructions of this unit, refer to the relevant manuals.

The operating setting to the unit are sent by the remote control through an infrared ray.

The emitter is placed on top of the remote control just over the display (H).

For this reason, the remote control must be directed towards the unit before sending any message and care must be taken that no obstructions are between the remote control and the unit.

A small black arrow on the display left side indicates that the message has been correctly sent.

An acoustical sound (beep) indicates that the message has been correctly received by the unit.

 For trouble-free installation, which should be carried out by a qualified installer.

- · Follow all current national safety code requirements.
- After installation thoroughly test the system operation and explain all system functions to the owner.
- Leave this manual with the owner for consultation during future periodic maintenance.
- Dispose of packaging material in accordance with local requirements.
- The manufacturer denies any responsibility and warranty shall be void if these installation instructions are not observed.
- Inspect equipment for damage due to improper transportation or handling: file an immediate claim with the shipping company. Do not install or use damaged units.
- In case of any malfunctioning turn the unit off, disconnect the mains power supply and contact a qualified service engineer.

### Wall-mounted bracket

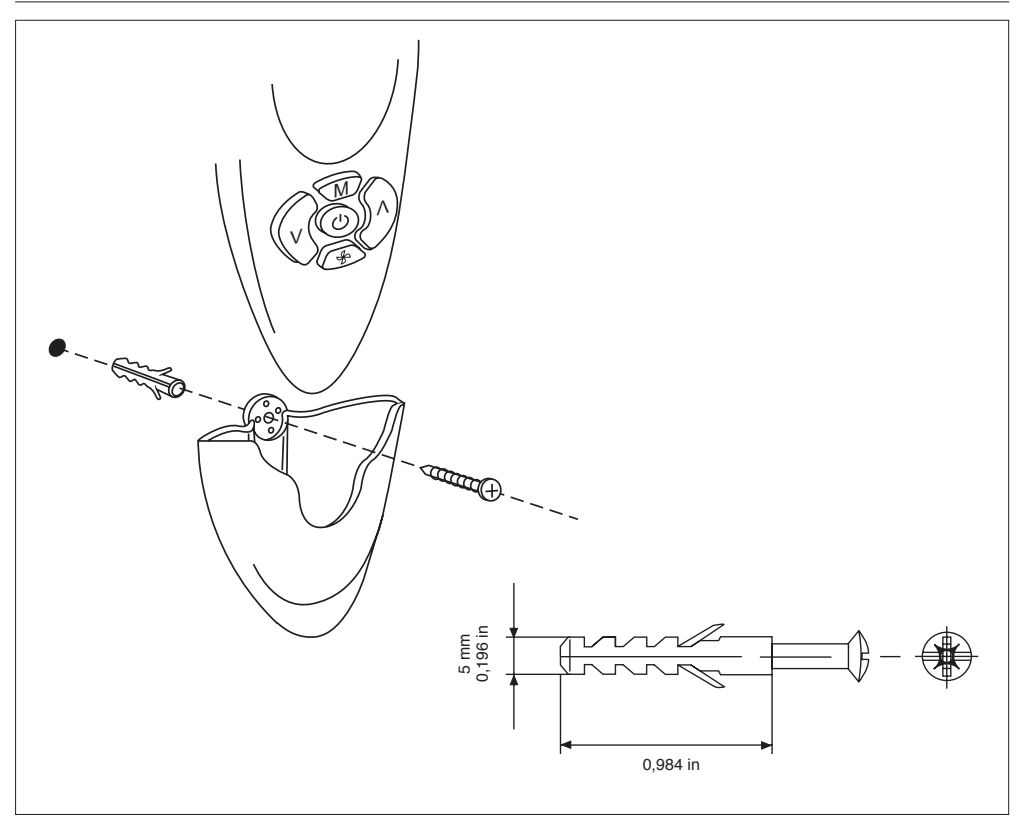

## NTC - IR2 Configuration menu

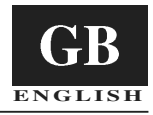

Refer to the figure at page 3 (Aspect and display).

With the remote control OFF press button B for at least 5 seconds to access to the configuration menu. "1-" is displayed: this is the first settable item of the menu. To check this item's value press button B again. The default value is displayed first.

To change this value, press button F or D. Press E to save the new setting. To display and/or change another item ("2-") press button B and repeat the steps above.

If no button is pressed within 60 seconds, the system quits the menu automatically. No message is sent.

The configuration menu is described in the following table:

| ltem | Value                                             | Description                                                                                                    | Displayed                                                                            |
|------|---------------------------------------------------|----------------------------------------------------------------------------------------------------|--------------------------------------------------------------------------------------|
| 1-   | Temperature units<br>C: Degrees C<br>F: Degrees F | *C -indicates that all temperatures will be displayed in<br>degrees C.<br>*F -indicates that all temperatures will be displayed in<br>degrees F.<br>[Defaults: "C": Degrees *C] | NO                                                                                   |
| 2-   | System<br>Co<br>St                                | Temp SP is shown thru bar graph<br>Temp SP is shown thru the 7 segments digits and .5 icon<br>[Defaults: "Co": Communicating]                                                   | NO                                                                                   |
| 3-   | Set - point displaying<br>Ye<br>No                | The set-point value will be displayed on the IR2 lcd<br>The set-point value will be NOT displayed on the IR2 lcd<br>[Defaults: "Ve"]                                            | YES<br>If "System" is Co, the<br>set - point will be not<br>displayed automatically. |

| 4- | Set-point value<br>15,16,17,18,19,20,21,<br>22,23,24,25,26,27,28,<br>29,30,31,32 <sup>-</sup> C<br>59,60,61,62,63,64,65,<br>66,67,68,69,70,71,72,<br>73,74,75,76,77,78,79,<br>80,81,82,83,84,85,86,<br>87,88,89,90 <sup>-</sup> F | [Defaults: 22 °C; 72 °F]                                                                                                    | NO                                                                                                    |
|----|----------------------------------------------------------------------------------------------------|----------------------------------------------------------------------------------------------------|----------------------------------------------------------------------------------------------------|
| 5- | Reset step value<br>0;0,5;1;1,5;2 *C<br>0;1;2;3;4 *F                                                                                                    | [Default: "0,5" °C; "1" °F]                                                                                                    | YES<br>If the reset step value is<br>set to 0, the stand alone<br>mode is not available. The<br>IR remote control and its<br>display, work as in<br>communicating mode                                                                        |
| 6- | Fan speed type<br>F<br>U                                                                                                    | Fixed speed<br>Variable fan speed<br>[Default: "F" 3 fixed speeds]                                                                                                    | NO: In case of variable fan,<br>the icons available are<br>two: HIGH speed and<br>AUTO mode                                                                                                    |
| 7- | Blind groups available<br>0<br>1<br><br>4<br>5                                                                                                    | There is no blind/groups to control: no icons will be<br>displayed<br>Just one blind group is available: "1" group icons will not<br>be illuminated<br><br>Four lights groups are available: "Lamp" and "4"<br>groups icons will be illuminated in the light menu<br>There is no group, but user can manage the blind<br>[Defaults: "0": Blinds control disabled.] | YES: Once the blind menu<br>is selected, the groups icon<br>will be energized on the<br>lcd (no icons if just one<br>group is selected)<br>"A" and "1" icons are<br>energized in the blind<br>menu. User can manage<br>all blinds or just one |
| 8- | Blind Inclination<br><b>No</b><br>Ye                                                                                                    | The installed blinds doesn't have the capability to<br>modify its inclination<br>The installed blinds has the motor able to change<br>its inclination.<br>[Default: "No" Blinds doesn't have the capability to<br>change its inclination]                                                                                                    | NO<br>The blind inclination<br>feature becomes active<br>into the Blind Menu. No<br>icon point out this feature<br>out of the blind menu                                                                                                    |

# NTC - IR2 Configuration menu

| 9-  | Lights groups available<br>0<br>1             | There is no lights/groups to control: no icons<br>will be displayed<br>Just one lights group is available: "1" group icons<br>will not be illuminated                                                                                    | YES: Once the Lights Menu<br>is selected, the groups icon<br>will be energized on the lcd<br>(no icons if just one group is<br>selected)                        |
|-----|-----------------------------------------------|----------------------------------------------------------------------------------------------------|----------------------------------------------------------------------------------------------------|
|     | <br>4<br>5                                    | <br>Four lights groups are available: "Lamp" and "4"<br>groups icons will be illuminated<br>There is no group, but user can manage the light<br>[Defaults: "0" Lights control disabled.]                                                 | "A" and "1" icons are<br>energized in the light<br>menu.User can manage<br>all lights or just one                                                               |
| 10- | Louver presence No Ye                         | Some units doesn't have the louver installed. This item<br>consents to don't show the louver icon on the LCD<br>None<br>Louver installed (Stepper motor or<br>Synchronous motor + home position)<br>[Defaults: "No" No louver presence.] | YES<br>If the unit has the louver,<br>this icon will be activated<br>Image: Second Second<br>This icon will show on<br>the LCD the functioning<br>of the louver |
| 11- | Unit's remote ID<br>A<br>1<br>2<br>3<br><br>7 | Unit remote ID ALL<br>Unit remote ID 1<br>Unit remote ID 2<br>Unit remote ID 3<br><br>Unit remote ID 7<br>[Defaults: "A" All]                                                                                                    | YES                                                                                                    |
| 12- | HVAC system<br>Ye<br>No                       | Some application needs to manage just the power<br>module, without any other system linked<br>An HVAC system is present<br>An HVAC system is NOT present                                                                                 | YES<br>In both Occupied or<br>Unoccupied mode:<br>The temperature icon will<br>be hidden                                                                        |
|     |                                               |                                                                                                    | <u> </u>                                                                                                    |

### **Configuration menu – Supplement**

#### Item 4- - Item 5-:

The user desired temperature can be set through buttons F or D.

Temperature increase or decrease starts from the factory-set value of 22C (72F).

Each time button F or D is pressed, temperature is increased or decreased by  $\pm 0.5$  degrees (or  $\pm 1$ F).

In this case the temperature range is between 20 C and 24C (68F to 76F). In any case, the user can increase this temperature range by changing item 4 and 5 values.

Item 4 is the starting temperature and item 5 is the value to be assigned each time button F or D is pressed.

There follow some examples according to the scale range required (we suggest changing item 5 ONLY):

#### Item 5 = 2C (4F) Minimum temp. = 14C (56F) -> automatically set at 15C (59F) Maximum temp. = 30C (88F)

Item 5 = 1.5C (3F) Minimum temp. = 16C (60F) Maximum temp. = 28C (84F)

Item 5 = 1C (2F) Minimum temp. = 18C (64F) Maximum temp. = 26C (80F)

The user can also set the value of item 4 so that no temperature increase or decrease can change it when button F or D is pressed. To do so, set the desired fixed temperature value in item 4 and set 0C (0F) in item 5.

Anyway, the desired maximum temperature value is 32C (90F).

## NTC - IR2 Installation tests

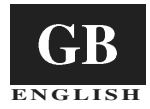

Refer to the figure at page 3 (Aspect and display).

Once the unit has been installed and configured, the test must be carried out.

The scope of this test is to check that installation has been carried out correctly and the unit operates properly when started for the first time.

Press button B and C simultaneously for at least 5 seconds to enter the test mode. "A" appears on the display.

The automatic test or one of the 3 manual tests can now be selected. Press button D and the following options are cyclically displayed:

A 1 2 3 A 1...

To confirm the desired test press button B within 60 seconds with the remote control directed towards the unit. Two acoustic signals (beep beep) indicate if the message is correctly received by the unit.

#### Automatic test

Throughout the entire test the remote control must always be directed towards the indoor unit so that the unit can correctly receive the messages cyclically sent by the remote control. The scope of this test is to check that messages are correctly sent

and received and the unit operates correctly.

The test can not be started with a non-communicating unit (standalone) or if the unit is not equipped with a outlet air sensor.

During the test, all icons on the display are off and only button C is active to stop the test at any moment.

If the test is not stopped it lasts about 22 minutes.

During the test, the unit diagnostic is active.

The following table shows which unit outlets are forced and which operating mode is active:

| Minutes Cooling |           | Heating | Fixed speed fan motor |        |      | Variable speed fan<br>motor |      | Electric | Condensate |      |
|-----------------|-----------|---------|-----------------------|--------|------|-----------------------------|------|----------|------------|------|
|                 |           |         | LOW                   | MEDIUM | HIGH | AUTO                        | HIGH | AUTO     | Tieaters   |      |
| 0 to 1          | (X) / (*) |         | x                     |        |      |                             |      | *        |            |      |
| 1 to 2          | (X) / (*) |         |                       | x      |      |                             |      | *        |            |      |
| 2 to 3          | (X) / (*) |         |                       |        | х    |                             | *    |          |            | X/ * |
| 3 to 6          | X/ *      |         |                       |        |      | х                           | *    |          |            | X/ * |
| 6 to 11         |           | X/ *    |                       |        |      | х                           |      | *        |            |      |
| 11 to 13        |           | X/ *    |                       |        | х    |                             | *    |          | X/ *       |      |
| 13 to 20        | X/ *      |         |                       |        |      | х                           |      | *        |            | X/ * |
| 20 to 21        |           |         | х                     |        |      | х                           |      | *        |            | X/ * |

X/\* = Do not forget that the water valves need a few minutes to open completely. It is only after this time that the cooling or heating effect is felt.

#### Manual test

Three different tests, indicated by the corresponding number, can be selected.

Each test will force different system outlets.

During the test, all icons on the display are off and only button C is active to stop the test at any moment. If the test is not stopped it lasts about 7 minutes.

#### **TEST1-** Cooling mode

To start this test, direct the remote control towards the unit and press button B when "1" is shown on the display.

The message is sent to the system and two acoustic signals (beep beep) indicate that the message has been correctly received.

The scope of this test is to check the cooling operation mode. The forced unit outlets are:

- Cold water valve
- HIGH fan speed
- Condensate draining pump start-up

#### **TEST2-** Heating mode

To start this test, direct the remote control towards the unit and press button B when "2" is shown on the display. The message is sent to the system and two acoustic signals (beep beep) indicate that the message has been correctly received. The scope of this test is to check the heating operation mode.

The forced unit outlets are:

- · Hot water valve
- · MEDIUM fan speed (HIGH for units with variable speed motor)

#### TEST3 – Booster heating (hot water + electric heaters)

To start this test, direct the remote control towards the unit and press button B when "2" is shown on the display. The message is sent to the system and two acoustic signals (beep beep) indicate that the message has been correctly received. The scope of this test is to check the heating operation mode with electric heaters on.

The forced unit outlets are:

- · Hot water valve
- · Electric heaters on
- AUTOmatic fan speed

# NTC - IR2

### Manuale d'installazione

Le istruzioni di installazione delle unità interne ed esterne, sono riportate nei rispettivi manuali.

### Indice

|                                          | Página |
|------------------------------------------|--------|
| Dimensioni (mm)                          | . 2    |
| Aspetto e display                        | . 3    |
| Informazioni generali                    | . 4    |
| Montaggio supporto parete                | . 4    |
| Menu di configurazione                   | . 5/6  |
| Menu di configurazione - Approfondimento | . 6    |
| Test di installazione                    | . 7    |

#### DIAGRAMMA DI INSTALLAZIONE

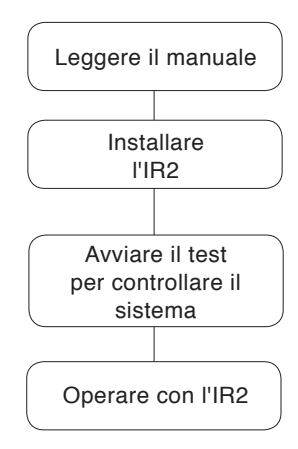

# NTC - IR2 Dimensioni (mm)

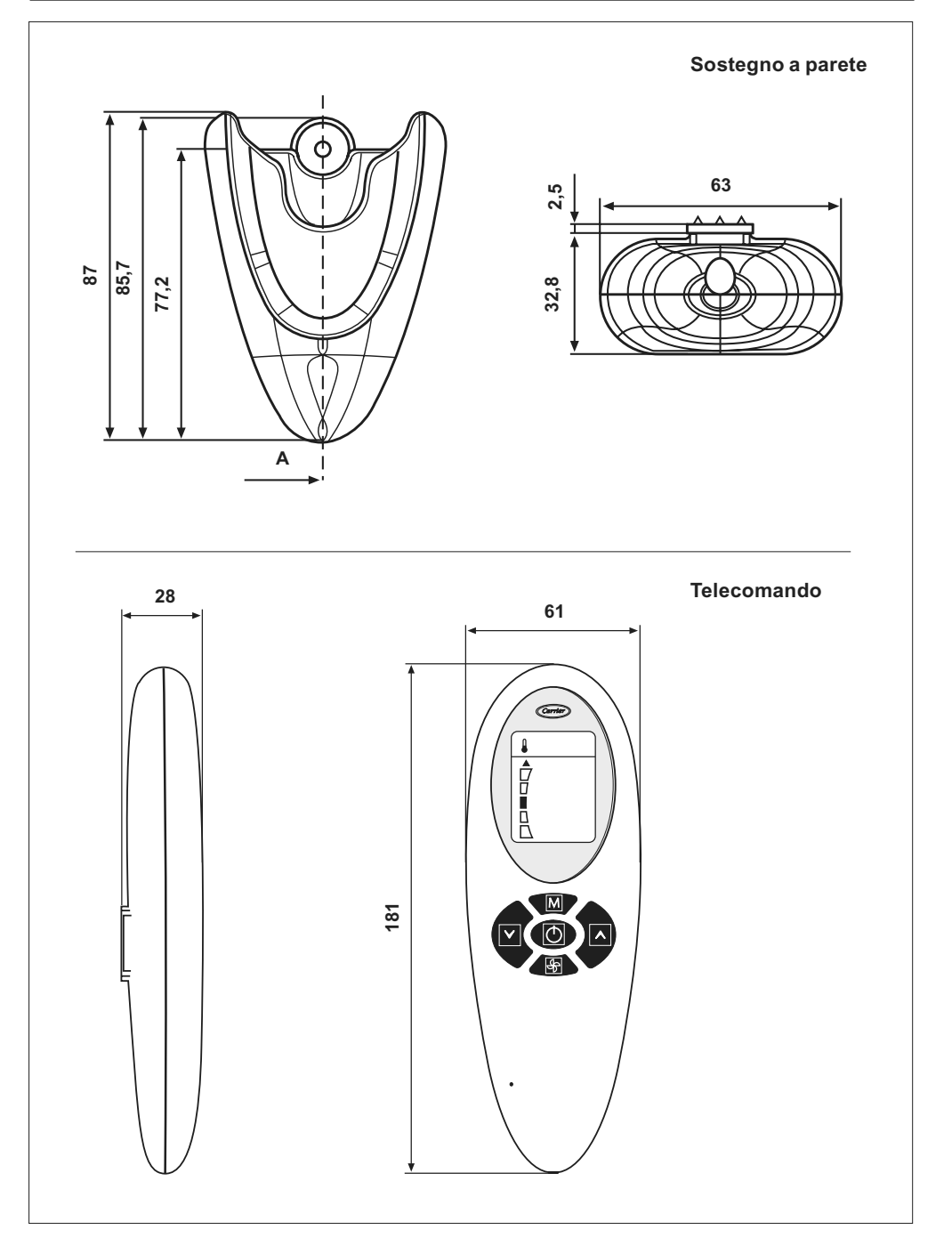

# NTC - IR2 Aspetto e display

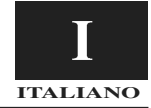

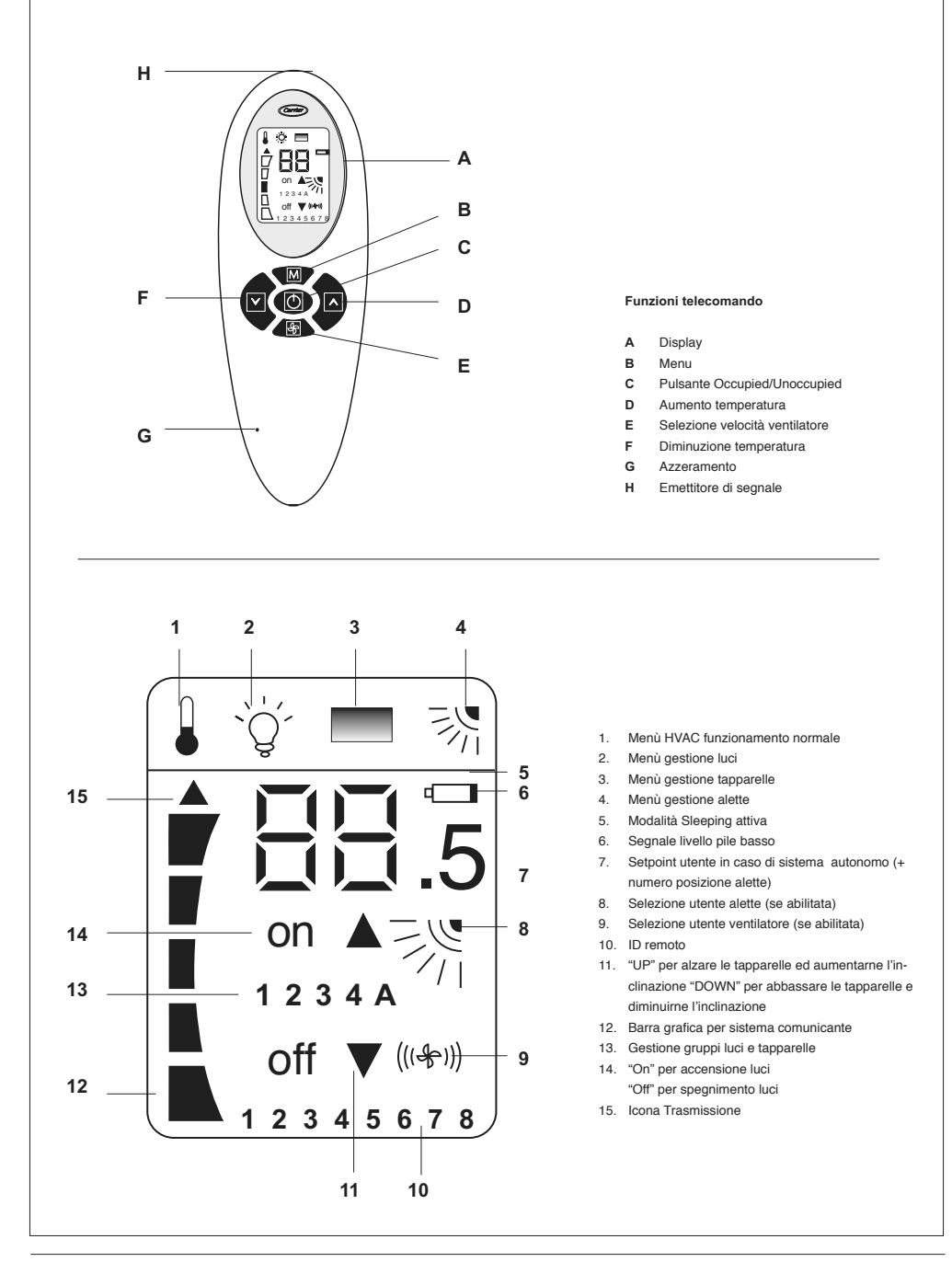

#### Il telecomando funziona solo con unità idroniche.

Per le istruzioni di installazione di queste unità fare riferimento ai relativi manuali.

Il telecomando impartisce le impostazioni di funzionamento all'unità tramite un raggio infrarosso.

L'emettitore è posto in testa al telecomando appena sopra il display (H).

È' importante dunque puntare il telecomando verso l'unità prima di inviare qualsiasi messaggio, facendo attenzione che non ci siano ostacoli fra telecomando e l'unità.

L'invio del messaggio è segnalato dal telecomando con la

comparsa di una piccola freccia nera sulla sinistra del display. Se il messaggio è ricevuto correttamente dall'unità, questa emetterà un segnale acustico (beep).

L'installazione deve essere eseguita da personale qualificato.

- Eseguire l'installazione rispettando le normative di sicurezza Nazionali in vigore.
- Dopo l'installazione eseguire il collaudo funzionale ed istruire l'utente sul corretto funzionamento del climatizzatore.
- Lasciare il presente manuale all'utente in modo che possa essere consultato per le periodiche operazioni di manutenzione.
- Eliminare il materiale di imballaggio rispettando le vigenti normative.
- Il produttore rifiuta qualsiasi responsabilità e la garanzia sarà nulla se non verranno osservate queste istruzioni di installazione.
- Assicurarsi che l'unità non abbia subìto danni durante il trasporto; nel caso esporre immediato reclamo allo spedizioniere. Non installare né utilizzare apparecchi danneggiati.
- In caso di funzionamento anomalo spegnere l'unità, togliere l'alimentazione elettrica e rivolgersi a personale specializzato.

### Montaggio supporto parete

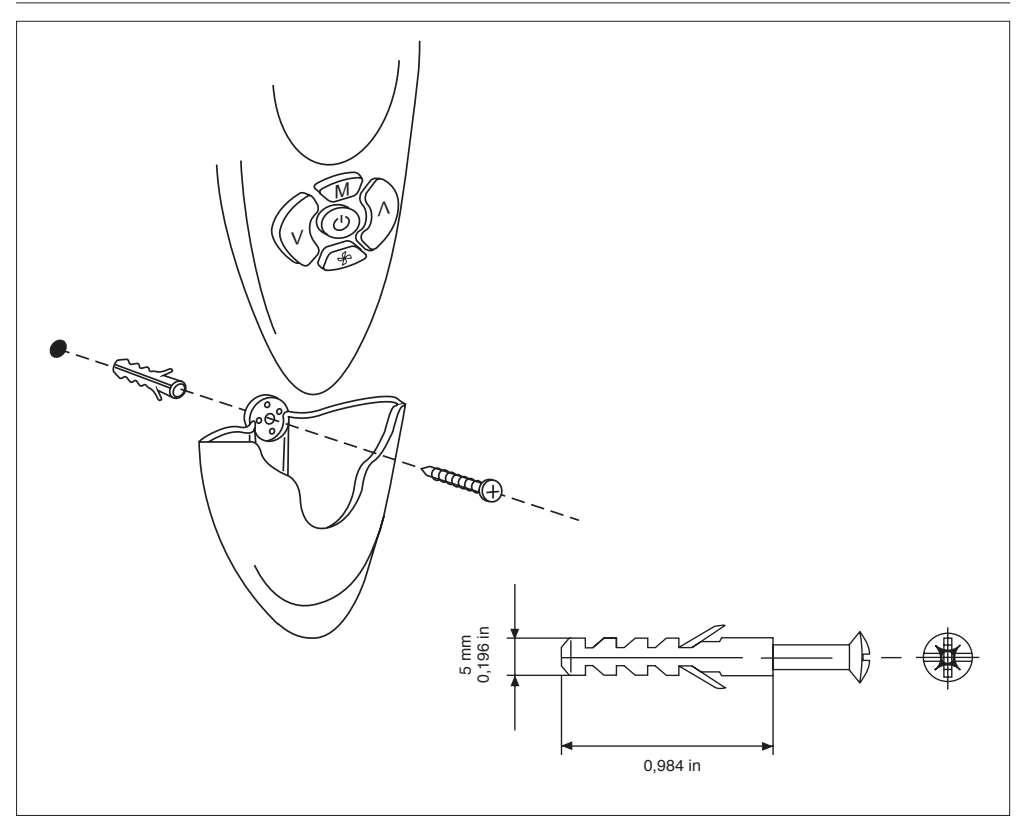

## NTC - IR2 Menu di configurazione

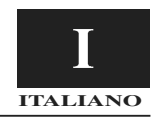

Fare riferimento alla figura di pag. 3 (Aspetto e display).

Per entrare nel menu di configurazione premere il pulsante B per almeno 5 secondi consecutivi a telecomando spento. Apparirà la voce "1-". Questa rappresenta la prima voce configurabile del menu. Per controllare il valore di questa voce premere di nuovo il pulsante B. Al primo controllo, verrà visualizzato il valore di fabbrica. Per cambiare tale valore premere il pulsante F o D. Per salvare la nuova impostazione premere il pulsante E. Per passare alla visualizzazione e/o modifica di un'altra voce ("2-"), premere il pulsante B e procedere come sopra. Se nessun pulsante viene premuto entro 60 secondi, si uscirà automaticamente dal menu. Nessun messaggio verrà inviato. Il menu di configurazione è il seguente:

| ltem | Valore                                                                                                    | Descrizione                                                                                                    | Visualizzato                                                                                                    |
|------|----------------------------------------------------------------------------------------------------|----------------------------------------------------------------------------------------------------|----------------------------------------------------------------------------------------------------|
| 1-   | Unità di temperatura<br><b>C: Gradi C</b><br>F: Gradi F                                                                                                    | °C – indica che tutte le temperature saranno visualizzate<br>in gradi C.<br>°F – indica che tutte le temperature saranno visualizzate<br>in gradi F.<br>[Valore preimpostato: "C": Gradi °C]                                                                                                    | NO                                                                                                    |
| 2-   | Sistema<br>Co<br>St                                                                                                    | Il valore di set point di temperatura è visualizzato attraver-<br>so la barra grafica<br>Il valore di set point di temperatura è visualizzato attraver-<br>so le 7 cifre a segmento e l'icona .5<br>[Valore preimpostato: "CO": Comunicante]                                                                                                    | NO                                                                                                    |
| 3-   | Visualizzazione valore di<br>set point<br><b>Si</b><br>No                                                                                                    | Il valore di set point sarà visualizzato sul display a cristalli<br>liquidi IR2.<br>Il valore di set point NON sarà visualizzato sul display a<br>cristalli liquidi IR2.<br>[Valore preimpostato: "YE"]                                                                                                    | SI<br>Se il "Sistema" è Co (co-<br>municante), il valore di set<br>point non sarà visualizzato<br>automaticamente.                                                                                                    |
| 4-   | Valore di set point<br>15,16,17,18,19,20,21,<br>22,23,24,25,26,27,28,<br>29,30,31,32 <sup>+</sup> C<br>59,60,61,62,63,64,65,<br>66,67,68,69,70,71,72,<br>73,74,75,76,77,78,79,<br>80,81,82,83,84,85,86,<br>87,88,89,90 <sup>+</sup> F | [Valore preimpostato: 22 °C; 72 °F]                                                                                                    | NO                                                                                                    |
| 5-   | Valore di Reset step<br>0;0,5;1;1,5;2 °C<br>0;1;2;3;4 °F                                                                                                    | [Valore preimpostato: "0,5" °C; "1" °F]                                                                                                    | SI: Se il valore di reset step<br>impostato è 0, la modalità<br>autonomo non sarà dispo-<br>nibile. Il telecomando IR ed<br>il suo display funzionano<br>come in modalità comunica-<br>zione.                                                                                                    |
| 6-   | Tipo velocità ventilatore<br>F<br>U                                                                                                    | Velocità fissa<br>Velocità variabile del ventilatore<br>[Valore preimpostato: "F", 3 velocità fisse]                                                                                                    | NO: In caso di ventilatore<br>variabile, sono disponibili<br>due icone ALTA velocità e<br>modo AUTO                                                                                                    |
| 7-   | Gruppi tapparelle disponibili<br>0<br>1<br><br>4<br>5                                                                                                    | Non esistono tapparelle/gruppi da gestire: nessuna icona<br>verrà visualizzata<br>E' disponibile un solo gruppo tapparelle: le icone del grup-<br>po "1" non si illumineranno<br><br>Sono disponibili quattro gruppi di luci: le icone dei gruppi<br>"Lampada" e "4" si illuminano nel menu luci.<br>Nessun gruppo presente ma l'utente può gestire le tappa-<br>relle.<br>[Valore preimpostato: "0": comando tapparelle disabilitato] | SI: Dopo aver selezionato<br>il menu tapparelle, l'icona<br>del gruppo si illumina sul<br>display a cristalli liquidi<br>(non vi sono icone se viene<br>selezionato un solo gruppo)<br>Le icone "A" e "1" si Illumi-<br>nano nel menu tapparelle.<br>L'utente può gestire tutte le<br>tapparelle o una sola tappa-<br>rella. |
| 8-   | Inclinazione tapparelle<br>No<br>Si                                                                                                    | Non è possibile modificare l'inclinazione delle tapparelle<br>installate.<br>Le tapparelle installate sono dotate di motore per la modi-<br>fica dell'inclinazione.<br>[Valore preimpostato: "No", Impossibile cambiare l'inclina-<br>zione delle tapparelle]                                                                                                    | NO: La caratteristica di<br>inclinazione della tapparella<br>si attiva nel menu Tapparel-<br>le. Nessuna icona evidenzia<br>questa caratteristica al di<br>fuori del menu tapparella.                                                                                                    |

# NTC - IR2 Menu di configurazione

| 9.  | Gruppi luci disponibili<br>0<br>1<br><br>4<br>5   | Non esistono luci/gruppi da gestire: nessuna icona verrà<br>visualizzata<br>E' disponibile un solo gruppo luci: le icone del gruppo "1"<br>non si illumineranno<br><br>Sono disponibili quattro gruppi luci: le icone dei gruppi<br>"Lampada" e "4" si illuminano.<br>Nessun gruppo ma l'utente può gestire la luce.<br>[Valore preimpostato: "0": comando luci disabilitato] | SI: Dopo aver selezionato il<br>Menu Luci, l'icona del grup-<br>po si illumina sul display a<br>cristalli liquidi (non vi sono<br>icone se viene selezionato<br>un solo gruppo)<br>Le icone "A" e "1" si illumi-<br>nano nel menu luci. L'utente<br>può gestire tutte le luci o<br>una sola luce. |
|-----|---------------------------------------------------|----------------------------------------------------------------------------------------------------|----------------------------------------------------------------------------------------------------|
| 10- | Presenza aletta<br>No<br>Si                       | Alcune unità sono prive di aletta. Questa voce permette di<br>non mostrare l'icona dell'aletta sul display a cristalli liquidi.<br>Nessuna<br>Aletta installata (motore passo passo o motore<br>sincrono + posizione home)<br>[Valore preimpostato: "No" Nessuna presenza dell'aletta]                                                                                        | SI<br>Se l'unità è dotata di aletta,<br>questa icona sarà attivata<br>FI<br>Questa icona mostrerà il<br>funzionamento dell'aletta<br>sul display a cristalli liquidi.                                                                                                    |
| 11- | ID remoto dell'unità<br>A<br>1<br>2<br>3<br><br>7 | ID remoto unità TUTTE<br>ID remoto unità 1<br>ID remoto unità 2<br>ID remoto unità 3<br>ID remoto unità 7<br>[Valore preimpostato: "A": TUTTE]                                                                                                    | SI                                                                                                    |
| 12- | Sistema HVAC<br>Si<br>No                          | Alcune applicazioni possono gestire solo il modulo di<br>alimentazione senza che altri sistemi siano connessi<br>Un sistema HVAC è presente<br>Un sistema HVAC NON è presente.<br>[Valore preimpostato: "Ye": sistema HVAC presente ]                                                                                                    | SI<br>In modalità Occupato o Non<br>occupato:<br>L'icona della temperatura<br>sarà nascosta<br>Le icone Luce e Tapparella<br>verranno visualizzate solo<br>se selezionate.                                                                                                    |

### Menu di configurazione - Approfondimento

#### Item4- e Item5-:

La temperatura desiderata dall'utente può essere regolata premendo i pulsanti F o D.

L'incremento o la diminuzione della temperatura parte da un valore impostato dalla fabbrica di 22C (72F).

Ad ogni pressione dei tasti F o D seguirà una variazione di  $\pm 0.5C$  (o  $\pm 1F$ ).

In tal caso, la scala di temperatura è compresa fra: 20C e 24C (68F a 76F).

L'utente può comunque decidere di allargare questa scala di temperatura modificando i valori degli item 4 e 5.

L'item 4 rappresenta la temperatura di partenza, mentre l'item 5 rappresenta il valore da attribuire alla singola pressione del tasto F o D.

Di seguito riportiamo alcuni esempi in base alla range di scala richiesta (consigliamo di modificare SOLO l'item5):

#### Item 5 = 2C (4F)

Temp minima= 14C (56F) —> Bloccata automaticamente a 15C (59F) Temp massima= 30C (88F)

Item 5 = 1.5C (3F) Temp minima= 16C (60F) Temp massima= 28C (84F)

Item 5 = 1C (2F) Temp minima = 18C (64F) Temp massima = 26C (80F)

Se l'utente desidera, è anche possibile bloccare il valore scelto nell'item4, senza che nessun incremento o diminuzione di temperatura venga apportato alla pressione dei tasti F o D. Per far ciò, impostare il valore di temperatura desiderata fissa nell'item4 e scegliere OC(OF) nell'item5.

Il massimo valore di temperatura desiderata è in ogni caso di 32C (90F).

## NTC - IR2 Test di installazione

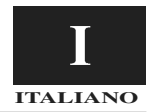

Fare riferimento alla figura di pag. 3 (Aspetto e display). Ad installazione e configurazione dell'unità ultimata, procedere con il test.

Lo scopo di tale test è verificare che non si siano commessi errori in fase di installazione e che l'unità funzioni correttamente al primo avvio.

Per entrare in modalità test, premere insieme il pulsante B e C per almeno 5 secondi consecutivi.

Una "A" apparirà sul display.

E' ora possibile scegliere il test automatico o scegliere uno dei 3 test manuali. Premendo il pulsante D, il display visualizzerà ciclicamente queste opzioni:

A 1 2 3 A 1...

Per confermare quale test eseguire premere il pulsante B entro 60 secondi orientando il telecomando verso l'unità. A messaggio correttamente ricevuto, l'unità emetterà un doppio segnale acustico (beep beep).

#### Test Automatico

Per tutta la durata della rova, lasciare il telecomando sem re orientato verso l'unità interna, in modo che riceva correttamente i messaggi s editi ciclicamente dal telecomando. Tale test ha infatti lo sco o di verificare il corretto invio dei messaggi, il corretto ricevimento ed il corretto funzionamento dell'unità.

Il test non potrà essere avviato in caso l'unità non è comunicante (stand-alone) o se priva del sensore aria d'uscita.

Durante il test tutte le icone sul display saranno spente e l'unico pulsante attivo è il C che permetterà di interrompere in qualsiasi momento il test.

Se non interrotto il test durerà circa 22 minuti. Durante il test la diagnostica dell'unità è attiva. Nella tabella seguente vengono indicate quali uscite dell'unità sono forzate e in che modalità di funzionamento opererà il sistema:

| Minuti  | Raffrescamento | Riscaldamento | Motore ventilatore a velocità fisse |       |      | Motore ventilatore a velocità variabile |      | Elementi | Pompa scarico |           |
|---------|----------------|---------------|-------------------------------------|-------|------|-----------------------------------------|------|----------|---------------|-----------|
|         |                |               | BASSA                               | MEDIA | ALTA | AUTO                                    | ALTA | AUTO     | noouldunu     | condenida |
| 0 a 1   | (X) / (*)      |               | х                                   |       |      |                                         |      | *        |               |           |
| 1 a 2   | (X) / (*)      |               |                                     | х     |      |                                         |      | *        |               |           |
| 2 a 3   | (X) / (*)      |               |                                     |       | x    |                                         | *    |          |               | X/ *      |
| 3 a 6   | X/ *           |               |                                     |       |      | х                                       | *    |          |               | X/ *      |
| 6 a11   |                | X/ *          |                                     |       |      | x                                       |      | *        |               |           |
| 11 a 13 |                | X/ *          |                                     |       | х    |                                         | *    |          | X/ *          |           |
| 13 a 20 | X/ *           |               |                                     |       |      | х                                       |      | *        |               | X/ *      |
| 20 a 21 |                |               | х                                   |       |      | x                                       |      | *        |               | X/ *      |

X/\* = Tener presente che le valvole dell'acqua hanno bisogno di alcuni minuti per aprirsi completamente. Solo dopo questo periodo si potrà percepire l'effetto di raffrescamento/riscaldamento.

#### **Test Manuale**

E' possibile selezionare 3 differenti test, indicati dal corrispettivo numero sul display.

Ogni test forzerà differenti uscite dell'unità.

Durante il test tutte le icone sul display saranno spente e l'unico pulsante attivo è il C che permetterà di interrompere in qualsiasi momento il test. Se non interrotto il test durerà circa 7 minuti.

#### TEST1 – Modalità raffrescamento

Per avviare questo test, puntare il telecomando verso l'unità e premere il pulsante B quando sul display è indicato il numero "1". Il messaggio viene inviato al sistema che, con ricezione positiva, risponderà cun un doppio segnale acustico (beep beep). Lo scopo di questo test è verificare la modalità di funzionamento in raffrescamento.

Le uscite dell'unità forzate, saranno:

- Valvola acqua fredda
- Velocità di ventilazione ALTA
- Accensione pompa scarico condensa

#### TEST2 – Modalità riscaldamento

Per avviare questo test, puntare il telecomando verso l'unità e

premere il pulsante B quando sul display è indicato il numero "2". Il messaggio viene inviato al sistema che, con ricezione positiva, risponderà cun un doppio segnale acustico (beep beep). Lo scopo di questo test è verificare la modalità di funzionamento in riscaldamento.

Le uscite dell'unità forzate, saranno:

- · Valvola acqua calda
- Velocità di ventilazione MEDIA (ALTA per le unità con motore ventilatore variabile)

#### TEST 3 – Booster heating (acqua calda + elementi riscaldanti)

Per avviare questo test, puntare il telecomando verso l'unità e premere il pulsante B quando sul display è indicato il numero "2". Il messaggio viene inviato al sistema che, con ricezione positiva, risponderà cun un doppio segnale acustico (beep beep). Lo scopo di questo test è verificare la modalità di funzionamento in riscaldamento con gli elementi riscaldanti accesi.

Le uscite dell'unità forzate, saranno:

- · Valvola acqua calda
- Elementi riscaldanti accesi
- Velocità di ventilazione AUTOmatica

# NTC - IR2 Manuel d'installation

Les instructions d'installation de l'unité interne et externe, sont reportées aux manuels correspondants.

### Table des Matières

|                                               | Fage |
|-----------------------------------------------|------|
| Dimension (mm)                                | 2    |
| Aspect et affichage                           | 3    |
| Informations générales                        | 4    |
| Montage support mural                         | 4    |
| Menu de configuration                         | 5/6  |
| Menu de configuration - Explication détaillée | 6    |
| Test d'installation                           | 7    |

### SÉQUENCE DES OPÉRATIONS D'INSTALLATION

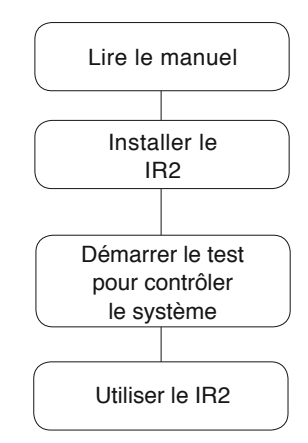

Deme

# NTC - IR2 Dimension (mm)

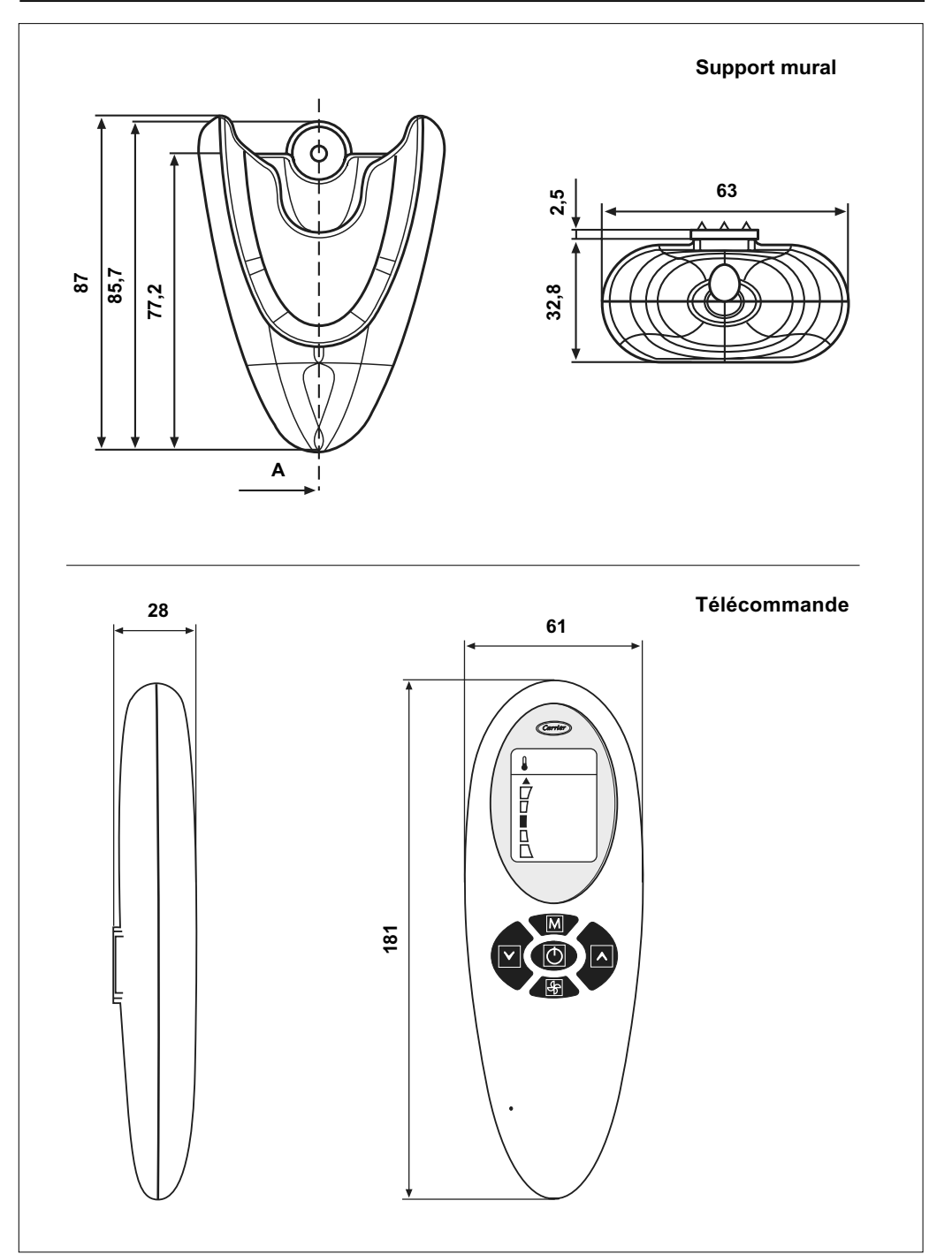

# NTC - IR2 Aspect et affichage

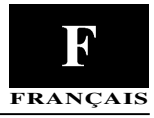

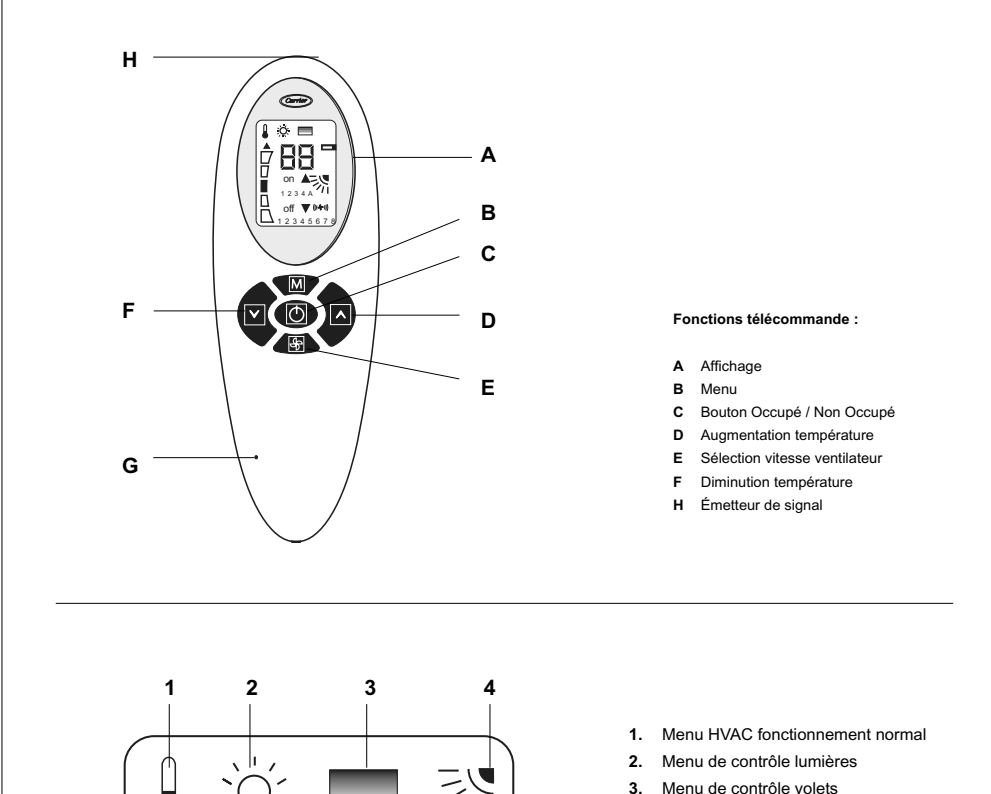

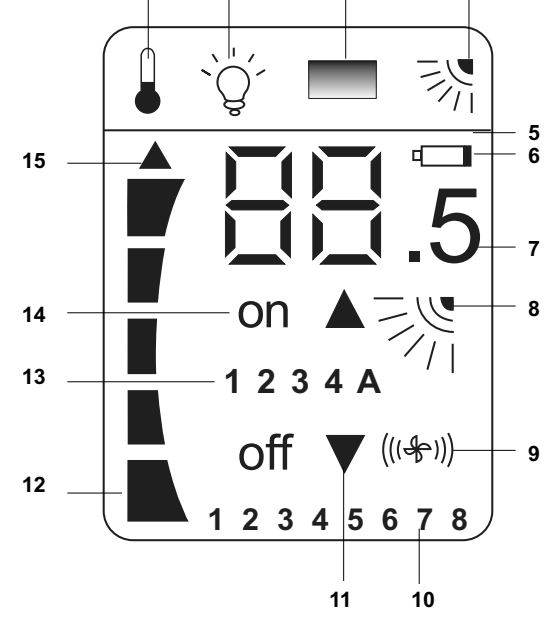

- 4 Menu de contrôle aileron
- Mode Sleeping allumé 5.
- Signal niveau bas des piles 6.
- 7. Consigne utilisateur en cas de système autonome (+ numéro position aileron)
- Sélection utilisateur aileron (si activé) 8.
- Sélection utilisateur ventilateur (si activé) 9.
- 10. Identificateur distant
- 11. "UP" pour lever le volet et augmenter l'inclinaison du volet "DOWN" pour baisser le volet et diminuer l'inclinaison du volet
- 12. Barre graphique en cas de système communicant
- 13. Contrôle des groupes lumières et volets
- 14. "On" pour allumer les lumières "Off" pour éteindre les lumières
- 15. Icône Transmission

#### La télécommande fonctionne uniquement avec les unités hydrauliques. Pour la mise en place de ces unités, voir les manuels d'instructions correspondants.

La télécommande transmet à l'unité les consignes de fonctionnement à travers un rayon infrarouge.

L'émetteur est situé sur le devant de la télécommande, jusqu'à audessus de l'affichage (H).

Il est donc important de pointer la télécommande vers l'unité avant d'envoyer ce message en veillant à ce qu'il n'y ait pas d'obstacle entre la télécommande et l'unité.

Quand le message a été envoyé, une petite flèche noire apparaît sur la gauche de l'affichage.

Si l'unité reçoit correctement le message, elle émet un bit sonore.

- Pour une installation sans problème, il est important de la faire exécuter par un installateur spécialisé.
- · Respecter les prescriptions des normes nationales en vigueur en

matière de sécurité.

- Après l'installation, effectuer un essai complet du système et expliquer toutes les fonctions du système à l'utilisateur.
- Remettre ce manuel à l'utilisateur pour sa consultation à l'occasion de futures opérations d'entretien.
- Eliminer le matériel d'emballage dans le respect des règlements locaux.
- Le fabricant décline toutes responsabilités et récuse toute garantie en cas de non-observation des instructions d'installation.
- Inspecter l'appareil à son arrivée afin de dépister les dommages éventuels causés par le transport ou par une manipulation incorrecte; dans ce cas, adresser immédiatement une réclamation à la compagnie de transport.
- En cas de dysfonctionnement, éteindre l'appareil, le débrancher de toutes les sources d'énergie et s'adresser à un technicien de réparation spécialisé.

### Montage support mural

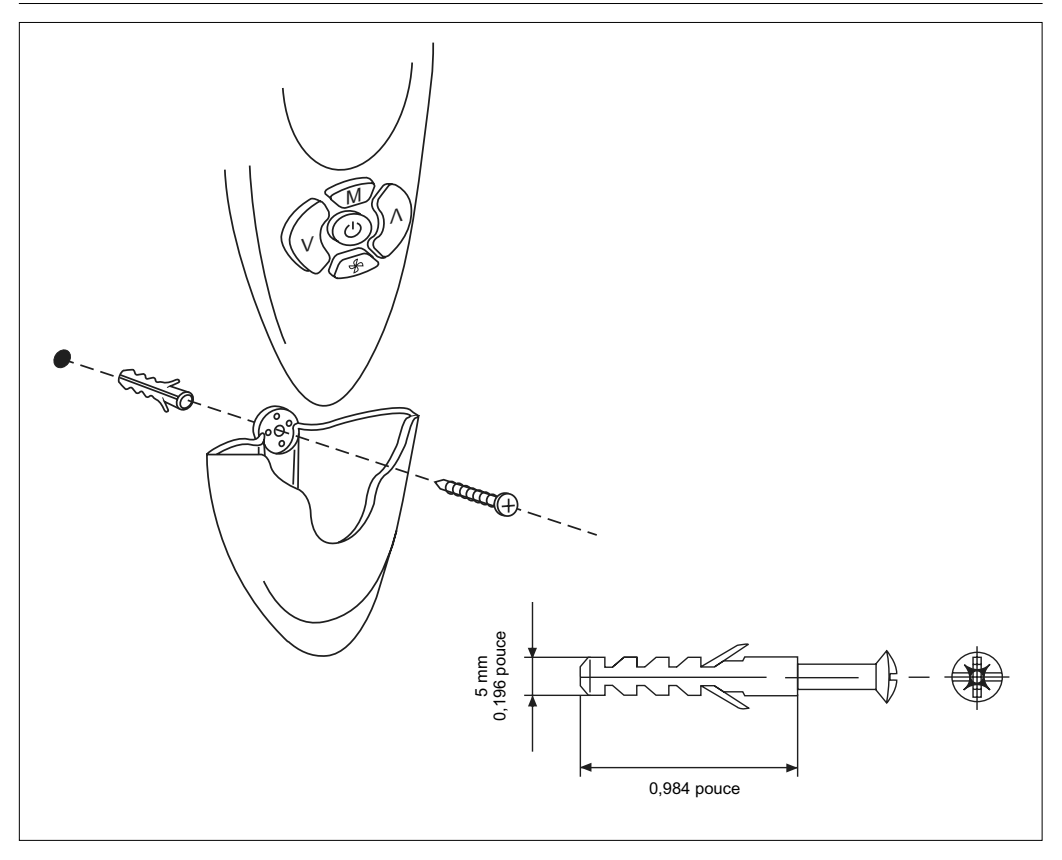

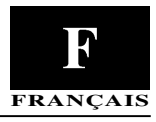

#### Se référer à la figure de la page 3 (aspect de l'affichage).

Pour entrer dans le menu de configuration, appuyer sur le bouton B pendant au moins 5 secondes consécutives, télécommande éteinte. On verra s'afficher "1-". Cette mention est le premier article configurable du menu. Pour vérifier la valeur de ce paramètre, appuyer à nouveau sur le bouton B. Lors du premier contrôle, on verra s'afficher la valeur par défaut programmée à l'usine. Pour modifier cette valeur, appuyer sur le bouton F ou D. Pour enregistrer le nouveau paramétrage, appuyer sur le bouton E. Pour passer à l'affichage et/ou la modification d'un autre article ("2-"), appuyer sur le bouton B et procéder de la manière décrite ci-dessus. Si aucune touche n'est pressée dans le délai de 60 secondes, le menu se ferme immédiatement. Aucun message ne sera envoyé. Le menu de configuration est le suivant:

| Article | Valeur                                                                                                    | Description                                                                                                    | Affichée                                                                                                    |
|---------|----------------------------------------------------------------------------------------------------|----------------------------------------------------------------------------------------------------|----------------------------------------------------------------------------------------------------|
| 1-      | Unités de température<br>C : degrés C<br>F : degrés F                                                                                                    | °C: indique que toutes les températures seront<br>affichées en degrés centigrades.<br>°F: indique que toutes les températures seront affichées<br>en degrés Fahrenheit.<br>[Par défaut: "C" degrés C]                                                                                                    | NON                                                                                                    |
| 2-      | Système<br>Co<br>St                                                                                                    | La consigne de température est indiquée à travers la<br>barre graphique.<br>La consigne de température est montrée à travers les<br>chiffres à 7 segments et l'icône .5<br>Par défaut: "Co" Communicant                                                                                                    | NON                                                                                                    |
| 3-      | Affichage consigne<br><b>Oui</b><br>Non                                                                                                    | La valeur de consigne s'affichera sur l'afficheur à cristaux<br>liquides IR2.<br>La valeur de consigne ne s'affichera pas sur<br>l'afficheur à cristaux liquides IR2.<br>[Par défaut: Oui]                                                                                                    | OUI: Si le "système" est Co,<br>la consigne ne s'affichera<br>pas automatiquement.                                                                                                    |
| 4-      | Valeur de consigne<br>15,16,17,18,19,20,21,22,23,<br>24,25,26,27,28,29,30,31,32<br>*C<br>59,60,61,62,63,64,65,66,67,<br>68,69,70,71,72,73,74,75,76,<br>77,78,79,80,81,82,83,84,85,<br>86,87,88,89,90 *F | [Par défaut: 22°C, 72°F]                                                                                                    | NON                                                                                                    |
| 5-      | Valeur de Reset step<br>0;0,5;1;1,5;2 °C<br>0;1;2;3;4 °F                                                                                                    | [Par défaut: "0,5" °C, "1"°F]                                                                                                    | OUI: Si la valeur de reset<br>step est réglée à 0, le mode<br>autonome n'est pas dispo-<br>nible. La télécommande à<br>l'infrarouge et son affichage<br>fonctionnent comme dans le<br>mode communicant.                                                                                                    |
| 6-      | Type vitesse ventilateur<br>F<br>U                                                                                                    | Vitesse fixe<br>Vitesse variable du ventilateur<br>[Par défaut: "F", 3 vitesses fixes]                                                                                                    | NON: En cas de ventilateur<br>variable, deux sont les<br>icônes disponibles:<br>vitesse ÉLEVÉE et<br>modalité AUTO                                                                                                    |
| 7-      | Groupes volets disponibles<br>0<br>1<br><br>4<br>5                                                                                                    | Pas de volet/groupes à contrôler: aucune icône ne s'affiche.<br>Un seul volet est disponible: les icônes du groupe "1" ne<br>sont pas éclairées.<br><br>Quatre groupes de volets sont disponibles: les icônes des<br>groupes "Lampes" et "4" seront éclairées dans le menu<br>des lumières.<br>Il n'y a pas de groupe, mais l'utilisateur peut piloter le<br>volet.<br>[Par défaut: "0", contrôle volet désactivé] | OUI: Une fois le menu volet<br>sélectionné, les icônes des<br>groupes seront éclairées<br>sur l'afficheur à cristaux<br>liquides (pas d'icône si un<br>seul groupe est sélection-<br>né).<br>Les icônes "A" et "1" sont<br>activées dans le menu des<br>volets. L'utilisateur peut<br>contrôler tous les volets ou<br>un seul. |
| 8-      | Inclinaison des volets<br><b>Non</b><br>Oui                                                                                                    | Les volets installés n'ont pas la capacité de modifier leur<br>inclinaison.<br>Les volets installés ont un moteur en mesure de modifier<br>leur inclinaison.<br>[Par défaut: Non, les volets n'ont pas la capacité de modi-<br>fier leur inclinaison]                                                                                                    | NON: La caractéristique<br>d'inclinaison du volet s'ac-<br>tive dans le menu Volet. Il<br>n'y a aucune icône agissant<br>sur cette caractéristique à<br>l'extérieur du menu volet.                                                                                                    |

## NTC - IR2 Menu de configuration

| 9.  | Groupes lumières disponi-<br>bles<br>0<br>1<br><br>4<br>5         | Pas de lumières/groupes à contrôler: aucune icône ne<br>s'affiche.<br>Un seul groupe de lumières est disponible: les icônes du<br>groupe "1" ne sont pas éclairées.<br><br>Quatre groupes de lumières sont disponibles: les icônes<br>des groupes "Lampes" et "4" seront éclairées dans le<br>menu des lumières.<br>Il n'y a pas de groupe, mais l'utilisateur peut piloter la<br>lumière.<br>[Par défaut: "0", contrôle lumières désactivé] | OUI: Une fois le menu<br>lumières sélectionné, les<br>icônes des groupes seront<br>éclairées sur l'afficheur à<br>cristaux liquides (pas d'icô-<br>ne si un seul groupe est<br>sélectionné).<br>Les icônes "A" et "1" sont<br>activées dans le menu des<br>lumières. L'utilisateur peut<br>contrôler toutes les lumières<br>ou une seule. |
|-----|-------------------------------------------------------------------|----------------------------------------------------------------------------------------------------|----------------------------------------------------------------------------------------------------|
| 10- | Présence aileron                                                  | Sur certaines unités, l'aileron n'est pas installé. Cet<br>article permet de ne pas afficher l'icône de l'aileron.<br>Aucun                                                                                                    | OUI: Si l'unité est équipée<br>d'aileron, cette icône sera<br>activée.                                                                                                    |
|     | Oui                                                               | Aileron présent (moteur pas à pas ou moteur synchrone +<br>position home)<br>[Par défaut "aucune", pas de présence d'aileron]                                                                                                    | Cette icône montrera sur<br>l'afficheur le fonctionnement<br>de l'aileron.                                                                                                    |
| 11- | Identificateur distant de<br>l'unité<br>A<br>1<br>2<br>3<br><br>7 | Identificateur distant de l'unité TOUTES<br>Identificateur distant de l'unité 1<br>Identificateur distant de l'unité 2<br>Identificateur distant de l'unité 3<br><br>Identificateur distant de l'unité 7<br>[Par défaut: "A", Toutes]                                                                                                    | OUI                                                                                                    |
| 12- | Système HVAC<br>Oui<br>Non                                        | Certaines applications ont l'exigence de gérer<br>uniquement le module de puissance sans aucun autre<br>système connecté.<br>Un système HVAC est présent.<br>Aucun système HVAC n'est présent.                                                                                                    | OUI<br>Dans les modes Occupé<br>et Non Occupé: l'icône de<br>température sera cachée                                                                                                    |
|     |                                                                   | [Par défaut: "Oui", le système HVAC est présent.]                                                                                                    | Les icônes Lumière et Volet<br>n'apparaîtront que si elles<br>sont sélectionnées.                                                                                                    |

## Menu de configuration – Explication détaillée

#### Article 4- et Article 5-:

La température souhaitée par l'utilisateur peut être réglée à l'aide des touches F ou D.

L'augmentation ou la diminution de la température part d'une valeur réglée à l'usine de 22°C (72°F).

À chaque pression sur les touches F ou D, on aura une variation de  $\pm 0.5^{\circ}$ C (ou  $\pm 1^{\circ}$ F).

Dans ce cas, la fourchette de température va de 20°C à 24°C (68°F à 76°F).

L'utilisateur peut décider d'agrandir cette fourchette en modifiant les valeurs des articles 4 et 5.

L'article 4 représente la température de départ alors que le 5 représente la valeur à attribuer à chaque pression sur la touche F ou D.

Voici quelques exemples en fonction de la plage demandée (nous conseillons de ne modifier que l'article 5): Article 5 = 2C (4F) Temp. mini = 14°C (56°F) —> bloquée automatiquement à 15°C (59°F) Temp. maxi = 30°C (88°F)

Article 5 = 1.5C (3F) Temp. mini = 16°C (60°F) Temp. maxi = 28°C (84°F)

Article 5 = 1C (2F) Temp. mini = 18°C (64°F) Temp. maxi = 26°C (80°F)

Si l'utilisateur le souhaite, il est possible de bloquer la valeur choisie à l'article 4 sans que la pression des touches F ou D ne produise aucune augmentation ou diminution de température. Pour ce faire, régler la valeur de température souhaitée fixe à l'article 4 et donner à l'article 5 la valeur 0°C (0°F).

La valeur maximum possible pour la température souhaitée est de  $32^{\circ}C$  (90°F).

## NTC - IR2 Test d'installation

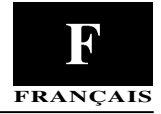

Se référer à la figure de la page 3 (aspect de l'affichage). Une fois l'installation et la configuration de l'unité terminées, effectuer le test.

Ce test a pour but de vérifier qu'aucune erreur n'a été commise lors de l'installation et que l'unité fonctionne correctement à la première mise en marche. Pour entrer dans le mode test, appuyer sur les touches B et C ensemble pendant au moins 5 secondes consécutives. On verra s'afficher un "A".

Il est alors possible de choisir le test automatique ou l'un des 3 tests manuels. Appuyer sur la touche D, l'écran affichera de façon cyclique les options:

A 1 2 3 A 1...

Pour confirmer le test à exécuter, appuyer sur la touche B dans 60 secondes Jen orientant la télécommande vers l'unité. L'unité émettra un double bip sonore pour indiquer que le message a été reçu correctement.

### Test automatique

Pendant toute la durée de l'essai, laisser la télécommande orientée vers l'unité intérieure de telle sorte que cette dernière reçoive correctement les messages que la télécommande envoie de façon cyclique.

En effet, ce test a pour but de vérifier l'envoi correct des messages, la réception et le fonctionnement de l'unité.

Le test ne pourra pas démarrer si l'unité n'est pas communicante (autonome) ou si elle est dépourvue de capteur d'air de sortie.

Pendant le test, toutes les icônes de l'affichage sont éteintes; le seul bouton actif est le C qui permet d'interrompre le test à tout moment.

Sans interruption, le test dure environ 22 minutes. Pendant le test, le diagnostic de l'unité est actif.

Le tableau ci-dessous indique les sorties de l'unité qui sont forcées et dans quel mode de fonctionnement le système opérera:

| Minutes | Froid     | Chauffage | Moteur ventilateur à vitesses fixes |         |        |      | Moteur ventilateur à vitesse variable |      | Résistances | Pompe de<br>drainage |
|---------|-----------|-----------|-------------------------------------|---------|--------|------|---------------------------------------|------|-------------|----------------------|
|         |           |           | LENTE                               | MOYENNE | RAPIDE | AUTO | RAPIDE                                | AUTO | electriques | condensat            |
| 0à1     | (X) / (*) |           | х                                   |         |        |      |                                       | *    |             |                      |
| 1 à 2   | (X) / (*) |           |                                     | x       |        |      |                                       | *    |             |                      |
| 2 à 3   | (X) / (*) |           |                                     |         | х      |      | *                                     |      |             | X/ *                 |
| 3à6     | X/ *      |           |                                     |         |        | х    | *                                     |      |             | X/ *                 |
| 6 à 11  |           | X/ *      |                                     |         |        | х    |                                       | *    |             |                      |
| 11 à 13 |           | X/ *      |                                     |         | х      |      | *                                     |      | X/ *        |                      |
| 13 à 20 | X/ *      |           |                                     |         |        | х    |                                       | *    |             | X/ *                 |
| 20 à 21 |           |           | х                                   |         |        | х    |                                       | *    |             | X/ *                 |

X/\* = Ne pas oublier que les vannes de l'eau ont besoin de plusieurs minutes pour s'ouvrir complètement. Ce n'est qu'après ce délai que l'on pourra percevoir l'effet de froid/chaleur.

### Test manuel

On a la possibilité de sélectionner 3 tests différents indiqués par le numéro correspondant sur l'affichage.

Chaque test forcera l'activation de sorties différentes de l'unité. Pendant le test, toutes les icônes de l'affichage sont éteintes; le seul bouton actif est le C qui permet d'interrompre le test à tout moment.

Sans interruption, le test dure environ 7 minutes.

#### TEST 1 – Mode froid

Pour mettre en route ce test, pointer la télécommande vers l'unité et appuyer sur le bouton B quand l'écran affiche le numéro "4". Le message est envoyé au système qui répond par un double bip sonore en cas de bonne réception. Ce test a pour but de vérifier le mode de fonctionnement "froid" de l'unité.

Les sorties de l'unité dont l'activation est forcée sont:

- · Vanne eau froide
- Vitesse de ventilation RAPIDE
- Allumage pompe drainage condensat

#### TEST 2 – Mode chauffage

Pour mettre en route ce test, pointer la télécommande vers l'unité

et appuyer sur le bouton B quand l'écran affiche le numéro "2". Le message est envoyé au système qui répond par un double bip sonore en cas de bonne réception.

Ce test a pour but de vérifier le mode de fonctionnement "chauffage" de l'unité.

Les sorties de l'unité dont l'activation est forcée sont:

- · Vanne eau chaude
- Vitesse de ventilation MOYENNE (RAPIDE pour les unités à moteur ventilateur variable).

#### TEST 3 – Booster heating (eau chaude + résistances électriques)

Pour mettre en route ce test, pointer la télécommande vers l'unité et appuyer sur le bouton B quand l'écran affiche le numéro "2". Le message est envoyé au système qui répond par un double bip sonore en cas de bonne réception. Ce test a pour but de vérifier le mode de fonctionnement de l'unité "chauffage avec résistances électriques allumées".

Les sorties de l'unité dont l'activation est forcée sont:

- Vanne eau chaude
- Résistances électriques allumées
- Vitesse de ventilation AUTOMATIQUE

# NTC - IR2

## Installationsanweisung

Die Installationsanweisungen für das Innen- und das Außengerät sind dem Prospekt für das jeweilige Gerät zu entnehmen.

### Inhalt

|                                 | Seite |
|---------------------------------|-------|
| Abmessungen (mm)                | 2     |
| Aussehen und Display            | 3     |
| Allgemeine Informationen        | 4     |
| Montage Wandhalterung           | 4     |
| Konfigurationsmenü              | 5/6   |
| Konfigurationsmenü - Vertiefung | 6     |
| Installationstest               | 7     |

# INSTALLATIONSDIAGRAMM

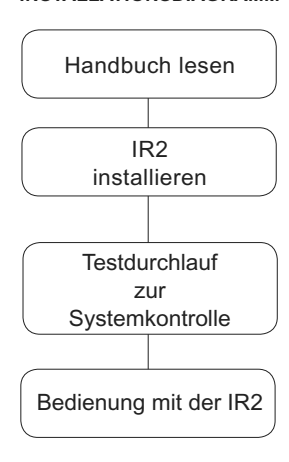

# NTC - IR2 Abmessungen (mm)

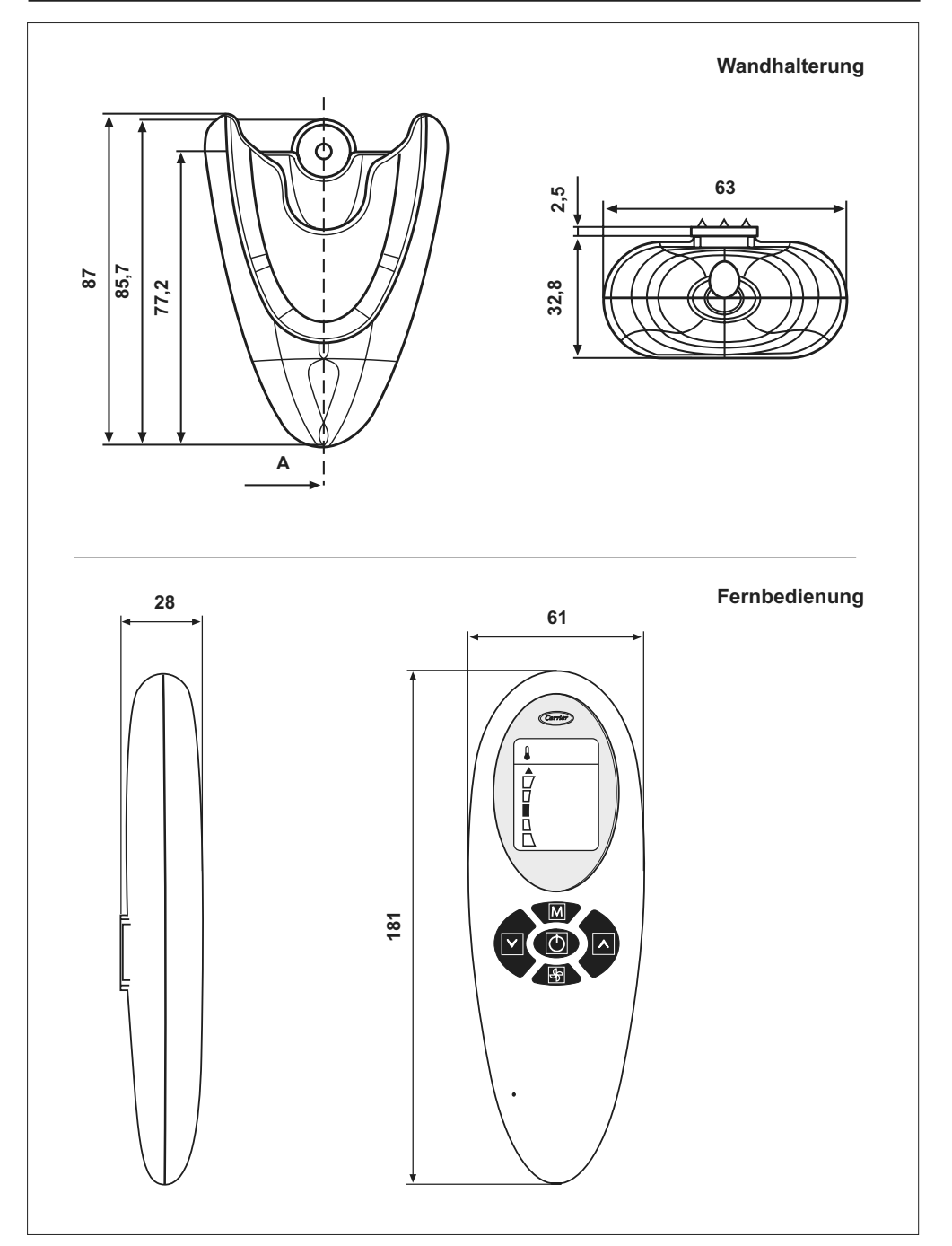

## NTC - IR2 Aussehen und Display

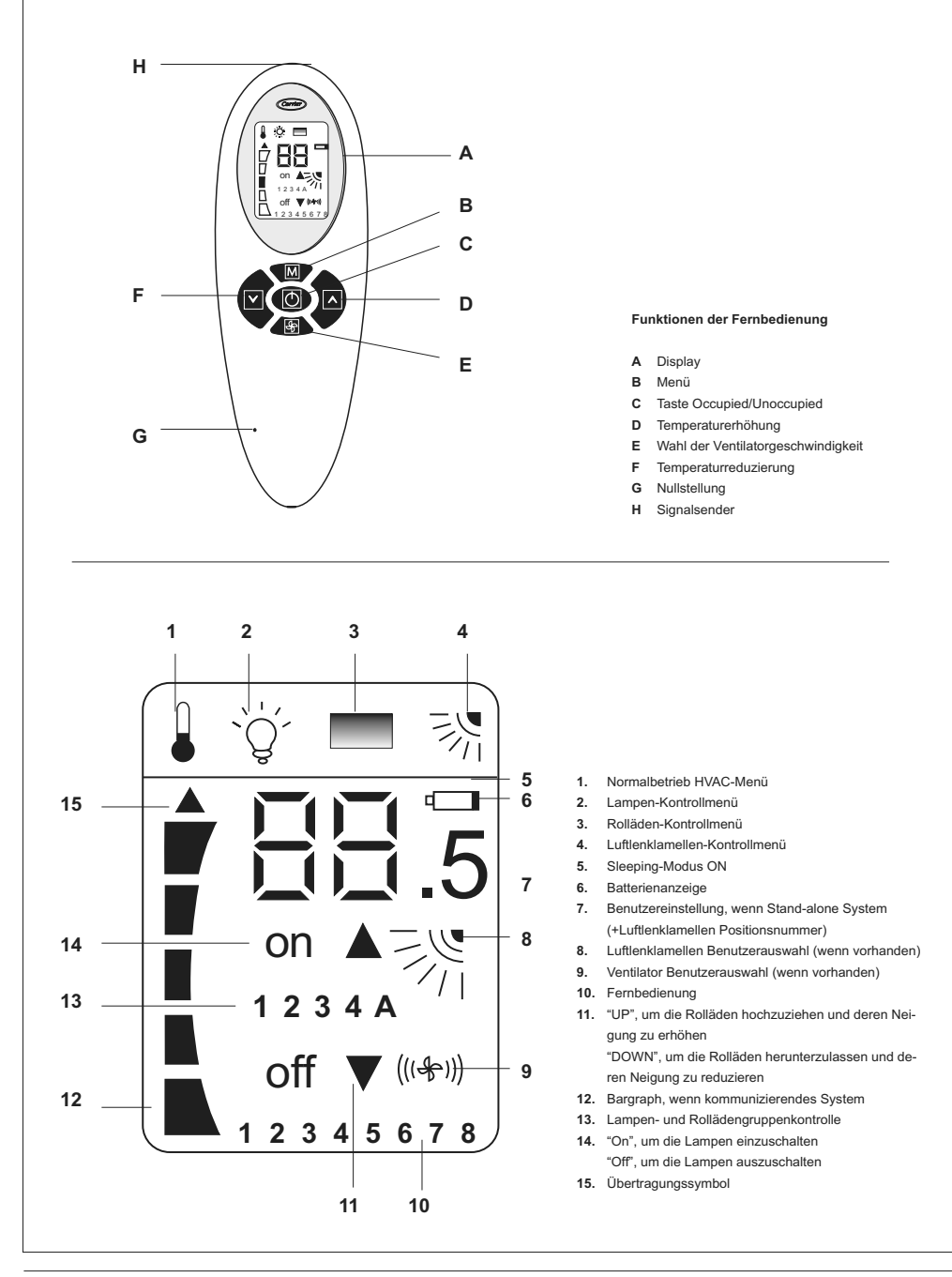

Die Fernbedienung funktioniert nur mit Hydronikgeräten. Die Installationsanweisungen für diese Geräte finden Sie in den entsprechenden Handbüchern.

Die Fernbedienung überträgt die Betriebseinstellungen

an das Gerät mittels eines Infrarotstrahls.

Der Sender befindet sich an der Spitze der Fernbedienung unmittelbar über dem Display (H).

Es ist daher wichtig, die Fernbedienung gegen das Gerät zu richten, bevor man jegliche Mitteilung sendet und dabei darauf zu achten, dass sich keine Hindernisse zwischen Fernbedienung und Gerät befinden.

Das Senden der Mitteilung wird von der Fernbedienung durch das Erscheinen eines kleinen schwarzen Pfeils auf der linken Seite des Displays signalisiert.

Wenn die Mitteilung korrekt vom Gerät empfangen wurde, wird dieses ein akustisches Signal (Beep) von sich geben.

· Die Installation muss von Fachpersonal ausgeführt werden.

- Die Installation unter Berücksichtigung der geltenden Nationalen Sicherheitsnormen ausführen.
- Nach der Installation den Gerätebetrieb prüfen und dem Besitzer sämtliche Systemfunktionen erklären.
- Dem Besitzer dieses Handbuch übergeben, so daß er es bei periodischen Wartungsarbeiten zu Rate ziehen kann.
- Das Verpackungsmaterial entsprechend den örtlichen Vorschriften entsorgen.
- Bei Nichteinhaltung der Installationsanweisungen lehnt der Hersteller jede Verantwortung ab, und die Garantieleistung entfällt.
- Sich vergewissern, daß keine durch unsachgemäßen Transport oder unsachgemäße Handhabung bedingten Schäden entstanden sind. Falls ja, machen Sie Ihre Ansprüche bei der Speditionsfirma geltend. Beschädigte Geräte dürfen nicht installiert bzw. verwendet werden.
- Im Falle von Störungen, das Gerät ausschalten, die Netzstromversorgung abtrennen und sich mit einem Kundendienstfachmann in Verbindung setzen.

### Montage Wandhalterung

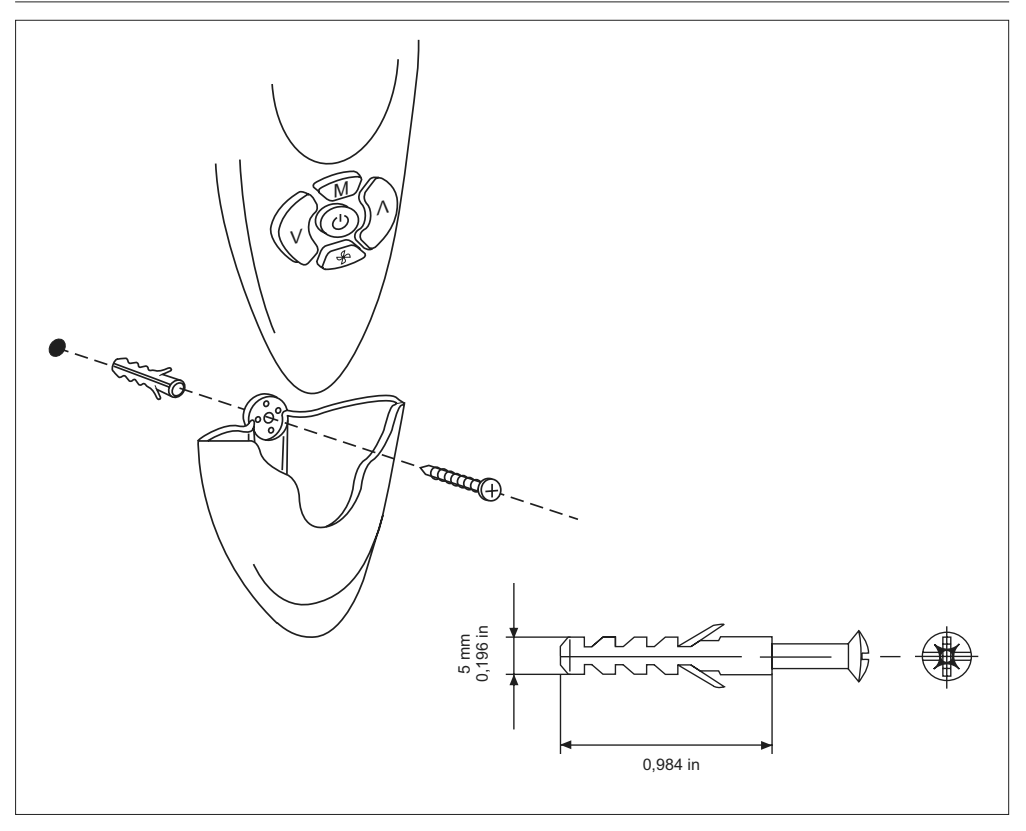

# NTC - IR2 Konfigurationsmenü

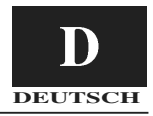

Beziehen Sie sich auf die Abbildung von Seite 3 (Aussehen und Display).

Um in das Konfigurationsmenü zu kommen, bei ausgeschalteter Fernbedienung mindestens 5 Sekunden lang die Taste B drücken. Es erscheint die Option "1-". Diese stellt die erste konfigurierbare Option des Menüs dar. Um en Wert dieser Option zu kontrollieren, erneut die Taste B drücken. Bei der ersten Kontrolle wird der im Werk eingestellte Wert angezeigt. Um diesen Wert abzuändern, die Tasten F oder D drücken. Um die neue Einstellung zu speichern, die Taste E drücken. Um zu der Anzeige bzw. Änderung einer anderen Option ("2-") zu kommen, die Taste B drücken und wie oben beschrieben vorgehen. Wenn innerhalb von 60 Sekunden keine Taste gedrückt wird, verläßt man automatisch das Menü. Keine Mitteilung wird gesendet.

Das Konfigurationsmenü ist folgendes:

| Pos. | Wert                                                                                                    | Beschreibung                                                                                                    | Am Display angezeigt                                                                                                    |
|------|----------------------------------------------------------------------------------------------------|----------------------------------------------------------------------------------------------------|----------------------------------------------------------------------------------------------------|
| 1-   | Temperatureinheiten<br><b>C: Grad C</b><br>F: Grad F                                                                                                    | °C –gibt an, dass alle Temperaturen in Grad C angezeigt<br>werden.<br>°F –gibt an, dass alle Temperaturen in Grad F angezeigt<br>werden.<br>[Default: "C": Grad °C]                                                                                                    | NEIN                                                                                                    |
| 2-   | System<br>Co<br>St                                                                                                    | SP-Temp. wird mittels Bargraph angezeigt<br>SP-Temp. wird mittels den 7 Segmenten Zahlen und<br>dem Symbol .5 angezeigt<br>[Default: "Co": Kommunizierend]                                                                                                    | NEIN                                                                                                    |
| 3-   | Setpoint Anzeige<br>Ja<br>Nein                                                                                                    | Der Setpoint Wert wird auf dem Lcd-Display der IR2-Fern-<br>bedienung angezeigt<br>Der Setpoint Wert wird NICHT auf dem Lcd-Display der<br>IR2-Fernbedienung angezeigt<br>[Default: "Ye"]                                                                                                    | JA<br>Wenn das "System" Co ist,<br>wird der Setpoint Wert<br>nicht automatisch angezei-<br>gt.                                                                                                    |
| 4-   | Setpoint Wert<br>15,16,17,18,19,20,21,<br>22,23,24,25,26,27,28,<br>29,30,31,32 °C<br>59,60,61,62,63,64,65,<br>66,67,68,69,70,71,72,<br>73,74,75,76,77,78,79,<br>80,81,82,83,84,85,86,<br>87,88,89,90 °F | [Default: 22 °C; 72 °F]                                                                                                    | NEIN                                                                                                    |
| 5-   | Wert Reset Stufe<br>0;0,5;1;1,5;2 °C<br>0;1;2;3;4 °F                                                                                                    | [Default: "0,5" °C; "1" °F]                                                                                                    | JA: Wenn der Reset-Schritt<br>Wert bei 0 eingestellt ist,<br>ist der Stand-alone Modus<br>nicht verfügbar. Die IR-<br>Fernbedienung und deren<br>Display arbeiten wie im<br>kommunizierendem Modus                                                                                                  |
| 6-   | Ventilatorgeschwindigkeitstyp<br>F<br>U                                                                                                    | Feste Geschwindigkeit<br>Variable Ventilatorgeschwindigkeit<br>[Default: "F" 3 feste Geschwindigkeiten]                                                                                                    | NEIN: Im Falle von verän-<br>derbarem, Ventilator sind<br>zwei Ikonen verfügbar:<br>HIGH Geschwindigkeit und<br>AUTO Betrieb                                                                                                    |
| 7-   | Rolladengruppen vorhanden<br>0<br>1<br><br>4<br>5                                                                                                    | Es gibt keine Rolladen/-gruppen zu kontrollieren: es wer-<br>den keine Symbole angezeigt<br>Es ist nur eine Rolladengruppe vorhanden: "1" Gruppen-<br>symbole werden nicht beleuchtet<br><br>Vier Lampengruppen sind verfügbar: "Lamp" und "4"<br>Gruppensymbole werden beleuchtet im Lampenmenü<br>Es gibt keine Gruppe, aber der Benutzer kann den Rolla-<br>den steuern<br>[Default: "0": Rolladenkontrolle deaktiviert] | JA: Sobald das Rolladen-<br>menü gewählt ist, wird das<br>Gruppensymbol auf dem<br>Lcd-Display eingeschaltet<br>(kein Symbol, wenn nur<br>eine Gruppe gewählt ist) "A"<br>und "1" Symbole werden im<br>Rolladenmenü eingeschal-<br>tet. Der Benutzer kann alle<br>oder nur einen Rolladen<br>steuem |
| 8-   | Rolladenneigung<br><b>Nein</b><br>Ja                                                                                                    | Die installierten Rolladen können ihre Neigung nicht ändern<br>Die installierten Rolladen haben einen Motor, der in der<br>Lage ist, deren Neigung zu ändern.<br>[Default: "No" Die Rolladen können nicht ihre Neigung<br>ändern]                                                                                                    | NEIN: Die Rolladenneigun-<br>gs-Option wird im Rolladen-<br>menü aktiv. Es existiert kein<br>Symbol, das außerhalb des<br>Rolladenmenüs auf diese<br>Option einwirkt                                                                                                    |

# NTC - IR2 Konfigurationsmenü

| 9-  | Lampengruppen vorhanden<br>0<br>1<br><br>4<br>5 | Es gibt keine Lampen/-gruppen zu kontrollieren: es wer-<br>den keine Symbole angezeigt<br>Es ist nur eine Lampengruppe vorhanden: "1" Gruppen-<br>symbole werden nicht beleuchtet<br><br>Vier Lampengruppen sind verfügbar: "Lamp" und "4"<br>Gruppensymbole werden beleuchtet Es gibt keine<br>Gruppe, aber der Benutzer kann die Lampe steuern<br>[Default: "0" Lampenkontrolle deaktiviert] | JA: Sobald das Lampen-<br>menü gewählt ist, wird das<br>Gruppensymbol<br>auf dem Lcd-Display einge-<br>schaltet (kein Symbol, wenn<br>nur eine Gruppe gewählt<br>ist) "A" um 4"1" Symbole<br>werden im Lampenmenü<br>eingeschaltet. Der Benut-<br>zer kann alle oder nur eine<br>Lampe steuern |
|-----|-------------------------------------------------|----------------------------------------------------------------------------------------------------|----------------------------------------------------------------------------------------------------|
| 10- | Luftlenklamellen vorhanden<br>Nein<br>Ja        | Einige Geräte haben keine Luftlenklamellen installiert.<br>Diese Position ermöglicht es, das Luftlenklamellen-Sym-<br>bol auf dem Lcd-Display nicht anzuzeigen<br>Keine<br>Luftlenklamellen installiert (Schrittmotor oder Synchron-                                                                                                    | JA: Wenn das Gerät<br>Luftlenklamellen hat, wird<br>dieses Symbol aktiviert                                                                                                    |
|     |                                                 | motor + Home-Stellung)<br>[Default: "No" Keine Luftlenklamellen vorhanden]                                                                                                    | dem Lcd-Display den<br>Betrieb der Luftlenklamellen<br>zeigen                                                                                                    |
| 11- | Geräts-Fern-ID<br>A<br>1<br>2<br>3<br><br>7     | Geräts-Fern-ID ALLE<br>Geräts-Fern-ID 1<br>Geräts-Fern-ID 2<br>Geräts-Fern-ID 3<br><br>Geräts-Fern-ID 7<br>[Default: "A" Alle]                                                                                                    | JA                                                                                                    |
| 12- | HVAC-System<br>Ja<br>Nein                       | Für einige Anwendungen muss nur das Strommodul<br>betätigt werden, ohne dass jegliche andere Systeme<br>angeschlossen sind<br>Ein HVAC-System ist vorhanden<br>Ein HVAC-System ist NICHT vorhanden<br>[Default: "Ye": HVAC-System ist vorhanden]                                                                                                    | JA<br>Im sowohl Occupied- als<br>auch Unoccupied-Modus:<br>Das Temperatursymbol wird<br>verborgen sein<br>Lampen- und Rolladen-<br>Symbole werden erschein-<br>en, nur wenn diese gewählt<br>wurden                                                                                            |

### Konfigurationsmenü - Vertiefung

#### Pos. 4- - Pos. 5-:

Die vom Benutzer gewünschte Temperatur kann durch Drücken der Tasten F oder D geregelt werden.

Die Erhöhung bzw. Senkung der Temperatur startet ab einem im Werk eingestellten Wert von 22°C (72°F).

Jedem Drücken der Tasten F oder D entspricht eine Änderung von ±0.5°C (oder ±1°F).

In diesem Fall ist die Temperaturskala zwischen: 20°C und 24°C (68°F bis 76°F) beinhaltet.

Der Benutzer kann trotzdem entscheiden, diese Temperaturskala zu erweitern, indem er die Werte der Positionen 4 und 5 ändert.

Die Position 4 stellt die Anfangstemperatur dar, während die Position 5 den jedem Drücken der Tasten F oder D zuzuordnenden Wert darstellt.

Nachstehend führen wir einige Beispiele entsprechend dem gewünschten Bereich der Skala auf (wir empfehlen NUR die Pos. 5 zu ändern): Pos. 5 = 2C (4F) Mindesttemp. = 14C (56F) -> Automatisch bei 15C (59F) blockiert Höchsttemp. = 30C (88F)

**Pos. 5 = 1.5C (3F)** Mindesttemp. = 16C (60F) Höchsttemp. = 28C (84F)

Pos. 5 = 1C (2F) Mindesttemp. = 18C (64F) Höchsttemp. = 26C (80F)

Sollte es der Benutzer wünschen, ist es auch möglich, den unter Pos. 4 gewählten Wert zu blockieren, so dass beim Drücken der Tasten F oder D keine Erhöhung bzw. Senkung der Temperatur stattfindet.

Dazu den gewünschten Temperaturwert unter Pos. 4 fest einstellen und unter Pos. 5 0C(0F) wählen.

Der maximale Wert der gewünschten Temperatur ist in jedem Fall 32C (90F).

## NTC - IR2 Installationstest

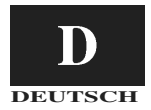

Beziehen Sie sich auf die Abbildung von Seite 3 (Aussehen und Display).

Nach beendeter Installation und Konfiguration des Gerätes den Test durchführen.

Ziel dieses Tests ist, zu prüfen, dass man während der Installationsphase keine Fehler gemacht hat und dass das Gerät bei der ersten Inbetriebnahme korrekt funktioniert.

Um in den Test-Modus zu kommen, mindestens 5 Sekunden lang zusammen die Tasten B und C drücken.

Auf dem Display erscheint ein "A".

Es ist jetzt möglich, den automatischen Test oder einen der 3 manuellen Tests zu wählen. Indem man die Taste D drückt, wird das Display zyklisch diese Optionen anzeigen:

Um zu bestätigen, welchen Test man ausführen möchte, die Taste B innerhalb von 60 Sekunden drücken und dabei die Fernbedienung gegen das Gerät richten. Wenn die Mitteilung korrekt empfangen wurde, wird das Gerät ein doppeltes akustisches Signal (Beep Beep) von sich geben.

#### Automatischer Test

Über die gesamte Dauer des Tests die Fernbedienung immer gegen das interne Gerät gerichtet lassen, damit dieses die von der Fernbedienung selbst zyklisch gesendeten Mitteilungen korrekt empfängt.

Dieser Test hat nämlich das Ziel, die korrekte Übertragung der Mitteilungen, den korrekten Empfang und den korrekten Betrieb des Gerätes zu prüfen.

Der Test kann nicht gestartet werden, wenn das Gerät nicht kommunizierend (Stand-alone) ist oder, wenn der Luftauslaßsensor fehlt.

Während des Tests werden alle Symbole auf dem Display aus sein und die einzige aktive Taste wird C sein, welche es ermöglicht, in einem beliebigen Moment den Test abzubrechen.

Wenn er nicht abgebrochen wird, dauert der Test ca. 22 Minuten. Während des Tests ist die Diagnostik des Gerätes aktiv.

In der nachstehenden Tabelle wird angezeigt, welche Ausgänge des Gerätes forciert sind und in welchem Betriebs-Modus das System agieren wird:

| Minuten   | Kühlung   | Heizung | Motor des Ventilators mit festen Geschwin-<br>digkeiten |        |      |      | Motor des Ventilators<br>mit variablen Geschwin-<br>digkeiten |      |               | Ablaßpumpe      |
|-----------|-----------|---------|---------------------------------------------------------|--------|------|------|---------------------------------------------------------------|------|---------------|-----------------|
|           |           |         | NIEDRIG                                                 | MITTEL | носн | AUTO | носн                                                          | AUTO | Heiz-elemente | i tondenswasser |
| 0 bis 1   | (X) / (*) |         | x                                                       |        |      |      |                                                               | *    |               |                 |
| 1 bis 2   | (X) / (*) |         |                                                         | x      |      |      |                                                               | *    |               |                 |
| 2 bis 3   | (X) / (*) |         |                                                         |        | х    |      | *                                                             |      |               | X/ *            |
| 3 bis 6   | X/ *      |         |                                                         |        |      | x    | *                                                             |      |               | X/ *            |
| 6 bis 11  |           | X/ *    |                                                         |        |      | x    |                                                               | *    |               |                 |
| 11 bis 13 |           | X/ *    |                                                         |        | х    |      | *                                                             |      | X/ *          |                 |
| 13 bis 20 | X/ *      |         |                                                         |        |      | x    |                                                               | *    |               | X/ *            |
| 20 bis 21 |           |         | x                                                       |        |      | x    |                                                               | *    |               | X/ *            |

X/\* = Bitte berücksichtigen, dass die Ventile des Wassers einige Minuten benötigen, um sich vollständig zu öffnen. Erst nach diesem Zeitraum wird man die Wirkung der Kühlung/Heizung spüren.

#### Manueller Test

Es ist möglich, 3 verschiedene Tests zu wählen, die durch die entsprechende Nummer auf dem Display angezeigt werden. Jeder Test forciert unterschiedliche Ausgänge des Gerätes. Während des Tests werden alle Symbole auf dem Display aus sein und die einzige aktive Taste wird C sein, welche es ermöglicht, in einem beliebigen Moment den Test abzubrechen. Wenn er nicht abgebrochen wird, dauert der Test ca. 7 Minuten.

#### TEST1 – Modus Kühlung

Um diesen Test zu starten, die Fernbedienung gegen das Gerät richten und die Taste B drücken, wenn auf dem Display die Nummer "1" angezeigt wird.

Die Mitteilung wird dem System gesendet, welches, bei positivem Empfang, mit einem doppelten akustischen Signal (Beep Beep) antworten wird. Ziel dieses Test ist, den Betriebsmodus Kühlung zu prüfen.

Die forcierten Ausgänge des Gerätes werden sein:

- · Ventil kaltes Wasser
- · HOHE Ventilationsgeschwindigkeit
- · Einschaltung Ablaßpumpe Kondenswasser

#### TEST2 – Modus Heizung

Um diesen Test zu starten, die Fernbedienung gegen das Gerät richten und die Taste B drücken, wenn auf dem Display die Nummer "2" angezeigt wird. Die Mitteilung wird dem System gesendet, welches, bei positivem Empfang, mit einem doppelten akustischen Signal (Beep Beep) antworten wird.

Ziel dieses Test ist, den Betriebsmodus Heizung zu prüfen. Die forcierten Ausgänge des Gerätes werden sein:

- · Ventil warmes Wasser
- MITTLERE Ventilationsgeschwindigkeit (HOHE f
  ür die Ger
  äte mit variabler Ventilatorgeschwindigkeit)

#### TEST3 – Beschleunigte Heizung (Warmes Wasser + Heizelemente)

Um diesen Test zu starten, die Fernbedienung gegen das Gerät richten und die Taste B drücken, wenn auf dem Display die Nummer "2" angezeigt wird. Die Mitteilung wird dem System gesendet, welches, bei positivem Empfang, mit einem doppelten akustischen Signal (Beep Beep) antworten wird. Ziel dieses Test ist, den Betriebsmodus Heizung mit eingeschalteten Heizelementen zu prüfen. Die forcierten Ausgänge des Gerätes werden sein:

- Ventil warmes Wasser
- Eingeschaltete Heizelemente
- AUTOmatische Ventilationsgeschwindigkeit

# NTC - IR2 Manual de instalación

Las instrucciones de instalación de las unidades interior y exterior están contenidas en las correspondientes unidades.

## Índice

|                                               | Página |
|-----------------------------------------------|--------|
| Dimensiones (mm)                              | . 2    |
| Aspecto y display                             | . 3    |
| Informaciones generales                       | . 4    |
| Montaje soporte de pared                      | . 4    |
| Menú de configuración                         | . 5/6  |
| Menú de configuración – Explicación detallada | . 6    |
| Test de instalación                           | . 7    |

#### SECUENCIA DE OPERACIONES DE INSTALACIÓN

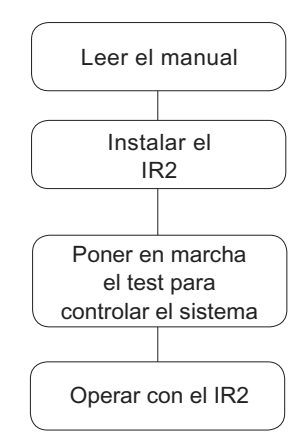

# NTC - IR2 Dimensiones (mm)

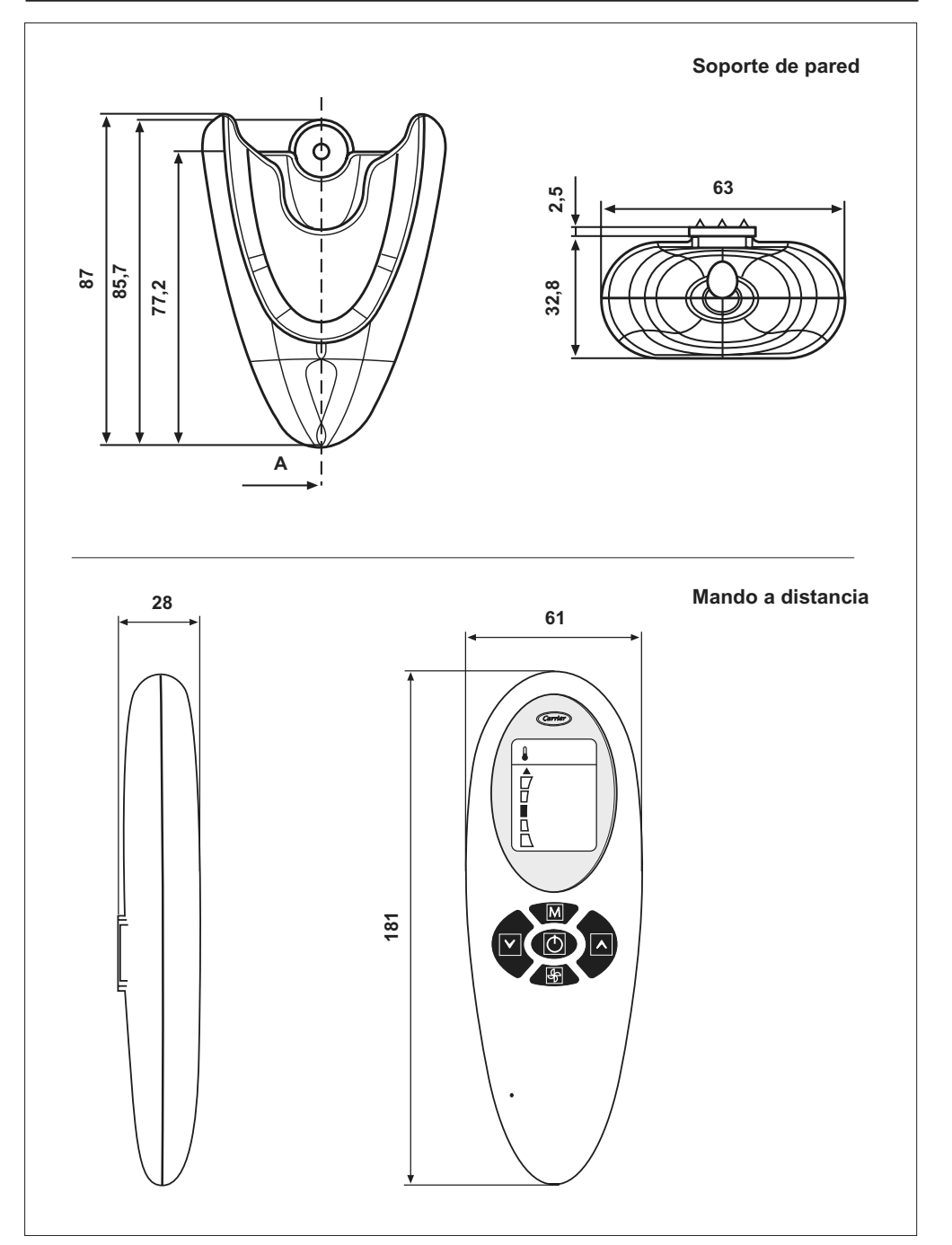

# NTC - IR2 Aspecto y display

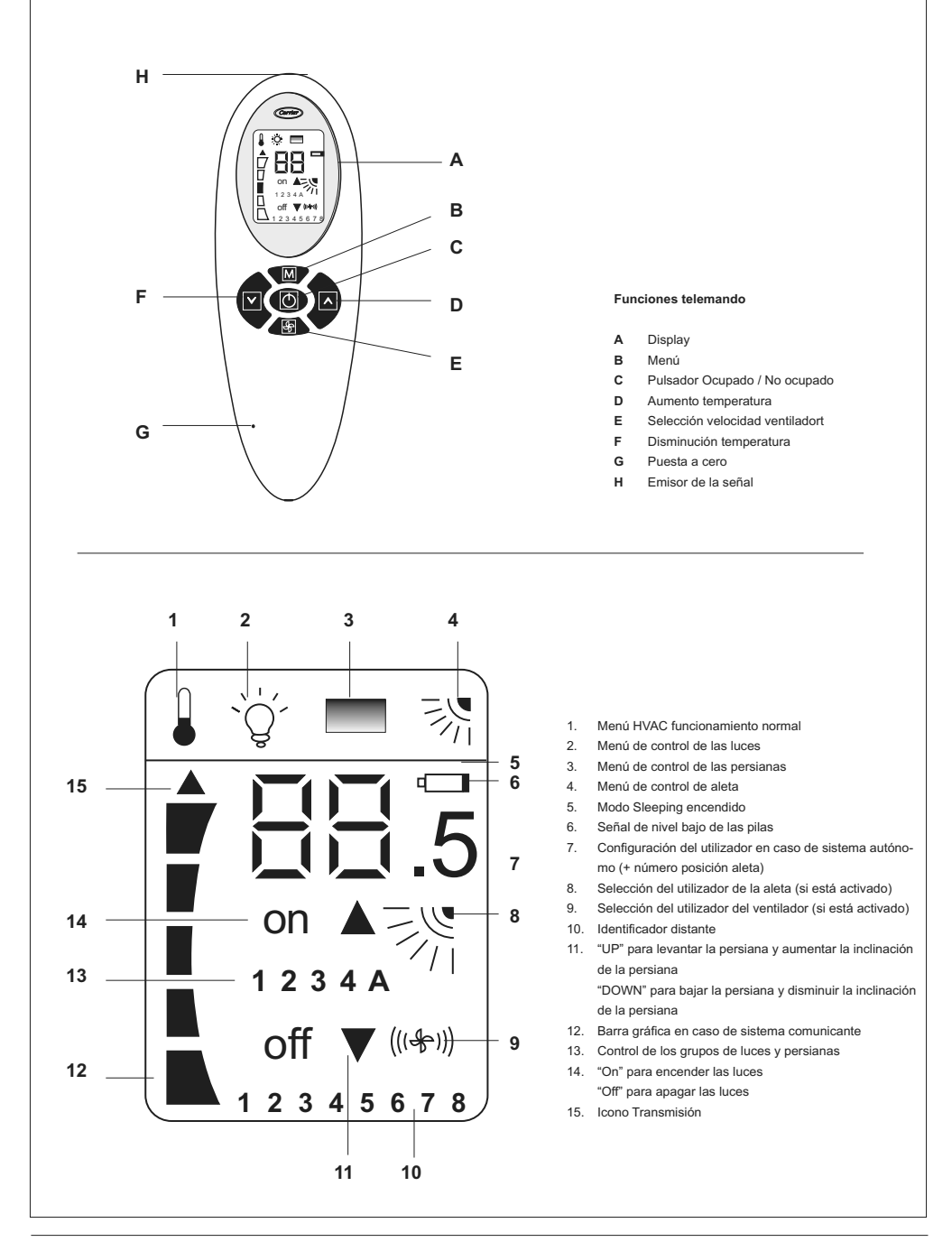

El mando a distancia solamente funciona con unidades hidrónicas. Para la instalación de estas unidades, véanse los manuales de instrucciones correspondientes.

El mando a distancia transmite a la unidad las consignas de funcionamiento a través de un rayo infrarrojo.

El emisor está situado en la parte de delante del mando a distancia, justo debajo del display (H).

Por ello es importante dirigir el mando a distancia hacia la unidad antes de enviar este mensaje cuidando que no haya ningún obstáculo entre el mando y la unidad.

Cuando el mensaje ha sido enviado, un flechita negra aparece a la izquierda del display.

Si la unidad recibe correctamente el mensaje, emite un bip sonoro.

 Para una instalación sin problema, es importante que la colocación y conexión se hagan por parte de un instalador especializado.

- Respetar las prescripciones de las normas nacionales vigentes en materia de seguridad.
- Después de la instalación, efectuar una prueba completa del equipo y explicar al usuario todas las funciones del mismo.
- Entregar este manual al usuario para su consulta durante las futuras operaciones de mantenimiento.
- Eliminar el material de embalaje de acuerdo con las normativas locales.
- El fabricante se exime de cualquier responsabilidad y anula cualquier garantía en caso de inobservancia de las instrucciones de instalación.
- Inspeccionar el aparato a su llegada para localizar los daños eventuales causados por el transporte o por un manejo incorrecto; en tal caso, dirigir inmediatamente la reclamación a la compañía de transportes.
- En caso de mal funcionamiento, apagar el aparato, desenchufarlo de todos los suministros de energía y dirigirse a un técnico de reparación especializado.

### Montaje soporte de pared

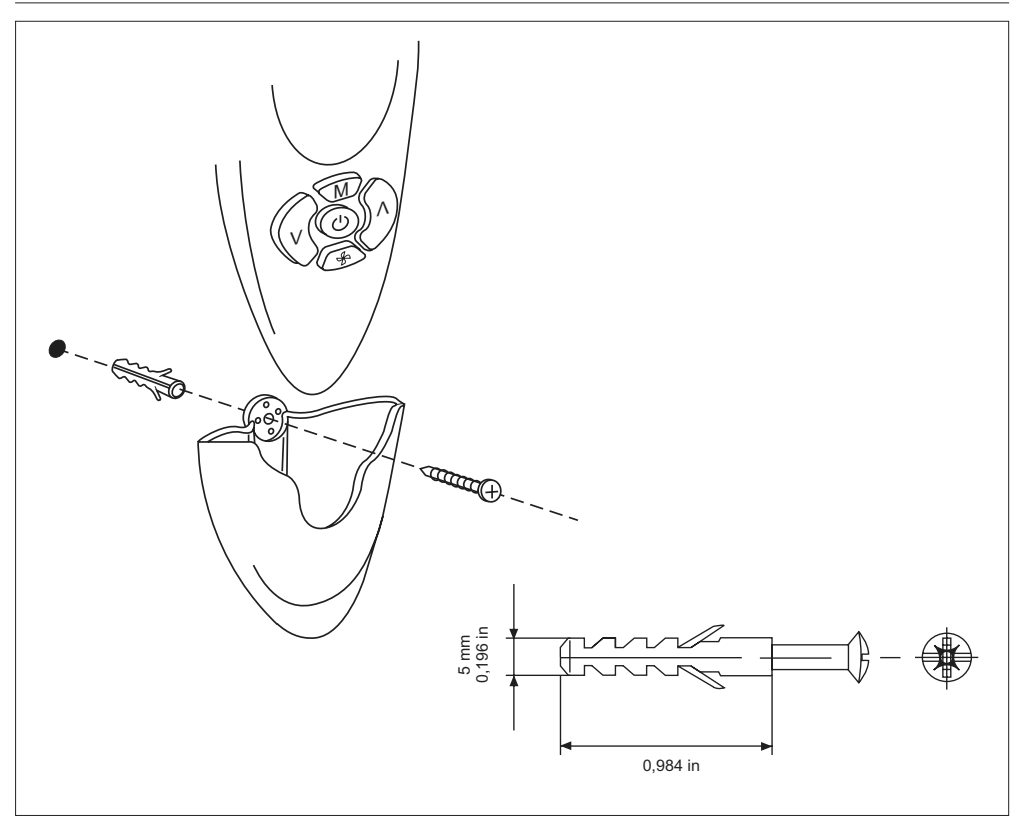
## NTC - IR2 Menú de configuración

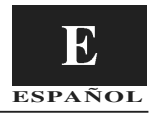

Referirse a la figura de la página 3 (aspecto del display).

Para entrar en el menú de configuración, apretar el botón B durante al menos 5 segundos consecutivos, con el mando a distancia apagado. Aparecerá sobre el displav "1-". Esta opción es el primer artículo configurable del menú. Para comprobar el valor de este parámetro, apretar de nuevo el botón B. Durante el primer control, aparecerá el valor por defecto programado en la fábrica. Para modificar este valor, apretar el botón F o D. Para guardar este nuevo parámetro apretar el botón E. Para pasar al display y/o a la modificación de otro artículo ("2-"), apretar el botón B y proceder de la manera anteriormente descrita. Se no se pulsa ninguna tecla en un tiempo de 60 segundos, el menú se detienen inmediatamente. No será enviado ningún mensaje.

El menú de configuración es el siguiente:

| ltem | Valor                                                                                                    | Descripción                                                                                                    | Visualización                                                                                                    |
|------|----------------------------------------------------------------------------------------------------|----------------------------------------------------------------------------------------------------|----------------------------------------------------------------------------------------------------|
| 1-   | Unidades de temperatura<br><b>C : grados C</b><br>F : grados F                                                                                                    | °C : indica que todas las temperaturas aparecerán sobre<br>el display en grados centígrados.<br>°F : indica que todas las temperaturas aparecerán sobre<br>el display en grados Fahrenheit.<br>[Por defecto : "C" grados C]                                                                                                    | NO                                                                                                    |
| 2-   | Sistema<br>Co<br>St                                                                                                    | El set-point de temperatura está indicado por medio de la<br>barra gráfica.<br>El set.point de temperatura es mostrado por medio de las<br>cífras de 7 segmentos y el icono 5<br>[Por defecto :"Co" Comunicación]                                                                                                    | NO                                                                                                    |
| 3-   | Mensaje set-point<br><b>Si</b><br>No                                                                                                    | El valor de set-point aparecerá en el display de cristales<br>líquidos IR2.<br>El valor de configuración no aparecerá sobre el display<br>de cristales líquidos IR2.<br>[Por defecto : Si]                                                                                                    | SI<br>Si el "sistema" es Co, el<br>set-point no aparecerá<br>automáticamente.                                                                                                    |
| 4-   | Valor de set-point<br>15,16,17,18,19,20,21,<br>22,23,24,25,26,27,28,<br>29,30,31,32 °C<br>59,60,61,62,63,64,65,<br>66,67,68,69,70,71,72,<br>73,74,75,76,77,78,79,<br>80,81,82,83,84,85,86,<br>87,88,89,90 °F | [Por defecto : 22°C, 72°F]                                                                                                    | NO                                                                                                    |
| 5-   | Valor paso reset<br>0;0,5;1;1,5;2 °C<br>0;1;2;3;4 °F                                                                                                    | Por defecto : "0,5" °C, "1"°F                                                                                                    | SI: Si el valor de reset step<br>está regulado en 0, el modo<br>autónomo no está disponi-<br>ble. El mando a distancia<br>de infrarrojos y su display<br>funcionan como en el modo<br>comunicación.                                                                                                    |
| 6-   | Tipo velocidad del ventilador<br>F<br>U                                                                                                    | Velocidad fija<br>Velocidad variable de la persiana<br>[Por defecto : "F", 3 velocidades fijas]                                                                                                    | NO: En caso de ventilador<br>variable, hay dos iconos<br>disponibles: velocidad ALTA<br>y modo AUTO                                                                                                    |
| 7-   | Grupo de persianas disponi-<br>bles<br>0<br>1<br><br>4<br>5                                                                                                    | La persiana/grupos a controlar: ningún icono aparece en<br>el display.<br>Una sola persiana está disponible: los iconos del grupo<br>"1" no están iluminados.<br><br>Cuatro grupos de persianas están disponibles: los iconos<br>de los grupos "Lámparas" y "4" estarán iluminados en el<br>menú de las luces.<br>No hay grupo, pero el utilizador puede pilotar la persiana.<br>[Por defecto: "0", controla la persiana desactivada.] | SI: Une vez que el menú<br>persiana seleccionado,<br>los iconos de los grupos<br>estarán iluminados sobre el<br>display de cristales líqui-<br>dos (sin icono si un solo<br>grupo es seleccionado).<br>Los iconos "A" y "1" están<br>activados en el menú de los<br>ventiladores. El utilizador<br>puede controlar todas las<br>persianas o una sola. |
| 8-   | Inclinación de las persianas<br>No<br>Ye                                                                                                    | Las persianas instaladas ni tienen la capacidad de modifi-<br>car su inclinación.<br>Las persianas instaladas tienen un motor en medida de<br>modificar su inclinación.<br>[Por defecto: No, las persianas no tiene la capacidad de<br>modificar su inclinación.]                                                                                                    | NO: La característica de in-<br>clinación de la persiana se<br>activa en el menú Persiana.<br>No hay ningún icono que<br>actúe sobre esta caracte-<br>rística al exterior del menú<br>persiana.                                                                                                    |

## NTC - IR2 Menú de configuración

| 9-  | Grupos de luces disponi-<br>bles<br>0<br>1<br><br>4<br>5            | No hay luces/grupos a controlar: ningún icono no aparece<br>en el display.<br>Un solo grupo de luces está disponible: los iconos del<br>grupo "1" no están iluminados.<br><br>Cuatro grupos de luces están disponibles: los iconos de<br>los grupos "Lámparas" y "4" se iluminarán en el menú de<br>las luces.<br>No hay grupo, pero el utilizador puede pilotar la luz.<br>[Por defecto: "0", controla luces desactivado] | SI: Una vez seleccionado<br>el menú luce, los iconos de<br>los grupos serán iluminados<br>sobre el display de cristales<br>líquidos (sín icono si un solo<br>grupo está seleccionado).<br>Los iconos "A" y "1" están<br>activados en el menú de las<br>luces. El utilizador puede<br>controlar todas las luces o<br>una sola. |
|-----|---------------------------------------------------------------------|----------------------------------------------------------------------------------------------------|----------------------------------------------------------------------------------------------------|
| 10- | Presencia alerón<br><b>No</b><br>Si                                 | Sobre ciertas unidades, el alerón no está instalado. Este<br>artículo permite no mostrar en el display el icono del<br>alerón.<br>Ninguno<br>Alerón presente (motor paso a paso o motor sincrónico +<br>posición home)<br>[Por defecto "ninguna", sin presencia de alerón]                                                                                                    | SI: Si la unidad está equi-<br>pada con alerón, este icono<br>estará activado.<br>Este icono sostará sobre<br>el display el funcionamiento<br>del alerón.                                                                                                    |
| 11- | Identificador distante de la<br>unidad<br>A<br>1<br>2<br>3<br><br>7 | Identificador de la unidad TODAS<br>Identificador distante de la unidad 1<br>Identificador distante de la unidad 2<br>Identificador distante de la unidad 3<br><br>Identificador de la distante de la unidad 7<br>[Por defecto: "A", Todas]                                                                                                    | SI                                                                                                    |
| 12- | Sistema HVAC<br>Si<br>No                                            | Ciertas aplicaciones tienen la exigencia de gestionar<br>únicamente el módulo sin ningún otro sistema conectado.<br>Un sistema HVAC está presente.<br>Ningún sistema HVAC está presente.                                                                                                    | SI: En los modos ocupado<br>y No ocupado : el icono de<br>temperaturas estará escon-<br>dido<br>Los iconos Luz y Persianas<br>no aparecerán nada más<br>que si han sido selecciona-<br>dos.                                                                                                    |

### Menú de configuración – Explicación detallada

#### Item 4- - Item 5-:

La temperatura deseada por el utilizador puede ser regulada con la ayuda de las teclas F o D.

El aumento o la disminución de la temperatura parte de un valor regulado en la fábrica a 22°C (72°F).

A cada presión sobre las teclas F o D, se tendrá una variación de  $\pm 0.5^{\circ}$ C (o  $\pm 1^{\circ}$ F).

En ese caso, la horquilla de temperatura de 20°C à 24°C (68°F à 76°F).

El utilizador puede decidir agrandar esta horquilla modificando los valores de los artículos 4 y 5.

El artículo 4 representa la temperatura de partida mientras que el 5 representa el valor a atribuir a cada presión sobre la tecla F o D.

He aquí algunos ejemplos en función de la playa deseada (aconsejamos no modificar el artículo 5)

#### Item 5 = 2C (4F)

Temp. mínima = 14°C (56°F) --> bloqueada automáticamente a 15°C (59°F) Temp. máxima = 30°C (88°F)

Item 5 = 1.5C (3F) Temp. mínima = 16C (60F) Temp. máxima = 28C (84F)

Item 5 = 1C (2F) Temp. mínima = 18C (64F) Temp. máxima = 26C (80F)

Si el utilizador lo desea, es posible bloquear el valor elegido en el artículo 4 sin que la presión de las tectas F o D no produzca ningún aumento o disminución de temperatura. Para ello, regular el valor de temperatura deseada fijada en el artículo 4 y dar al artículo 5 el valor 0°C (0°F). El valor máximo posible para la temperatura deseada se de  $32^{\circ}$ C (90°F).

# NTC - IR2 Montage-Instructies

Zie voor de montage-instructies van de ventilatorconvectoren de betreffende handleidingen.

### Inhoud

| Afmetingen (mm)                           | 2   |
|-------------------------------------------|-----|
| Afstandsbediening en display              | 3   |
| Algemene informatie                       | 4   |
| Wandhouder                                | 4   |
| Configuratiemenu                          | 5/6 |
| Configuratiemenu – aanvullende informatie | 6   |
| Systeemtest                               | 7   |

### MONTAGESCHEMA

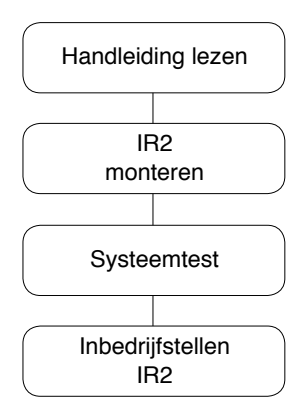

Blz.

# NTC - IR2 Afmetingen (mm)

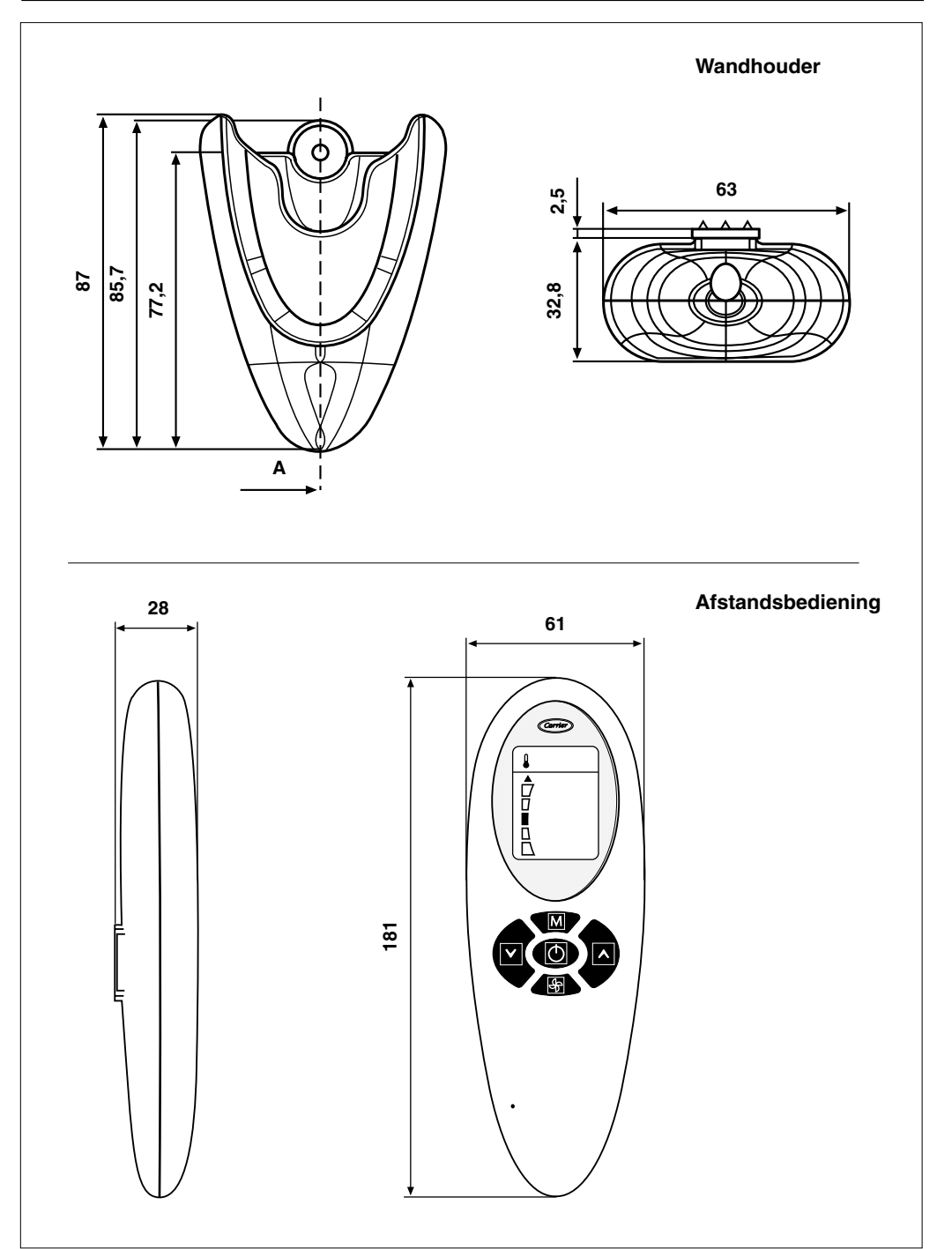

## NTC - IR2 Afstandsbediening en display

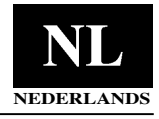

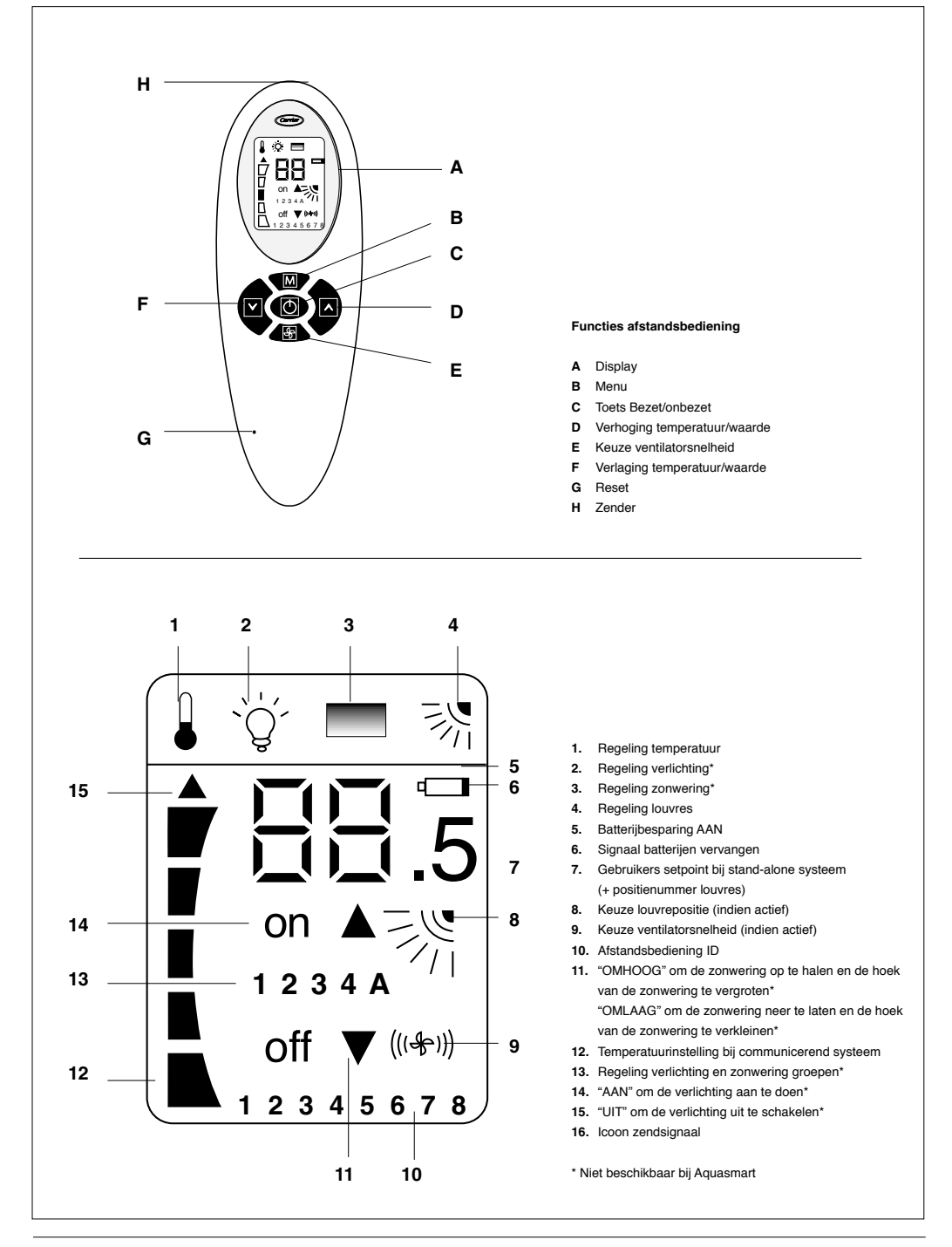

#### Deze regelaars werken alleen met ventilatorconvectoren die zijn voorzien van een NTC regelaar. Zie voor de montage-instructies van deze apparaten de betreffende handleidingen.

De afstandsbediening geeft de bedrijfsinstellingen door aan de unit door middel van van infraroodstralen.

De zender is bovenaan de afstandsbediening geplaatst, net boven de display (H).

Alvorens een signaal te verzenden is het dus belangrijk dat de afstandsbediening op de unit gericht is.

Men dient er hierbij op te letten dat er zich geen belemmeringen bevinden tussen de afstandsbediening en de unit.

Wanneer de boodschap op de juiste manier verzonden is, wordt dit aangegegeven door een klein zwart pijltje aan de linkerkant van de display.

Als het signaal dat naar de unit werd geseind ontvangen is, wordt dit bevestigd met een pieptoon.

- Montage van deze apparatuur mag alleen worden uitgevoerd door een erkend installateur.
- De installatie moet worden uitgevoerd in overeenstemming met de plaatselijke voorschriften.
- Test de systeemwerking grondig na de installatie en leg alle syste emfuncties uit aan de klant.
- Laat deze handleiding achter bij de klant i.v.m. de instructies voor periodiek onderhoud.
- Voer verpakkingsmateriaal af volgens de plaatselijke voorschriften.
- Wanneer men zich niet houdt aan de montage-instructies dan vervalt de garantie.
- Controleer de zending bij aankomst op transportschade. Meld eventuele zichtbare schade onmiddellijk telefonisch aan Carrier en laat de vervoerder een aantekening maken op de vrachtbrief. Installeer of gebruik geen beschadigde apparatuur.
- Schakel, in geval van een storing, de unit uit, schakel de hoofdstroom af en neem contact op met een erkende installateur.

### Wandhouder

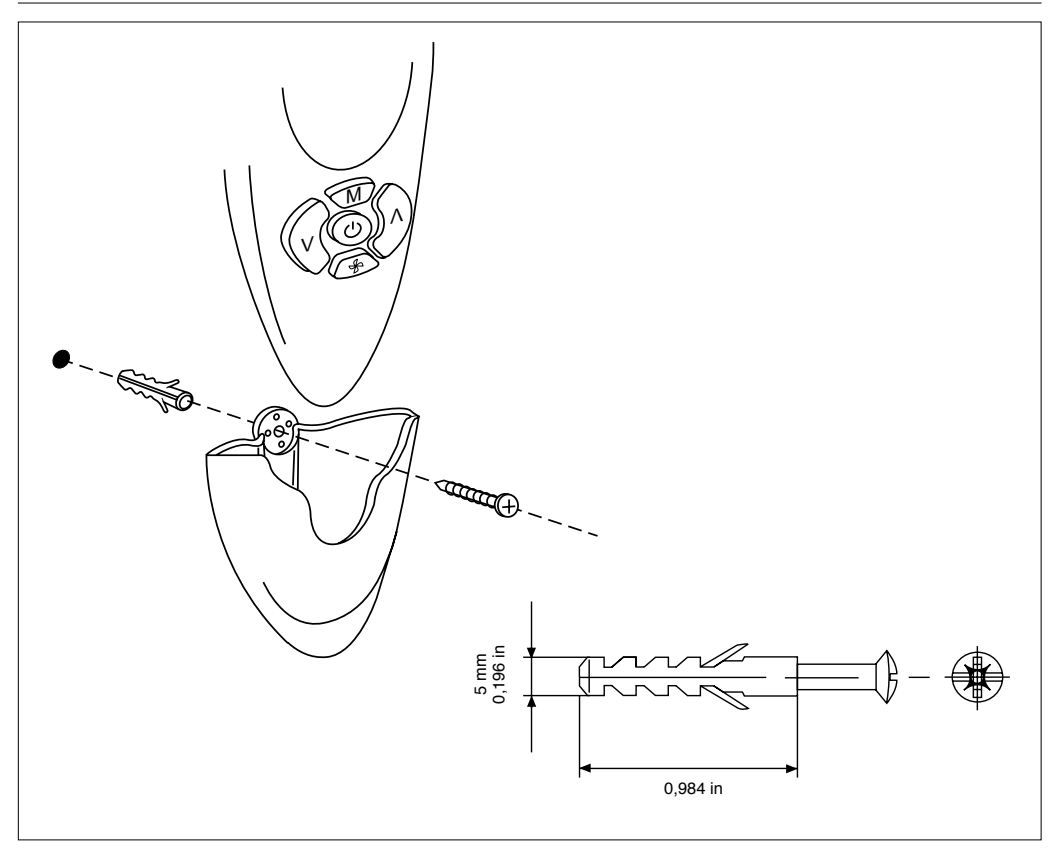

# NTC - IR2 Configuratiemenu

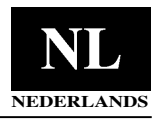

Zie de figuur op pagina 3 (Afstandsbediening en display).

Om toegang te krijgen tot het configuratiemenu moet u toets B tenminste 5 seconden ingedrukt houden, met de afstandsbediening UIT.

Op de display wordt "1-" afgebeeld. Dit is het eerste instelbare menu-item. Druk opnieuw op toets B om de waarde van dit item te controleren. Eerst wordt de fabrieksinstelling afgebeeld. Druk, om deze waarde te wijzigen op toets F of toets D. De nieuwe waarde wordt opgeslagen door het indrukken van toets B. Druk, om over te gaan naar het afbeelden en/ of wijzigen van een ander item ("2-"), op toets B en herhaal bovengenoemde stappen. Wanneer er binnen de 60 seconden geen enkele toets wordt ingedrukt, dan wordt automatisch het menu verlaten. Er wordt geen signaal verstuurd.

Het configuratiemenu ziet er als volgt uit :

| Item | Waarde                                                                                                    | Beschrijving                                                                                                    | Afgebeeld                                                                                                    | AQUASMART                     | MAESTRO                                             |
|------|----------------------------------------------------------------------------------------------------|----------------------------------------------------------------------------------------------------|----------------------------------------------------------------------------------------------------|-------------------------------|-----------------------------------------------------|
| 1-   | Temperatuur eenheden<br><b>C: graden C</b><br>F: graden F                                                                                                    | °C - temperatuur afgebeeld in graden C.<br>°F - temperatuur afgebeeld in graden F.<br>[Standaard: "C": °C]                                                                                                    | Nee                                                                                                    | Beschikbaar                   | Beschikbaar                                         |
| 2-   | Systeem<br>Co<br>St                                                                                                    | Temp SP afgebeeld als staafgrafiek<br>Temp SP weergave in cijfers<br>[Standaard: "Co": Communicerend]                                                                                                    | Nee                                                                                                    | Beschikbaar                   | Beschikbaar                                         |
| 3-   | Setpoint<br>Ye<br>No                                                                                                    | De setpoint waarde wordt afgebeeld op de<br>afstandsbediening<br>De setpoint waarde wordt NIET afgebeeld<br>op de afstandsbediening<br>[Standaard: "Ye" = Nee]                                                | Ja<br>Als "Systeem" is Co,<br>wordt het setpoint niet<br>automatisch afgebeeld                                                                                                    | Beschikbaar                   | Beschikbaar                                         |
| 4-   | Set point waarde<br>15,16,17,18,19,20,21,<br>22,23,24,25,26,27,28,<br>29,30,31,32 °C<br>59,60,61,62,63,64,65,<br>66,67,68,69,70,71,72,<br>73,74,75,76,77,78,79,<br>80,81,82,83,84,85,86,<br>87,88,89,90 °F | [Standaard: 22°C: 72°F]                                                                                                    | Nee                                                                                                    | Beschikbaar                   | Beschikbaar                                         |
| 5-   | Reset-stap waarde<br>0;0.5;1;1.5;2 °C<br>0;1;2;3;4 °F                                                                                                    | [Standaard: "0,5" °C: "1" °F]                                                                                                    | Ja<br>Als de reset-stap<br>waarde op 0 wordt<br>gezet, is de stand<br>alone functie<br>niet beschikbaar.<br>De infrarood<br>afstandsbediening en<br>display werken zoals in<br>communicerend bedrijf | Beschikbaar                   | Beschikbaar                                         |
| 6-   | Ventilator toerental<br>type<br>F<br>U                                                                                                    | Vast toerental<br>Variabel toerental<br>[Standaard: "F" 3 vaste toerentallen]                                                                                                    | Nee<br>Bij variabel toerental<br>zijn er twee iconen<br>beschikbaar: HOOG<br>toerental en AUTO<br>functie                                                                                            | Vast toerental<br>beschikbaar | Beschikbaar<br>Variabel<br>toerental<br>beschikbaar |
| 7-   | Zonwering groep<br>aanwezig<br>0<br>1                                                                                                    | Er is geen zonwering/groepen te regelen:<br>er worden geen iconen afgebeeld<br>Er is maar 1 zonwering groep aanwezig:<br>groep icoon "1" wordt verlicht<br><br>Er zijn 4 zonwering/groepen aanwezig:          | Ja<br>Nadat het menu<br>zonwering is gekozen,<br>wordt het groepen<br>iccon geactiveerd op<br>de display (niet als<br>er maar 1 groep is<br>gekozen).                                                | Niet<br>beschikbaar           | Beschikbaar<br>in combinatie<br>met Power<br>Module |
|      | 5                                                                                                    | groep iconen "zonwering" en "4" worden<br>verlicht in het zonwering menu<br>Er is geen groep, maar gebruiker kan de<br>zonwering regelen<br>[Standaard: "0": Regeling zonwering<br>uitgeschakeld]             | De iconen "A" en "1"<br>worden geactiveerd in<br>het zonwering menu.<br>Gebruiker kan alle of 1<br>zonwering(en) regelen                                                                             |                               |                                                     |
| 8-   | Hoek zonwering<br><b>Nee</b><br>Ya                                                                                                    | Van de aanwezige zonwering kan de hoek<br>niet worden gewijzigd<br>Van de aanwezige zonwering kan de hoek<br>wel worden gewijzigd<br>[Standaard: "Nee" de hoek van de<br>zonwering kan niet worden gewijzigd] | Nee<br>Het icoon hoek<br>zonwering wordt actief<br>in het zonwering menu.<br>Geen icoon betekent<br>dat de functie niet<br>aanwezig is                                                               | Niet<br>beschikbaar           | Beschikbaar<br>in combinatie<br>met Power<br>Module |

# NTC - IR2 Configuratiemenu

| Item | Waarde                                                    | Beschrijving                                                                                                    | Afgebeeld                                                                                                    | AQUASMART           | MAESTRO                                             |
|------|-----------------------------------------------------------|----------------------------------------------------------------------------------------------------|----------------------------------------------------------------------------------------------------|---------------------|-----------------------------------------------------|
| 9-   | Verlichtings<br>groepen aanwezig<br>0<br>1<br><br>4<br>5  | Er is geen verlichting/groepen te regelen: er<br>worden geen iconen afgebeeld<br>Er is maar 1 verlichting groep aanwezig:<br>groep icoon "1" wordt verlicht<br><br>Er zijn 4 verlichting/groepen aanwezig:<br>groep iconen "licht" en "4" worden verlicht.<br>Er is geen groep, maar gebruiker kan de<br>verlichting regelen<br>[Standaard: "0" Regeling verlichting<br>uitgeschakeld.] | Ja<br>Nadat het menu<br>verlichting is gekozen<br>wordt het groepen<br>icoon geactiveerd op<br>de display (niet als<br>er maar 1 groep is<br>gekozen).<br>De iconen "A" en "1"<br>worden geactiveerd in<br>het verlichting menu.<br>Gebruiker kan alle of 1<br>verlichting(en) regelen | Niet<br>beschikbaar | Beschikbaar<br>in combinatie<br>met Power<br>Module |
| 10-  | Louver aanwezig<br><b>Nee</b><br>Ja                       | Sommige units hebben gemotoriseerde<br>toevoerluchtroosters. In dit item kan worden<br>ingesteld of het louver icoon op de display<br>moet worden afgebeeld.<br>Geen<br>Louver aanwezig (stappen- of<br>synchroonmotor + startpositie).<br>[Standaard: "Nee" Geen louver aanzwezig.]                                                                                                    | YE (Ja)<br>De stand van het<br>rooster wordt op de<br>display afgebeeld                                                                                                    | Beschikbaar         | Niet<br>beschikbaar                                 |
| 11-  | Unit afstandsbediening<br>ID<br>A<br>1<br>2<br>3<br><br>7 | Unit afstandsbediening ID ALLE<br>Unit afstandsbediening ID 1<br>Unit afstandsbediening ID 2<br>Unit afstandsbediening ID 3<br><br>Unit afstandsbediening ID 7<br>[Standaard: "A" Alle]                                                                                                    | Ja                                                                                                    | Beschikbaar         | Beschikbaar                                         |
| 12-  | HVAC systeem<br>Ja<br>Nee                                 | Bij sommige toepassingen dient alleen de<br>power module te worden geregeld, zonder<br>dat er andere systemen zijn aangesloten.<br>Er is een HVAC systeem<br>Er is GEEN HVAC systeem<br>[Standaard: "Ja": Er is een HVAC systeem<br>aanwezig]                                                                                                    | Ja<br>In zowel bezet als<br>onbezet bedrijf wordt<br>geen temperatuur<br>iccon afgebeeld.<br>Iconen voor verlichtng<br>en zonwering worden<br>alleen afgebeeld indien<br>geselecteerd.                                                                                                 | Niet<br>beschikbaar | Beschikbaar<br>in combinatie<br>met Power<br>Module |

### Configuratiemenu – Aanvullend

#### Item 4- - Item 5-:

De gewenste temperatuur kan worden ingesteld met de toetsen  $\mathsf{F}$  of  $\mathsf{D}.$ 

Verhogen of verlagen van de temperatuur gebeurt vanaf een in de fabriek ingestelde waarde van 22°C (72°F).

Elke keer dat toets (F) of (D) wordt ingedrukt wordt de temperatuur met  $\pm 0.5^{\circ}$ C (of  $\pm 1^{\circ}$ F) verhoogd of verlaagd.

In dit geval ligt de temperatuurinstelling tussen : 20 en 24°C (68 à 76°F).

De gebruiker kan altijd beslissen om deze instelling te verruimen door de waarden van de items 4 en 5 te wijzigen.

Item 4 is de beginwaarde en item 5 is de waarde waarmee de temperatuur wordt verhoogd of verlaagd wanneer toets (F) of (D) wordt ingedrukt.

Hier volgen enkele voorbeelden op basis van de gevraagde range (wij raden aan om ALLEEN item 5 te wijzigen):

#### Item 5 = 2C (4F)

Minimale temperatuur = 14C (56F) -> automatisch ingesteld op 15°C (59°F) Maximale temperatuur = 30C (88F)

Item 5 = 1.5C (3F)

Minimale temperatuur = 16C (60F) Maximale temperatuur = 28C (84F)

#### Item 5 = 1C (2F)

Minimale temperatuur = 18C (64F) Maximale temperatuur = 26C (80F)

De gebruiker kan de waarde van item 5 ook zodanig instellen dat de instelling niet gewijzigd wordt wanneer toets F of D wordt ingedrukt. Om dit te doen moet de waarde van de gewenste stopwaarde op 0°C (0°F) worden ingesteld. De maximale waarde van de gewenste temperatuur is in elk geval 32°C (90°F).

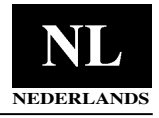

Zie de figuur op pagina 3 (Afstandsbediening en display). Nadat de unit is geïnstalleerd en geconfigureerd, moet de werking worden getest.

Het doel van deze test is om te controleren dat de installatie correct werd uitgevoerd en de unit goed werkt bij de eerste opstart. Om toegang te krijgen tot de testfunctie moet u toetsen B en C tenminste 5 seconden ingedrukt houden. Op de display wordt "A" afgebeeld. U kunt nu de automatische test kiezen of een van de drie handmatige. Druk op toets D en de volgende opties worden achter elkaar afgebeeld:

A 1 2 3 A

Druk om de gewenste test te bevestigen binnen 60 seconden op toets B met de afstandsbediening op de unit gericht. Als het signaal dat naar de unit werd geseind op correcte wijze werd ontvangen geeft de unit een pieptoon.

### Automatische test

Gedurende de volledige duur van de test moet de afstandsbediening zodanig op de binnen-unit gericht blijven dat deze op correcte wijze de signalen kan ontvangen die achtereenvolgens door de afstandsbediening worden verstuurd.

Het doel van deze test is om te controleren of boodschappen correct worden verzonden en ontvangen en de unit goed werkt. Deze test kan niet worden uitgevoerd wanneer de unit niet communicerend is (stand-alone) of niet is voorzien van een ruimtetemperatuuroonemer.

Tijdens de test zijn alle iconen van de display uit, en alleen toets C, waarmee de test op elk gewenst moment kan worden onderbroken, is actief. Indien niet onderbroken zal de test circa 22 minuten duren. Tijdens de test is de zelfdiagnose van de unit actief.

In de volgende tabel worden de uitgangen weergegeven die geforceerd worden en welk bedrijfstype actief is:

| Minuten | Koelen    | Verwarmen | Ventilatormotor met vast toerental |        |      | Ventilatormotor met variabel toerental |      | Elektr.<br>verwarming | Condensaat |            |
|---------|-----------|-----------|------------------------------------|--------|------|----------------------------------------|------|-----------------------|------------|------------|
|         |           |           | LAAG                               | MIDDEN | HOOG | AUTO                                   | HOOG | AUTO                  |            | afvoerpomp |
| 0 - 1   | (X) / (*) |           | x                                  |        |      |                                        |      | *                     |            |            |
| 1 - 2   | (X) / (*) |           |                                    | х      |      |                                        |      | *                     |            |            |
| 2 - 3   | (X) / (*) |           |                                    |        | х    |                                        | *    |                       |            | X/ *       |
| 3 - 6   | X/ *      |           |                                    |        |      | x                                      | *    |                       |            | X/ *       |
| 6 - 11  |           | X/ *      |                                    |        |      | x                                      |      | *                     |            |            |
| 11 - 13 |           | X/ *      |                                    |        | х    |                                        | *    |                       | X/ *       |            |
| 13 - 20 | X/ *      |           |                                    |        |      | x                                      |      | *                     |            | X/ *       |
| 20 - 21 |           |           | x                                  |        |      | x                                      |      | *                     |            | X/ *       |

1....

X/\* = Denk er aan dat het enkele minuten duurt voordat de waterregelkleppen volledig zijn geopend. Daarna wordt pas het effect van de koeling of verwarming voelbaar.

#### Handmatige test

Er kunnen drie verschillende tests worden gekozen, die op de display als 1, 2 of 3 worden weergegeven. Elke test forceert verschillende systeemuitgangen. Tijdens de test zijn alle iconen op de display uit, en alleen toets C, waarmee de test op elk gewenst moment kan worden onderbroken, is actief. Indien niet onderbroken zal de test circa 7 minuten duren.

#### TEST1- Koelbedrijf

Om te starten: richt de afstandsbediening op de unit en druk op toets B wanneer "1" op de display staat.

De boodschap wordt naar het systeem gestuurd en de goede ontvangst wordt bevestigd met een pieptoon.

Het doel van deze test is het controleren van de goede werking in koelbedrijf.

De geforceerde unit uitgangen zijn:

- Koudwaterregelklep
- HOOG ventilator toerental
- Start condensaatpomp

#### TEST2- Verwarmingsbedrijf

toets B wanneer "2" op de display staat.

De boodschap wordt naar het systeem gestuurd en de goede ontvangst wordt bevestigd met een pieptoon. Het doel van deze test is het controleren van de goede werking in verwarmingsbedrijf.

De geforceerde unit uitgangen zijn:

- Warmwaterregelklep
- MIDDELSTE ventilator toerental (HOOG voor units met ventilatormotor met variabel toerental)

#### TEST3 – Extra verwarming (warmwater + elektrische verwamingselementen)

Om te starten: richt de afstandsbediening op de unit en druk op toets B wanneer "2" op de display staat. De boodschap wordt naar het systeem gestuurd en de goede ontvangst wordt bevestigd met een pieptoon. Het doel van deze test is het controleren van de goede werking in verwarmingsbedrijf met elektrische verwarmingselementen. De geforceerde unit uitgangen zijn:

- Warmwaterregelklep
- Elektrische verwarming aan
- AUTOmatische ventilatorsnelheid

Om te starten: richt de afstandsbediening op de unit en druk op

## NTC - IR2 Test de instalación

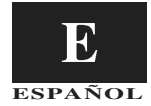

Referirse a la figure de la página 3 (aspecto del display). Une vez terminadas la instalación y la configuración de la unidad, efectuar el test.

Este test tiene por objeto verificar que no se haya cometido ningún error durante la instalación y que la unidad funcione correctamente en la primera puesta en marcha. Para entrar en el modo test, pulsar las teclas B y C juntas durante por lo menos 5 segundos consecutivos. Aparecerá en el display una "A".

Entonces es posible elegir el test automático o uno de los 3 tests manuales. Pulsar la tecla D, aparecerán en pantalla de manera cíclica las opciones:

A 1 2 3 A 1...

Para confirmar qué test realizar, pulsar el botón B antes de 60 segundos orientando el mando a distancia hacia la unidad. La unidad emitirá un doble bip sonoro para indicar que el mensaje ha sido recibido correctamente.

#### Test automático

Durante todo el tiempo de la prueba, dejar el mando a distancia orientado hacia la unidad interna de manera que esta última reciba correctamente los mensajes que el mando a distancia envía de manera cíclica.

En efecto, este test tiene por objeto comprobar el envío correcto de los mensajes, la recepción y el funcionamiento de la unidad.

El test no podrá arrancar si la unidad no es comunicante (autónoma) o si ella está desprovista de captadores de aire de salida.

Durante el test, todos los iconos del display están apagados; el único botón activo es el C que permite interrumpir el test en todo momento.

Sin interrupción, el test dura alrededor de 22 minutos. Durante el test, el diagnóstico de la unidad está activo. El cuadro a continuación indica las salidas de la unidad que son forzadas y en que modo de funcionamiento operará el sistema:

| Minutos    | Frío      | Calefacción | Motor ventilador con velocidades fijas |       |        | Motor ventilador con velocidad variable |        | Resistencias | Bombas de<br>drenaje de con- |             |
|------------|-----------|-------------|----------------------------------------|-------|--------|-----------------------------------------|--------|--------------|------------------------------|-------------|
|            |           |             | LENTA                                  | MEDIA | RÁPIDA | AUTO                                    | RÁPIDA | AUTO         | electricas                   | densaciones |
| de 0 a 1   | (X) / (*) |             | x                                      |       |        |                                         |        | *            |                              |             |
| de 1 a 2   | (X) / (*) |             |                                        | х     |        |                                         |        | *            |                              |             |
| de 2 a 3   | (X) / (*) |             |                                        |       | x      |                                         | *      |              |                              | X/ *        |
| de 3 a 6   | X/ *      |             |                                        |       |        | х                                       | *      |              |                              | X/ *        |
| de 6 a 11  |           | X/ *        |                                        |       |        | х                                       |        | *            |                              |             |
| de 11 a 13 |           | X/ *        |                                        |       | x      |                                         | *      |              | X/ *                         |             |
| de 13 a 20 | X/ *      |             |                                        |       |        | х                                       |        | *            |                              | X/ *        |
| de 20 a 21 |           |             | х                                      |       |        | х                                       |        | *            |                              | X/ *        |

X/\* = No olvidar que las válvulas del agua necesitan varios minutos para abrirse completamente. Solamente después de este tiempo se podrá recibir el efecto de frío/calor.

#### Test manual

Se tiene la posibilidad de seleccionar 3 teclas diferentes indicadas por el número correspondiente sobre el display.

Cada test forzará la activación de diferentes salidas de la unidad. Durante el test, todos los iconos del display están apagados; el único botón activo es el C que permite interrumpir el test en todo momento.

Sin interrupción, el test dura aproximadamente 7 minutos.

#### TEST 1 – Modo frío

Para poner en marcha este test, dirigir el mando a distancia hacia la unidad y apretar el botón B cuando aparece en el display el número "1". El mensaje es enviado al sistema que responde con un doble bip sonoro en caso de buena recepción. Este test tiene por objeto comprobar el modo de funcionamiento "frio" de la unidad. Las salidas de la unidad en las que la activación está forzada son:

- · Válvula de agua fría
- · Velocidad de ventilación RÁPIDA
- · Encendido de la bomba de drenaje de la condensación

#### TEST 2 – Modo calefacción

Para poner en marcha este test, dirigir el mando a distancia ha-

cia la unidad y apretar el botón B cuando aparece en el display el número "2".

El mensaje es enviado al sistema que responde con un doble bip sonoro en caso de buena recepción.

Este test tiene por objeto comprobar el modo de funcionamiento "calefacción" de la unidad.

Las salidas de la unidad en las que la activación está forzada son:

- · Válvula de agua caliente
- Velocidad de ventilación MEDIA (RÁPIDA para las unidades con motor ventilador variable).

## TEST 3 – Booster heating (agua caliente + resistencias eléctricas)

Para poner en marcha este test, dirigir el mando a distancia hacia la unidad y apretar el botón B cuando aparece en el display el número "2".

El mensaje es enviado al sistema que responde con un doble bip sonoro en caso de buena recepción. Este test tiene por objeto comprobar el modo de funcionamiento "calefacción con resistencias eléctricas encendidas" de la unidad.

Las salidas de la unidad en las que la activación está forzada son:

- · Válvula de agua caliente
- Válvula de agua caliente
- Velocidad de ventilación AUTOMÁTICA

# NTC - IR2 Εγχειρίδιο εγκατάστασης

Οι οδηγίες για την εγκατάσταση των εξωτερικών και εσωτερικών μονάδων αναφέρονται στα αντίστοιχα εγχειρίδια.

### Περιεχόμενα

|                                  | Σελίδα |
|----------------------------------|--------|
| Διαστάσεις (mm)                  | 2      |
| Πρόσοψη και οθόνη                | 3      |
| Γενικές πληροφορίες              | 4      |
| Τοποθέτηση βάσης τοίχου          | 4      |
| Μενού διαμόρφωσης                | 5/6    |
| Μενού διαμόρφωσης – Λεπτομέρειες | 6      |
| Δοκιμή εγκατάστασης              | 7      |

#### ΣΧΕΔΙΑΓΡΑΜΜΑ ΕΓΚΑΤΑΣΤΑΣΗΣ

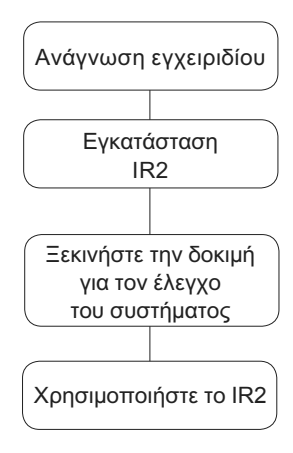

# ΝΤC - IR2 Διαστάσεις (mm)

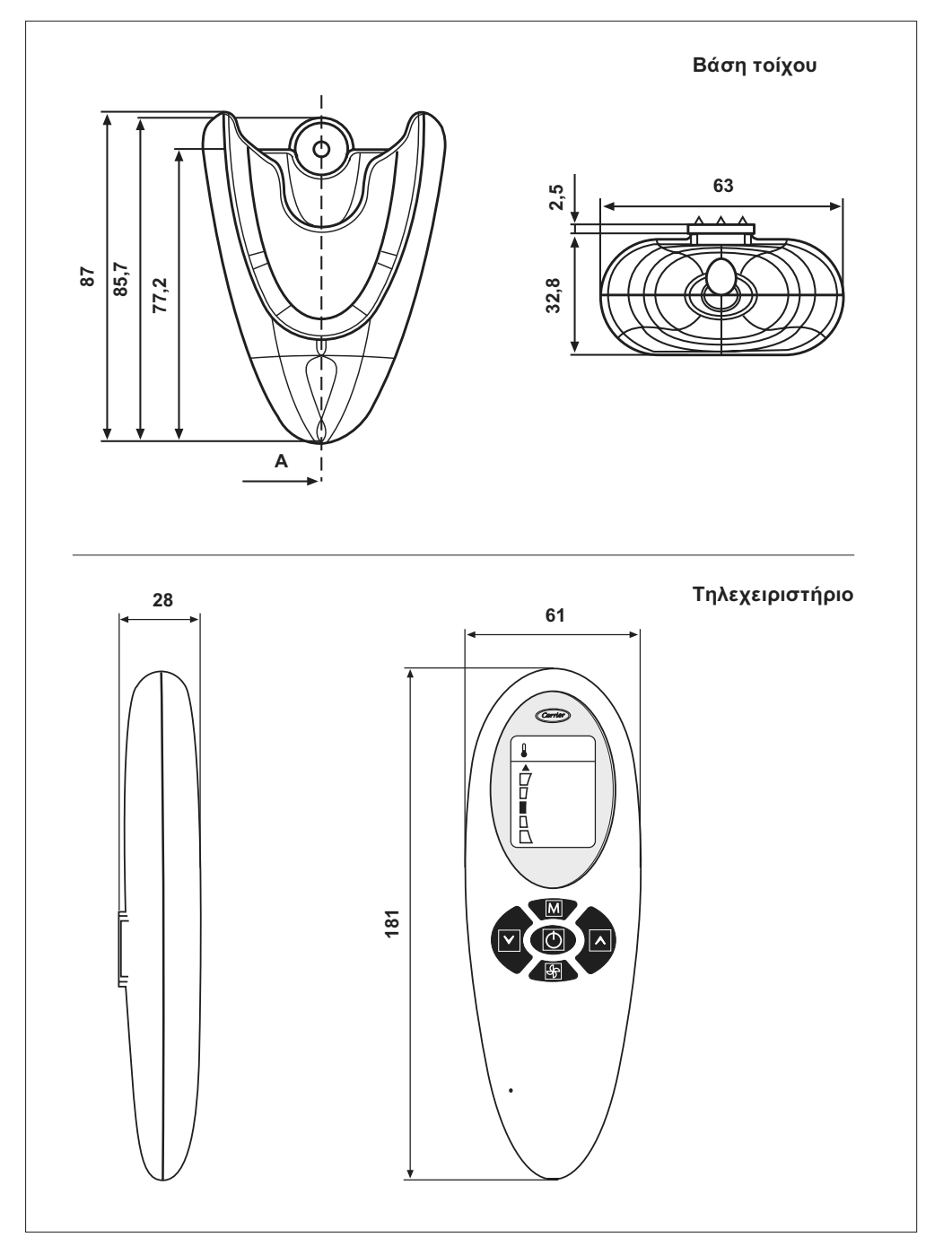

# NTC - IR2 Πρόσοψη και οθόνη

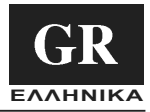

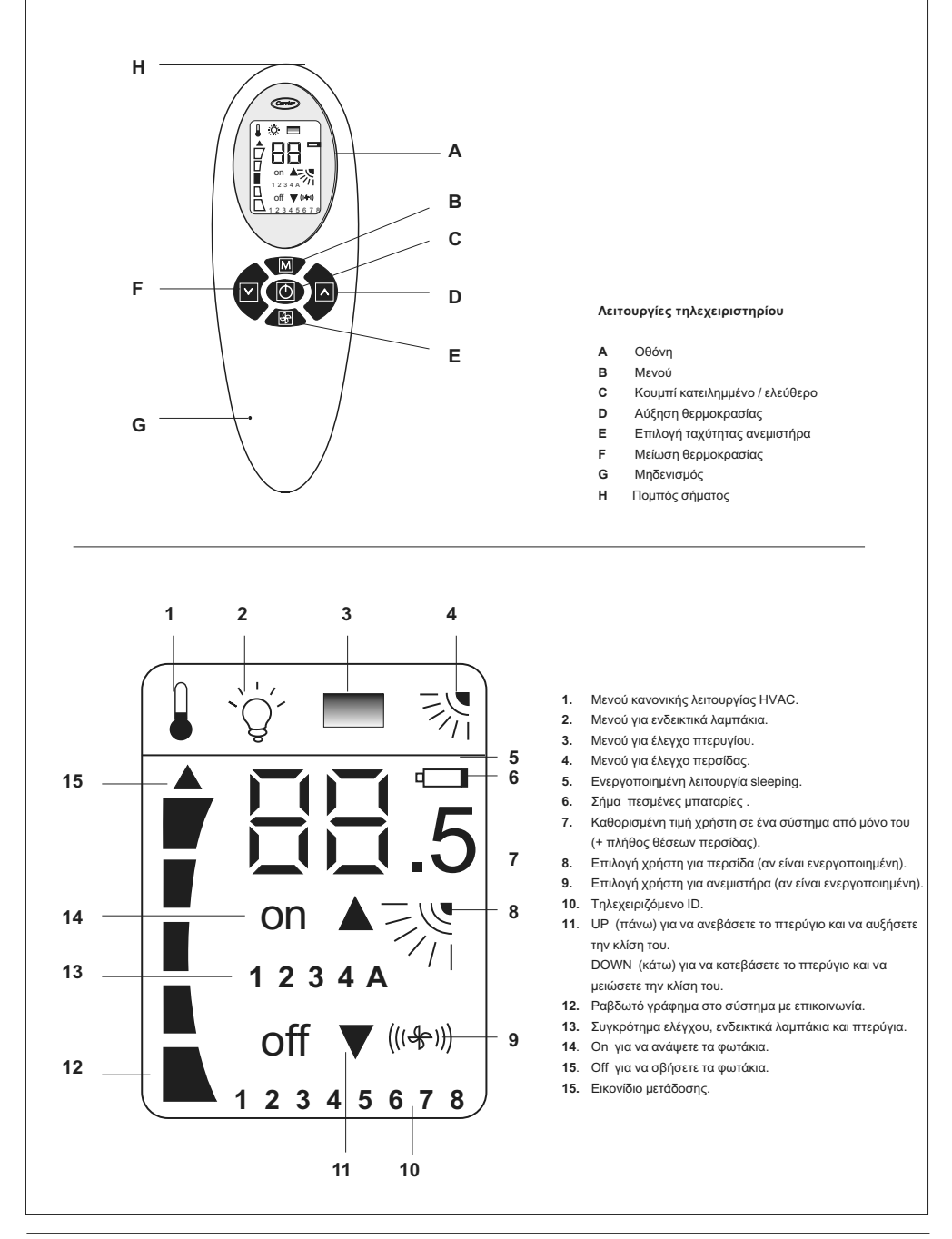

# NTC - IR2 Γενικές πληροφορίες

Το τηλεχειριστήριο λειτουργεί μονάχα με τις μονάδες τύπου υδρονίου.

Για τις οδηγίες εγκατάστασης των μονάδων αυτών, συμβουλευθείτε τα αντίστοιχα γχειρίδια.

Το τηλεχειριστήριο δίνει εντολές λειτουργίας στη μονάδα μέσω υπέρυθρης ακτινοβολίας.

Ο πομπός είναι τόποθετημένος στην κεφαλή του τηλεχειριστηρίου, λίγο πιο πάνω από την οθόνη (Η).

Κατά συνέπεια, πριν την αποστολή οποιασδήποτε εντολής, έχει σημασία να προσανατολίσετε το τηλεχειριστήριο προς τη μονάδα, προσέχοντας να μην υπάρχουν εμπόδια ανάμεσα στο τηλεχειριστήριο και τη μονάδα.

Η απόστολή σήματος επισημαίνεται από τη τηλεχειριστήριο με την εμφάνιση ενός μικρού μαύρου βέλους στην αριστερή πλευρά της οθόνης. Αν η μονάδα λάβει σωστά το μήνυμα, θα εκπέμψει ένα ηχητικό σήμα (beep).

Η εγκατάσταση πρέπει να γίνει από εξειδικευμένους τεχνικούς.

- Εκτελέστε την εγκατάσταση τηρώντας τις κείμενες διατάξεις ασφαλείας της χώρας σας.
- Μετά την εγκατάσταση, εκτελέστε την δοκιμαστική λειτουργία και εκπαιδεύστε τον χρήστη για τη σωστή χρήση του κλιματιστικού.
- Παραδώστε το παρόν εγχειρίδιο στο χρήστη, ώστε να μπορεί να το συμβουλεύεται κατά τις περιοδικές εργασίες συντήρησης.
- διαθάστε τα υλικά συσκευασίας, σύμφωνα με τις κείμενες διατάξεις.

 Ο κατασκευαστικός οίκος δεν αναλαμβάνει καμία ευθύνη και η εγγύηση θα παύσει να ισχύει, σε περίπτωση που δεν τηρηθούν οι

οδηγίες εγκατάστασης του παρόντος. • Βεβαιωθείτε πως η μονάδα δεν έχει υποστεί ζημιές κατά τη

 Βεραίωθειε πως η μονασά σεν έχει υποστεί ζημιές κατά τη μεταφορά. Διαφορετικά υποβάλετε άμεσα γραπτή διαμαρτυρία στην εταιρία που έκανε τη μεταφορά.

 Απαγορεύεται η εγκατάσταση και η χρήση συσκευών που έχουν ζημιά.

 Σε περίπτωση λειτουργικής ανωμαλίας, σβήστε τη μονάδα, διακόψτε την ηλεκτρική τροφοδοσία και απευθυνθείτε σε εξειδικευμένους τεχνικούς.

## Τοποθέτηση βάσης τοίχου

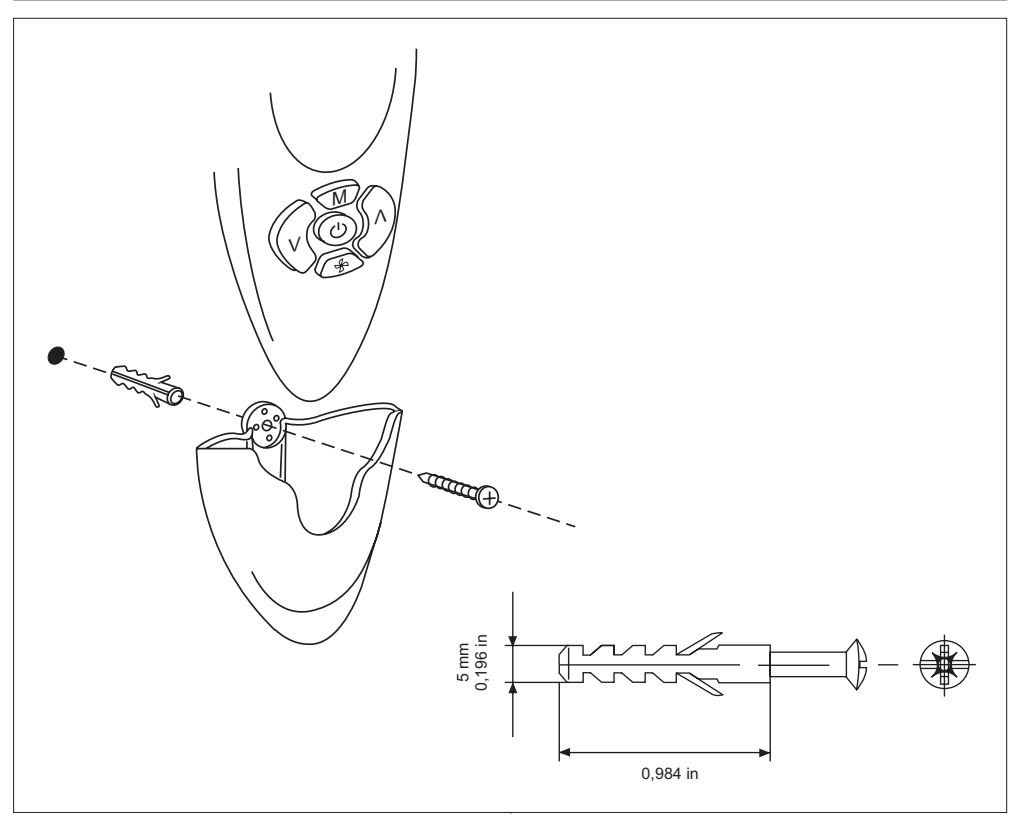

## NTC - IR2 Μενού διαμόρφωσης

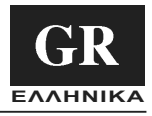

Λάβετε υπόψη την εικόνα της σελ. 3 (πρόσοψη και οθόνη).

Για να μπείτε στο μενού διαμόρφωσης, πατήστε το κουμπί Β για 5 διαδοχικά δευτερόλεπτα τουλάχιστον, με σβηστό τηλεχειριστήριο. Θα εμφανιστεί το μήνυμα 1-. Αντιπροσωπεύει την πρώτη παράμετρο του μενού διαμόρφωσης. Για να ελέγξετε την τιμή της παραμέτρου αυτής, πατήστε ξανά το κουμπί Β. Στον πρώτο έλεγχο θα εμφανιστεί η τιμή του εργοστασίου. Για να αλλάξετε την τιμή αυτή, πατήστε το κουμπί D ή F. Για να αποθηκεύσετε στη μνήμη την καινούρια ρύθμιση, πατήστε το κουμπί Ε. Για να περάσετε στην απεικόνιση ή/και τροποτοίοηση κάποιας άλλης παραμέτρου (2-), πατήστε το κουμπί B και ακολουθήστε την παραπάνω διαδικασία. αυτόματα από το μενού. Δεν θα αποσταλεί κανένα μήνυμα.

Το μενού διαμόρφωσης είναι το εξής:

| Σύμβολο | Τιμή                                                                                                    | Περιγραφή                                                                                                    | Απεικόνιση                                                                                                    |
|---------|----------------------------------------------------------------------------------------------------|----------------------------------------------------------------------------------------------------|----------------------------------------------------------------------------------------------------|
| 1-      | Θερμοκρασία μονάδων<br><b>C: βαθμοί Κελσίου</b><br>F: βαθμοί Φαρενάιτ                                                                                                    | Το C δείχνει πως όλες οι θερμοκρασίες θα εμφανιστούν<br>σε βαθμούς Κελσίου.<br>Το F δείχνει πως όλες οι θερμοκρασίες θα εμφανιστούν<br>σε βαθμούς Φαρενάπ.<br>[Στάνταρτ ρύθμιση C : Βαθμοί Κελσίου]                                                                                                    | ΟΧΙ                                                                                                    |
| 2-      | Σύστημα:<br><b>Co</b><br>St                                                                                                    | Η θερμοκρασία SP απεικονίζεται με ένα ραβδωτό γράφημα.<br>Η θερμοκρασία SP απεικονίζεται με 7 ψηφιακά τμήματα<br>και μισό εικονίδιο.<br>[Στάνταρτ ρύθμιση: Co : που επικοινωνεί]                                                                                                    | OXI                                                                                                    |
| 3-      | Απεικόνιση καθορισμένης<br>τιμής<br><b>ΝΑΙ</b><br>ΟΧΙ                                                                                                    | Η καθορισμένη τιμή θα εμφανιστεί στην οθόνη υγρών<br>κρυστάλλων IR2.<br>Η καθορισμένη τιμή ΔΕΝ θα εμφανιστεί στην οθόνη<br>υγρών κρυστάλλων IR2.<br>[Στάνταρτ ρύθμιση: NAI]                                                                                                    | ΝΑΙ<br>Αν το Σύστημα<br>επικοινωνεί, δεν θα<br>απεικονιστεί αυτόματα η<br>καθορισμένη τιμή.                                                                                                    |
| 4-      | Καθορισμένη τιμή<br>15,16,17,18,19,20,21,<br>22,33,24,25,26,27,28,<br>29,30,31,32 °C<br>59,60,61,62,63,64,65,<br>66,67,68,69,70,71,72,<br>73,74,75,76,77,78,79,<br>80,81,82,83,84,85,86,<br>87,88,89,90 °F | [Στάνταρτ ρύθμιση: 22 °C; 72 °F]                                                                                                    | OXI                                                                                                    |
| 5-      | Τιμή επαναφοράς<br>0;0,5;1;1,5;2 °C<br>0;1;2;3;4 °F                                                                                                    | [Στάνταρτ ρύθμιση: "0,5" °C; "1" °F]                                                                                                    | NAI: Αν η τιμή επαναφοράς<br>είναι ρυθμισμένη στο 0,<br>δεν θα είναι διαθέσιμος ο<br>τρόπος από μόνο του.<br>Το τηλεχειριστήριο IR και<br>η θθόνη του δουλεύουν<br>όπως στο σύστημα που<br>επικοινωνεί.                                                                                                    |
| 6-      | Τύπος ταχύτητας<br>ανεμιστήρα<br><b>F</b><br>U                                                                                                    | Σταθερή ταχύτητα<br>Μεταβλητή ταχύτητα ανεμιστήρα<br>[Στάνταρτ ρύθμιση: F 3 σταθερές ταχύτητες]                                                                                                    | ΟΧΙ: Σε περίπτωση<br>μεταβλητού ανεμιστήρα,<br>είναι διαθέσιμα δύο<br>εικονάκια: HIGH (υψηλή)<br>ταχύτητα και AUTO (αυτόματη)                                                                                                    |
| 7-      | Διαθέσιμα συγκροτήματα<br>πτερυγίων<br>0<br>1<br><br>4<br>5                                                                                                    | Δεν υπάρχει συγκρότημα πτερυγίων: δεν θα εμφανιστούν<br>τα σχετικά εικονίδια.<br>Υπάρχει ένα συγκρότημα πτερυγίων: θα φωτιστεί το<br>εικονίδιο 1<br>Υπάρχουν τέσσερα συγκροτήματα πτερυγίων: Θα<br>φωτιστούν τα εικονίδια 4 και Λαμπάκι.<br>Δεν υπάρχει κανένα συγκρότημα αλλά ο χρήστης μπορεί να<br>χειριστεί το πτερύγιο.<br>[Στάνταρτ ρύθμιση:"0" απενεργοποιημένος έλεγχος πτερυγίων] | ΝΑΙ: Αφού επιλέξετε το<br>μενού πτερυγίων, θα<br>ενεργοποιηθούν στην<br>οθόνη τα εικονίδια των<br>συγκροτημάτων (δεν θα<br>εμφανιστούν εικονίδια<br>αν επιλέξετε μονάχα ένα<br>συγκρότημα). Στο μενού<br>πτερυγίων ενεργοποιούνται<br>τα εικονίδια Α και 1. Ο<br>χρήστης μπορεί να χειριστεί<br>όλα τα πτερύγια ή μονάχα ένα. |
| 8-      | Κλίση πτερυγίου<br>ΟΧΙ<br>ΝΑΙ                                                                                                    | Τα εγκατεστημένα πτερύγια δεν μπορούν να αλλάξουν την<br>κλίση τους.<br>Τα εγκατεστημένα πτερύγια έχουν ένα μοτέρ που αλλάζει<br>την κλίση τους.<br>[Στάνταρτ ρύθμιση: ΟΧΙ τα πτερύγια δεν μπορούν να<br>αλλάξουν την κλίση τους]                                                                                                    | ΟΧΙ: Ενεργοποιείται στο<br>μενού πτερυγίων η κλίση<br>τους. Κανένα εικονίδιο<br>δεν επισημαίνει αυτό το<br>χαρακτηριστικό, εκτός του<br>μενού πτερυγίων.                                                                                                    |

# NTC - IR2 Μενού διαμόρφωσης

| 9-  | Διαθέσιμα συγκροτήματα<br>φωτισμού<br><b>0</b><br>1<br><br>4<br>5  | Δεν υπάρχουν συγκροτήματα φωτισμού: δεν θα<br>απεικονιστούν εικονίδια.<br>Υπάρχει μονάχα ένα συγκρότημα φωτισμού: θα ανάψει το<br>εικονίδιο 1.<br><br>Υπάρχουν τέσσερα συγκροτήματα φωτισμού: Θα<br>φωτιστούν τα εικονίδια 4 και Λαμπάκια.<br>Δεν υπάρχει κανένα συγκρότημα αλλά ο χρήστης μπορεί<br>να καθορίσει το φωτισμό.<br>[Στάνταρτ ρύθμιση: 0 απενεργοποιημένος φωτισμός] | ΝΑΙ: Αφού επιλέξετε το<br>Μενού Φωτισμού, θα<br>ενεργοποιηθούν στην<br>οθόνη LCD τα εικονίδια<br>του συγκροτήματος (δεν<br>θα εμφανιστεί κανένα<br>εικονίδιο, αν επιλέξετε<br>μονάχα ένα συγκρότημα).<br>Ενεργοποιούνται τα<br>εικονίδια Α και 1 στο<br>μενού φωτισμού. Ο χρήστης<br>μπορεί να ελέγξει όλα τα<br>φώτα ή μονάχα ένα. |
|-----|--------------------------------------------------------------------|----------------------------------------------------------------------------------------------------|----------------------------------------------------------------------------------------------------|
| 10- | Παρουσία περσίδας<br>ΟΧΙ<br>ΝΑΙ<br>Τηλεχειριστήριο μονάδας ID<br>Α | Μερικές μονάδες δεν έχουν εγκατεστημένη την περσίδα.<br>Στην περίπτωση αυτή, στην οθόνη LCD δεν εμφανίζεται το<br>εικονίδιο της περσίδας.<br>Κανένα<br>Η περσίδα είναι εγκατεστημένη (Βηματικός κινητήρας ή<br>σύγχρονος κινητήρας + θέση home).<br>[Στάνταρτ ρύθμιση: ΟΧΙ Δεν υπάρχει περσίδα]<br>Τηλεχειριστήριο μονάδας ID ΟΛΑ<br>Ταλεχειριστήριο μονάδας ID ΟΛΑ               | ΝΑΙ: Αν η μονάδα διαθέτει<br>περσίδα, θα ενεργοποιηθεί<br>το εικονίδιο αυτό.<br>Το εικονίδιο αυτό δείχνει<br>στην οθόνη LCD τη<br>λειτουργία της περσίδας.                                                                                                    |
|     | 1<br>2<br>3<br><br>7                                               | ηρεχειριστηρίο μονάσας ID 1<br>Τηλεχειριστήριο μονάδας ID 2<br>Πλεχειριστήριο μονάδας ID 3<br><br>Τηλεχειριστήριο μονάδας ID 7<br>[Στάνταρτ ρύθμιση: Α Ολα]                                                                                                    |                                                                                                    |
| 12- | Σύστημα ΗVAC<br><b>ΝΑΙ</b><br>ΟΧΙ                                  | Μερικές μονάδες χρειάζονται τη ρύθμιση της ισχύος χωρίς<br>να είναι συνδεδεμένο κανένα άλλο σύστημα.<br>Υπάρχει ένα σύστημα HVAC.<br>Δεν υπάρχει ένα σύστημα HVAC.<br>[Στάνταρτ ρύθμιση: ΝΑΙ Υπάρχει ένα σύστημα HVAC]                                                                                                    | ΝΑΙ: Και στους δύο τρόπους<br>λειτουργίας Κατειλημμένος<br>Π Μη Κατειλημμένος:<br>Θα είναι κρυμμένο το<br>εικονίδιο της θερμοκρασίας.<br>Αν επιλεχτούν, θα<br>εμφανιστούν τα εικονίδια                                                                                                    |
|     |                                                                    |                                                                                                    | Φώτα και Πτερύγια.<br>`ૢૢૢૢૢૢૢૢ                                                                                                    |

### Μενού διαμόρφωσης – Λεπτομέρειες

#### Σύμβολο 4- - Σύμβολο 5-:

Η θερμοκρασία που επιθυμεί ο χρήστης μπορεί να ρυθμιστεί πατώντας τα κουμπιά F ή D.

Η αύξηση ή η μείωση της θερμοκρασίας ξεκινάει από μια τιμή που καθορίστηκε στο εργοστάσιο 22°C (72F).

Κάθε φορά που πατάτε το κουμπί F ή D, η θερμοκρασία θα τροποποιείται κατά  $\pm 0.5^{\circ}$ C (ή  $\pm 1^{\circ}$ F).

Στην περίπτωση αυτή, η κλίμακα θερμοκρασίας συμπεριλαμβάνεται μεταξύ 20°C-24°C (68F a 76F).

Ο χρήστης μπορεί όμως να διευρύνει την κλίμακα θερμοκρασίας, τροποποιώντας τις τιμές των παραμέτρων 4 και 5.

Η παράμετρος 4 αντιπροσωπεύει τη θερμοκρασία έναρξης, ενώ η παράμετρος 5 αντιπροσωπεύει την τιμή που θα αντιστοιχεί σε ένα πάτημα του κουμπιού F ή D.

Παρακάτω δίνουμε μερικά παραδείγματα, ανάλογα με το ζητούμενο πεδίο τιμών της κλίμακας (συνιστούμε να τροποποιήσετε MONAXA την παράμετρο 5). Σύμβολο 5 = 2C (4F) Ελάχιστη θερμοκρασία = 14C (56F) —> Σταματάει αυτόματα στους 15°C (59F) Μένιστη θερμοκρασία = 30C (88F)

**Σύμβολο 5 = 1.5C (3F)** Ελάχιστη θερμοκρασία = 16C (60F) Μέγιστη θερμοκρασία = 28C (84F)

**Σύμβολο 5 = 1C (2F)** Ελάχιστη θερμοκρασία = 18C (64F) Μέγιστη θερμοκρασία = 26C (80F)

Αν το επιθυμεί ο χρήστης, μπορεί να μπλοκάρει την επιλεγμένη τιμή στην παράμετρο 4, οπότε, πατώντας το κουμπί F ή D, δεν θα γίνεται καμία αυξομείωση. Για να το επιτύχει, πρέπει να ρυθμίσει σταθερή την επιθυμητή θερμοκρασία της παραμέτρου 4 και να επιλέξει την τιμή... <sup>\*</sup>C (OF) στην παράμετρο 5.

Η μέγιστη τιμή της επιθυμητής θερμοκρασίας είναι σε όλες τις περιπτώσεις ίση με 32°C (90F).

## NTC - IR2 Δοκιμή εγκατάστασης

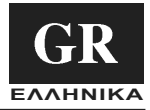

#### Δοκιμή εγκατάστασης

Λάβετε υπόψη την εικόνα της σελ. 3 (πρόσοψη και οθόνη). Όταν ολοκληρώσετε την εγκατάσταση και διαμόρφωση της μονάδας, προχωρήστε στη δοκιμή.

Σκοπός της δοκιμής αυτής είναι η εξακρίβωση τυχόν σφαλμάτων κατά την εγκατάσταση και η επιβεβαίωση πως η μονάδα λειτουργεί κανονικά.

Για να μπείτε στο μενού δοκιμής, πατήστε τα κουμπιά Β και C για τουλάχιστον 5 διαδοχικά δευτερόλεπτα.

Θα εμφανιστεί στην οθόνη ένα Αî.

Τώρα μπορείτε να επιλέξετε την αυτόματη δοκιμή ή μία από τις 3 χειροκίνητες δοκιμές. Πατώντας το κουμπί D, η οθόνη θα εμφανίζει κυκλικά τις παρακάτω παραμέτρους.

A 1 2 3 A 1...

Για να επιλέξετε τη δοκιμή που θέλετε να εκτελεστεί, πατήστε το κουμπί Β εντός 60 δευτερολέπτων, προσανατολίζοντας το τηλεχειριστήριο προς τη μονάδα. Όταν λάβει σωστά το μήνυμα, η μονάδα θα εκτιέμψει ένα ηχητικό σήμα (beep-beep).

### Αυτόματη δοκιμή

Καθόλη τη διάρκειας της δοκιμής, το τηλεχειριστήριο πρέπει να είναι στραμμένο προς την εσωτερική μονάδα, ώστε να λαμβάνει σωστά τα σήματα.

Η δοκιμή αυτή αποσκοπεί στον έλεγχο της σωστής λήψης και αποστολής των σημάτων και της σωστής λειτουργίας της μονάδας.

Η δοκιμή δεν μπορεί να ξεκινήσει αν η μονάδα δεν επικοινωνεί (από μόνη της) ή αν δεν έχει αισθητήρα αέρα στην έξοδο.

Κατά τη διάρκεια της δοκιμής, τα εικονίδια στην οθόνη θα σβήσουν και θα είναι ενεργό μονάχα το κουμπί C που επιτρέπει τη διακοπή της δοκιμής, σε οποιαδήποτε στιγμή.

Η δοκιμή χωρίς διακοπή θα διαρκέσει 22 λεπτά. Κατά τη διάρκεια της δοκιμής είναι ενεργή η διαγνωστική της μονάδας. Στον παρακάτω πίνακα σημειώνονται όλες οι έξοδοι της μονάδας που θα καταπονούνται και ο τρόπος που θα λειτουργήσει το σύστημα.

| Λεπτά       | Δροσισμός | Θέρμανση | Κινητήρας ανεμιστήρα με σταθερές<br>ταχύτητες |        |       |          | Κινητήρας ανεμιστήρα<br>με μεταβλητή ταχύτητα |          | Στοιχεία  | Αντλία<br>εκκένωσης |
|-------------|-----------|----------|-----------------------------------------------|--------|-------|----------|-----------------------------------------------|----------|-----------|---------------------|
|             |           |          | ХАМН∧Н                                        | METPIA | ΥΨΗΛΗ | аутоматн | ΥΨΗΛΗ                                         | аутоматн | σερμανοης | συμπυκνώματος       |
| 0 μέχρι 1   | (X) / (*) |          | x                                             |        |       |          |                                               | *        |           |                     |
| 1 μέχρι 2   | (X) / (*) |          |                                               | x      |       |          |                                               | *        |           |                     |
| 2 μέχρι 3   | (X) / (*) |          |                                               |        | x     |          | *                                             |          |           | X/ *                |
| 3 μέχρι 6   | X/ *      |          |                                               |        |       | x        | *                                             |          |           | X/ *                |
| 6 μέχρι 11  |           | X/ *     |                                               |        |       | x        |                                               | *        |           |                     |
| 11 μέχρι 13 |           | X/ *     |                                               |        | х     |          | *                                             |          | X/ *      |                     |
| 13 μέχρι 20 | X/ *      |          |                                               |        |       | x        |                                               | *        |           | X/ *                |
| 20 μέχρι 21 |           |          | х                                             |        |       | x        |                                               | *        |           | X/ *                |

X/\* = Λάβετε υπόψη πως οι βαλβίδες του νερού χρειάζονται μερικά λεπτά για να ανοίξουν τελείως. Μονάχα μετά από αυτό το χρονικό διάστημα, θα γίνει αισθητός ο δροσισμός / θέρμανση.

### Χειροκίνητη Δοκιμή

Μπορείτε να επιλέξετε 3 διαφορετικές δοκιμές που σημειώνονται στην οθόνη με τον αντίστοιχο αριθμό.

Κάθε δοκιμή θα ενεργοποιήσει διαφορετικές εξόδους της μονάδας. Κατά τη διάρκεια της δοκιμής θα είναι σβηστά όλα τα εικονίδια της οθόνης και θα είναι ενεργό μονάχα το κουμπί C που μπορεί να διακόψει τη δοκιμή σε οποιαδήποτε στιγμή.

Η δοκιμή χωρίς διακοπή θα διαρκέσει περίπου 7 λεπτά.

#### ΔΟΚΙΜΗ 1 Π Δροσισμός

Για να ξεκινήσετε αυτή τη δοκιμή, στρέψτε το τηλεχειριστήριο προς τη μονάδα και πατήστε το κουμπί Β, όταν εμφανιστεί στην οθόνη ο αριθμός 1. Το μήνυμα εκπέμπεται στο σύστημα που, όταν το λάβει σωστά, θα απαντήσει με ένα διπλό ηχητικό σήμα (beep-beep).

Σκοπός της δοκιμής αυτής είναι να εξακριβώσει τη λειτουργία δροσισμού.

Οι έξοδοι της μονάδας που ενεργοποιούνται είναι:

- Βαλβίδα κρύου νερού
- Ταχύτητα ΥΨΗΛΗ ανεμιστήρα
- ναμμα αντλίας εκκένωσης συμπυκνώματος

#### ΔΟΚΙΜΗ 2 Π Θέρμανση

Για να ξεκινήσετε αυτή τη δοκιμή, στρέψτε το τηλεχειριστήριο προς τη μονάδα και πατήστε το κουμπί Β, όταν εμφανιστεί στην οθόνη ο αριθμός 2. Το μήνυμα εκπέμπεται στο σύστημα που, όταν το λάβει σωστά, θα απαντήσει με ένα διπλό ηχητικό σήμα (beep-beep). Σκοπός της δοκιμής αυτής είναι να εξακριβωθεί η λειτουργία θέρμανσης. Οι έξοδοι της μονάδας που ενεργοποιούνται είναι:

- Βαλβίδα ζεστού νερού
- Ταχύτητα ανεμιστήρα ΜΕΤΡΙΑ (ΥΨΗΛΗ όταν η μονάδα έχει μεταβλητό ανεμιστήρα)

## ΔΟΚΙΜΗ 3 Π Θέρμανση booster (ζεστό νερό + θερμαντικά στοιχεία)

Για να ξεκινήσετε αυτή τη δοκιμή, στρέψτε το τηλεχειριστήριο προς τη μονάδα και πατήστε το κουμπί Β, όταν εμφανιστεί στην οθόνη ο αριθμός 3. Το μήνυμα εκπέμπεται στο σύστημα που, όταν το λάβει σωστά, θα απαντήσει με ένα διπλό ηχητικό σήμα (beep-beep). Σκοπός της δοκιμής αυτής είναι να εξακριβωθεί η λειτουργία θέρμανσης, όταν είναι αναμμένα τα θερμαντικά στοιχεία. Οι έξοδοι της μονάδας που ενεργοποιούνται είναι:

- Βαλβίδα ζεστού νερού
- Αναμμένα θερμαντικά στοιχεία
- Ταχύτητα ανεμιστήρα ΑΥΤΟματη

# NTC - IR2 Manual de instalação

As instruções de instalação das unidades internas e externas, estão contidas nos manuais respectivos.

## Índice

|                                       | Página |
|---------------------------------------|--------|
| Dimensões (mm)                        | . 2    |
| Aspecto e ecrã                        | . 3    |
| Informações gerais                    | . 4    |
| Montagem do suporte de parede         | . 4    |
| Menu de configuração                  | . 5/6  |
| Menu de configuração - Aprofundamento | . 6    |
| Teste de instalação                   | . 7    |

#### ESQUEMA DE INSTALAÇÃO

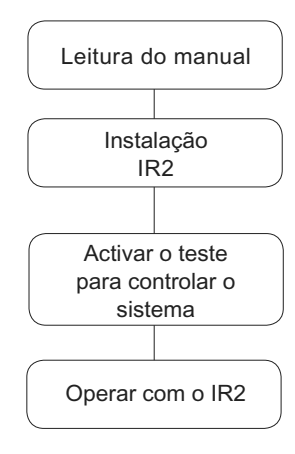

# NTC - IR2 Aspecto e ecrã

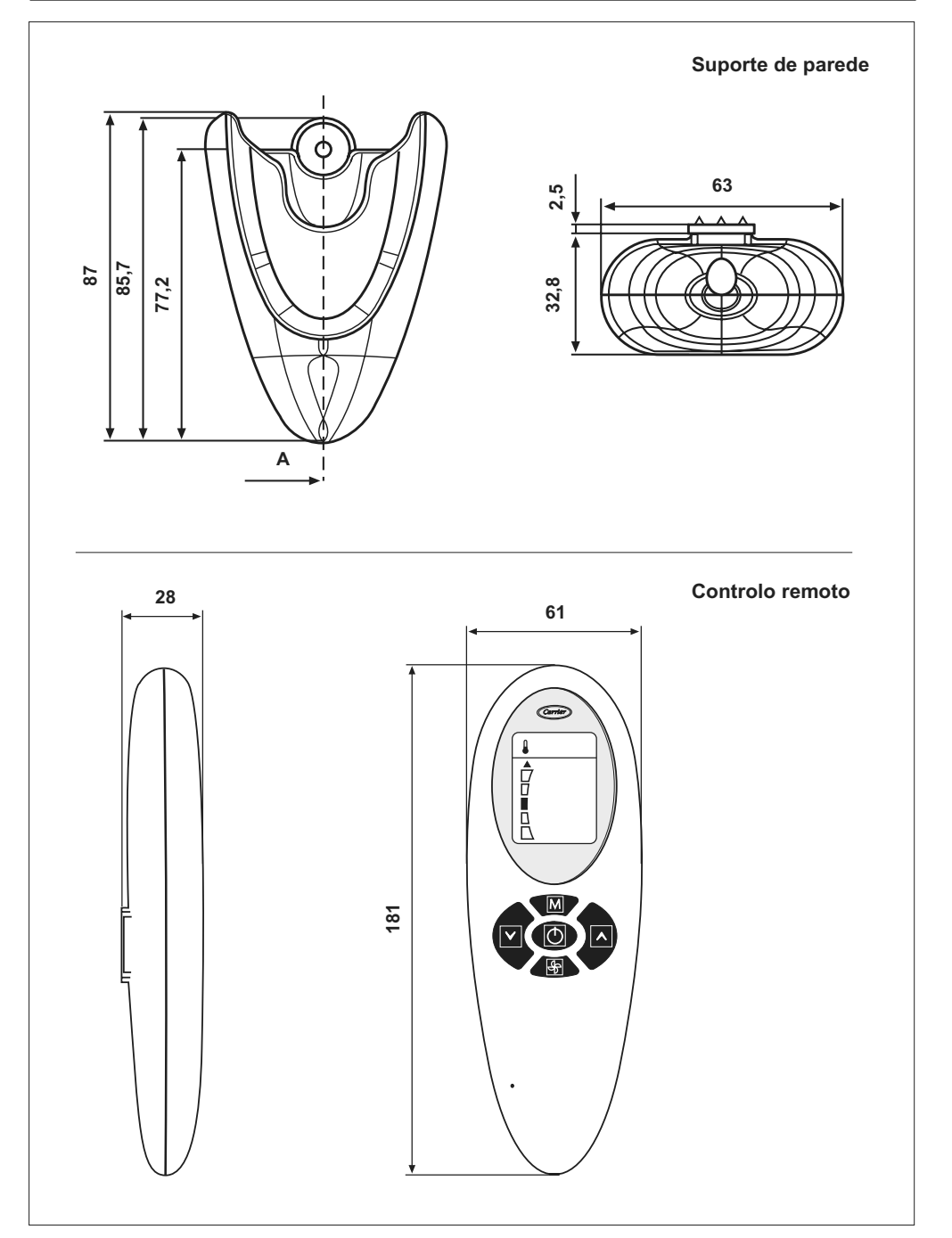

# NTC - IR2 Aspecto e ecrã

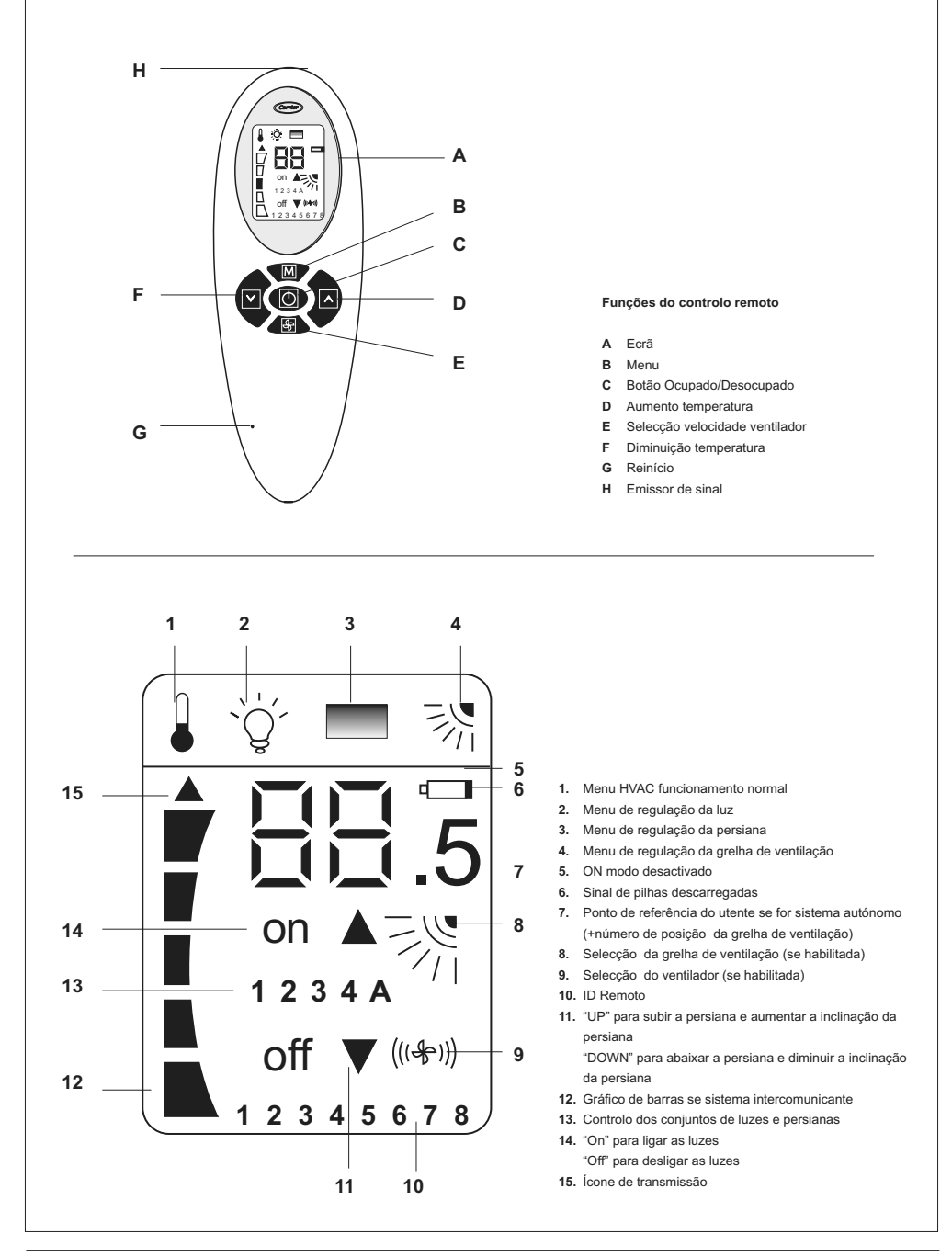

O controlo remoto funciona somente com unidades hidrónicas. Para as instruções de instalação destas unidades use como referência os manuais específicos.

O controlo remoto estabelece as configurações de funcionamento à unidade através de um raio infravermelho.

O emissor está situado na extremidade do controlo remoto logo acima do ecrã (H).

É importante portanto apontar o controlo remoto na direcção da unidade antes de

enviar qualquer mensagem, prestando atenção para que não haja obstáculos entre o controlo remoto e a unidade.

O envio da mensagem é avisado pelo controlo remoto com o aparecimento de uma pequena seta preta à esquerda do ecrã. Se a imagem for recebida correctamente pela unidade, esta emitirá um sinal sonoro (beep).

- · A instalação deve ser efectuada por pessoal especializado.
- · Execute a instalação no respeito das normas de segurança Na-

cionais em vigor.

- Após a instalação efectue o ensaio funcional e instrua o utente sobre o funcionamento correcto do climatizador.
- Deixe o presente manual com o utente para que o mesmo possa consultá-lo para efectuar as operações periódicas de manutenção.
- Elimine o material da embalagem no respeito das normas vigentes.
- O fabricante exime-se de qualquer responsabilidade e a garantia será anulada se não forem respeitadas estas instruções de instalação.
- Verifique que a unidade não tenha sofrido danos durante o transporte; nesse caso apresente imediatamente a reclamação ao transportador.
   Não instale nem utilize aparelhos danificados.
- Em caso de funcionamento anormal desligue a unidade, tire a alimentação eléctrica e contacte pessoal especializado.

### Montagem do suporte de parede

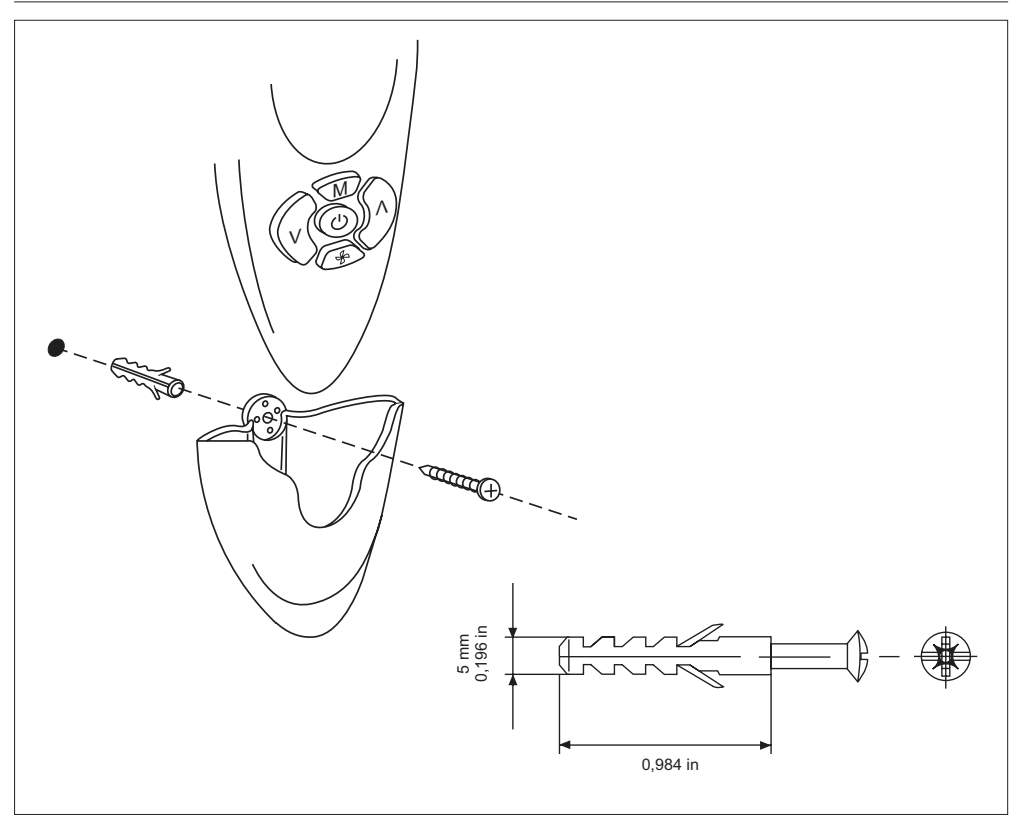

## NTC - IR2 Menu de configuração

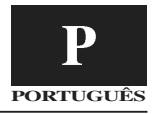

Consulte a figura da pág. 3 (Aspecto e ecrã).

Para entrar no menu de configuração carregue o botão B durante pelo menos 5 segundos seguidos com o controlo remoto desligado. Aparecerá o item "1-". Este representa o primeiro item configurável do menu. Para controlar o valor deste item carregue de novo o botão B. No primeiro controlo, será exibido o valor de fábrica. Para modificar esse valor carregue o botão F ou D. Para salvar a nova configuração carregue o botão E. Para passar à visualização e/ou alteração de outro item ("2-"), carregue o botão B e proceda conforme acima. Se nenhum botão for carregado em 60 segundos, sair-se-á automaticamente do menu. Nenhuma mensagem será enviada. O menu de configuração é o seguinte:

| ltem | Valor                                                                                                    | Descrição                                                                                                    | Visualização                                                                                                    |
|------|----------------------------------------------------------------------------------------------------|----------------------------------------------------------------------------------------------------|----------------------------------------------------------------------------------------------------|
| 1-   | Unidades de Temperatura<br>C: C Graus<br>F: F Graus                                                                                                    | <sup>°</sup> C –indica que todas as temperaturas serão visualizadas<br>em graus C. <sup>°</sup> F-indica que todas as temperaturas serão visualizadas<br>em Graus F. [Pré-configuração: "C": Graus <sup>°</sup> C]                                                                                                    | NÃO                                                                                                    |
| 2-   | Sistema<br><b>Co</b><br>St                                                                                                    | Temp SP é mostrada com o gráfico de barra<br>Temp SP é mostrada com os segmentos de 7 dígitos e .5<br>icones<br>[Pré-configuração: "Co": Comunicação]                                                                                                    | NÃO                                                                                                    |
| 3-   | Exibição ponto de ajuste<br><b>SIM</b><br>NÃO                                                                                                    | O valor do ponto de ajuste será visualizado no lcd IR2<br>O valor do ponto de ajuste NÃO será visualizado no lcd IR2<br>[Pré-configuração: "Ye"]                                                                                                    | SIM<br>Se o "Sistema" for Co, o<br>ponto de ajuste não será<br>visualizado automaticamente.                                                                                                    |
| 4-   | Valor do ponto de ajuste<br>15,16,17,18,19,20,21,<br>22,23,24,25,26,27,28,<br>29,30,31,32 °C<br>59,60,61,62,63,64,65,<br>66,67,68,69,70,71,72,<br>73,74,75,76,77,78,79,<br>80,81,82,83,84,85,86,<br>87,88,89,90 °F | [Pré-configuração: 22 °C; 72 °F]                                                                                                    | NÃO                                                                                                    |
| 5-   | Valor do grau de reinício<br>0;0,5;1;1,5;2 °C<br>0;1;2;3;4 °F                                                                                                    | [Pré-configuração: "0,5" *C; "1" *F]                                                                                                    | SIM<br>Se o valor de reiniciar<br>estiver configurado em 0,<br>o modo independente não<br>está disponível. O contro-<br>lo remoto IR e seu ecrã,<br>funciona como no modo<br>comunicação.                                                                                                    |
| 6-   | Tipo Velocidade Fan<br>F<br>U                                                                                                    | Velocidade fixa<br>Velocidade variável do ventilador<br>[Pré-configuração: "F" 3 velocidades fixas]                                                                                                    | NÃO: No caso de venti-<br>lador variável, os ícones<br>disponíveis são dois:<br>velocidade ALTA e modo<br>AUTO                                                                                                    |
| 7-   | Disponível conjunto persia-<br>nas<br>0<br>1<br><br>4<br>5                                                                                                    | Não há persianas/grupos a controlar: não serão visuali-<br>zados ícones<br>Está disponível somente um grupo de persianas: "1"<br>ícones do grupo não serão iluminados<br><br>Quatro grupos de luzes piloto estarão disponíveis: "Lâm-<br>pada" e "4" ícones de grupos serão iluminados no menu<br>luminoso<br>Não há grupo, mas o utente pode manipular a persiana<br>[Pré-configuração: "0": Controle das persianas desabilitado.] | SIM<br>Depois que o menu persia-<br>na for seleccionado, o<br>ícone dos grupos será exci-<br>tado no lcd (nenhum ícone<br>se apenas um grupo<br>estiver seleccionado) os<br>ícones "A" e "1" são exci-<br>tados no menu persiana.<br>O utente pode manusear<br>todas as persianas ou<br>apenas uma. |
| 8-   | Inclinação persiana<br>NÃO<br>SIM                                                                                                    | As persianas instaladas não têm capacidade para modifi-<br>car a sua inclinação<br>As persianas instaladas têm o motor capaz para<br>modificar a sua inclinação.<br>[Pré-configuração: "Não"As persianas não têm capacida-<br>de para modificar a sua inclinação]                                                                                                    | NÃO<br>A característica de Incli-<br>nação persiana fica activa<br>no Menu persiana. Não<br>há item ícone fora desta<br>característica do menu<br>persiana                                                                                                    |

## NTC - IR2 Menu de configuração

| 9-  | Grupos de luzes piloto |                                                              | SIM: Depois que o Menu                   |
|-----|------------------------|--------------------------------------------------------------|------------------------------------------|
| 5-  | disponíveis:           |                                                              | Luzes piloto for selecciona-             |
|     | 0                      | Não há luzes/grupos para controlar: não se visualizarão      | do, o ícone dos grupos será              |
|     | 1                      | Somente um grupo de persianas está disponível: "1"           | ícone se apenas um grupo                 |
|     |                        | ícones do grupo não serão iluminados                         | estiver seleccionado) os                 |
|     | 4                      | <br>Quatro grupos de luzes piloto estarão disponíveis: "Lâm- | dos no menu luz piloto.                  |
|     | -                      | pada" e "4" ícones do grupo serão iluminados                 | O utente pode controlar                  |
|     | 5                      | [Pré-configuração: "0": Controle das luzes desabilitado.]    | uma.                                     |
| 10- | Presença de fenda      | Algumas unidades não tem a fenda da persiana instalada.      | Se a unidade tiver a fenda               |
|     |                        | Isto permite não mostrar o ícone da fenda do LCD             | de persiana, este ícone<br>será activado |
|     | NÃO                    | Nenhuma                                                      |                                          |
|     | SIM                    | Fenda instalada ( Motor de passo ou Motor sincronizado       | 1/1                                      |
|     |                        | + posição base)                                              | Este ícone será exibido no               |
|     |                        | [Pré-configuração: "Não" Sem presença fenda persiana ]       | LCD no funcionamento da                  |
|     |                        | [i re-configuração: Trao Cent presença fenda persiana.]      |                                          |
| 11- | Remoto da unidade ID   | Remoto da unidade ID TODOS                                   | SIM                                      |
|     | 1                      | Remoto da unidade ID 1                                       |                                          |
|     | 2                      | Remoto da unidade ID 2<br>Remoto da unidade ID 3             |                                          |
|     |                        |                                                              |                                          |
|     | 7                      | Remoto da unidade ID 7                                       |                                          |
|     |                        |                                                              |                                          |
| 12- | sistema HVAC           | Algumas aplicações necessitam ser controladas pelo           | SIM<br>Em ambos os modos                 |
|     |                        | modulo de potencia, sem nemitum outro sistema ligado         | Ocupado ou Desocupado:                   |
|     | SIM                    | Um sistema HVAC está presente                                | O ícone da temperatura                   |
|     | NÃO                    | Um sistema HVAC NÃO está presente                            |                                          |
|     |                        |                                                              |                                          |
|     |                        |                                                              |                                          |
|     |                        | [Pré-configuração: "Sim: Um sistema HVAC está presen-        | Os ícones Luz e Persiana                 |
|     |                        |                                                              | nada                                     |
|     |                        |                                                              | `Q´ 💻                                    |
|     | 1                      |                                                              |                                          |

### Menu de configuração - Aprofundamento

#### Item 4- - Item 5-:

A temperatura desejada pelo utente, pode ser regulada carregando os botões  $\,{\rm F}$  ou D.

O incremento ou a diminuição da temperatura parte de um valor configurado na fábrica de 22C (72F).

A cada pressão das teclas F ou D seguirá uma variação de  $\pm 0.5C$  (o  $\pm 1F$ ).

Nesse caso, a escala de temperatura está compreendida entre: 20C e 24C (68F a 76F).

O utente pode de qualquer maneira decidir ampliar esta escala de temperatura modificando os valores dos itens 4 e 5.

O item 4 representa a temperatura de partida, enquanto o item 5 representa o valor a atribuir a cada pressão da tecla F ou D.

A seguir reproduzimos alguns exemplos segundo a faixa de escala necessária (recomenda-se de modificar SOMENTE o item 5):

#### Item 5 = 2C (4F)

Temp mínima = 14C (56F) --> Bloqueada automaticamente a 15C (59F) Temp máxima = 30C (88F)

Item 5 = 1.5C (3F) Temp mínima = 16C (60F) Temp máxima = 28C (84F)

#### Item 5 = 1C (2F) Temp mínima = 18C (64F) Temp máxima = 26C (80F)

Se o utente deseja, é possível também bloquear o valor escolhido no item 4, sem que nenhum incremento ou diminuição de temperatura seja efectuado ao carregar as teclas F ou D. Para fazer isto, configure o valor da temperatura desejada fixa no item 4 e escolha OC(0F) no item 5.

O valor máximo de temperatura desejada é sempre de 32C (90F).

## **NTC - IR2** Teste de instalação

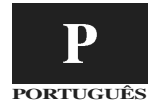

Consulte a figura da pág. 3 (Aspecto e ecrã). Depois de terminada a instalação e a configuração, proceda com o teste.

A finalidade desse teste é verificar que não tenham sido cometidos erros na fase da instalação e que a unidade funcione correctamente no primeiro arrangue.

Para entrar na modalidade de teste, carregue junto o botão B e C durante pelo menos 5 segundos seguidos.

Aparecerá um "A" no ecrã.

Agora é possível escolher o teste automático ou escolher um dos 3 testes manuais. Carregando o botão D, o ecrã visualizará ciclicamente estas opções:

> Δ 1 2 3 Α 1....

Para confirmar qual teste executar carregue o botão B em 60 segundos dirigindo o controlo remoto para a unidade. Depois de receber correctamente a mensagem, a unidade emitirá um sinal sonoro duplo (beep beep).

### Teste Automático

funcionamento correcto da unidade.

Durante toda a duração do ensaio, deixe o controlo remoto sempre dirigido para a unidade interna, para que receba correctamente as mensagens editadas ciclicamente pelo controlo remoto. Com efeito, esse teste tem a finalidade de verificar o envio correcto das mensagens, o recebimento correcto e o

O teste não poderá ser iniciado se a unidade não tiver comunicação (independente) ou sem o sensor de ar de saída.

Durante o teste todos os ícones no ecrã estarão apagados e o único botão activo é o C que permitirá de interromper o teste em qualquer momento. Se o teste não for interrompido durará cerca de 22 minutos. Durante o teste o diagnóstico da unidade está activo. Na tabela a seguir estão indicadas guais saídas da unidade são forçadas e em qual modalidade de funcionamento operará o sistema:

| Minutos | Refrigeração | Aquecimento | Motor ventilador com velocidades fixas |       |      |      | Motor ventilador com<br>velocidade variável |      | Elementos   | Bomba de<br>descarga |
|---------|--------------|-------------|----------------------------------------|-------|------|------|---------------------------------------------|------|-------------|----------------------|
|         |              |             | BAIXA                                  | MÉDIA | ALTA | AUTO | ALTA                                        | AUTO | aqueceuores | condensado           |
| 0 - 1   | (X) / (*)    |             | x                                      |       |      |      |                                             | *    |             |                      |
| 1 - 2   | (X) / (*)    |             |                                        | x     |      |      |                                             | *    |             |                      |
| 2 - 3   | (X) / (*)    |             |                                        |       | x    |      | *                                           |      |             | X/ *                 |
| 3 - 6   | X/ *         |             |                                        |       |      | x    | *                                           |      |             | X/ *                 |
| 6 - 11  |              | X/ *        |                                        |       |      | x    |                                             | *    |             |                      |
| 11 - 13 |              | X/ *        |                                        |       | x    |      | *                                           |      | X/ *        |                      |
| 13 - 20 | X/ *         |             |                                        |       |      | x    |                                             | *    |             | X/ *                 |
| 20 - 21 |              |             | х                                      |       |      | x    |                                             | *    |             | X/ *                 |

X/\* = Leve em consideração que as válvulas da água necessitam de alguns minutos para se abrirem totalmente. Somente depois deste período poder-se á perceber o efeito de refrigeração/aquecimento.

#### Teste Manual

É possível seleccionar 3 testes diferentes, indicados pelo respectivo número no ecrã.

Durante o teste no ecrã todos os ícones estarão apagados e o único botão activo é o C que permitirá de interromper em qualquer momento o teste

Se o teste não for interrompido durará cerca de 7 minutos.

#### TEST1 – Modalidade refrigeração

Para iniciar este teste, aponte o controlo remoto para a unidade e carregue o botão B quando estiver indicado no ecrã o número "1". A mensagem é enviada ao sistema que, com recepção positiva, responderá com um sinal sonoro duplo (beep beep). A finalidade deste teste é verificar a modalidade de funcionamento em refrigeração. As saídas forçadas da unidade, serão:

Válvula de água fria

- Velocidade de ventilação ALTA
- · Ligação da bomba de descarga condensado

#### TEST2 – Modalidade aquecimento

carregue o botão B quando estiver indicado no ecrã o número "2". A mensagem é enviada ao sistema que, com recepção positiva, responderá com um sinal sonoro duplo (beep beep).

A finalidade deste teste é verificar a modalidade de funcionamento em aquecimento.

As saídas forcadas da unidade, serão:

- Válvula de água quente
- · Velocidade de ventilação MÁDIA (ALTA para as unidades com motor ventilador variável)

#### TEST 3 - Booster heating (água quente + elementos aquecedores)

Para iniciar este teste, aponte o controlo remoto para a unidade e carregue o botão B guando estiver indicado no ecrã o número "2". A mensagem é enviada ao sistema que, com recepção positiva, responderá com um sinal sonoro duplo (beep beep). A finalidade deste teste é verificar a modalidade de funcionamento em aquecimento com os elementos aquecedores acesos.

As saídas forçadas da unidade, serão:

· Válvula de água quente

Para iniciar este teste, aponte o controlo remoto para a unidade e

- Elementos aquecedores acesos
- · Velocidade de ventilação Automática

# NTC - IR2

### Installationsmanual

Installationsanvisningarna för inomhus- och utomhusenheterna anges i respektive manualer.

### Innehållsförteckning

|                                  | Sida |
|----------------------------------|------|
| Mått (mm)                        | 2    |
| Utseende och display             | 3    |
| Allmän information               | 4    |
| Montering av vägghållare         | 4    |
| Konfigureringsmeny               | 5/6  |
| Konfigureringsmeny - Fördjupning | 6    |
| Installationstest                | 7    |

#### INSTALLATIONSSCHEMA

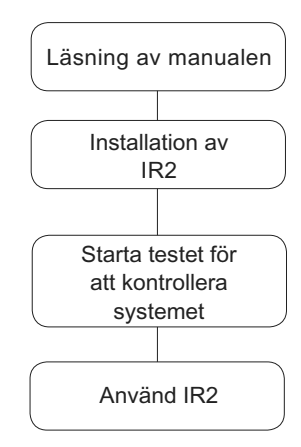

# NTC - IR2 Mått (mm)

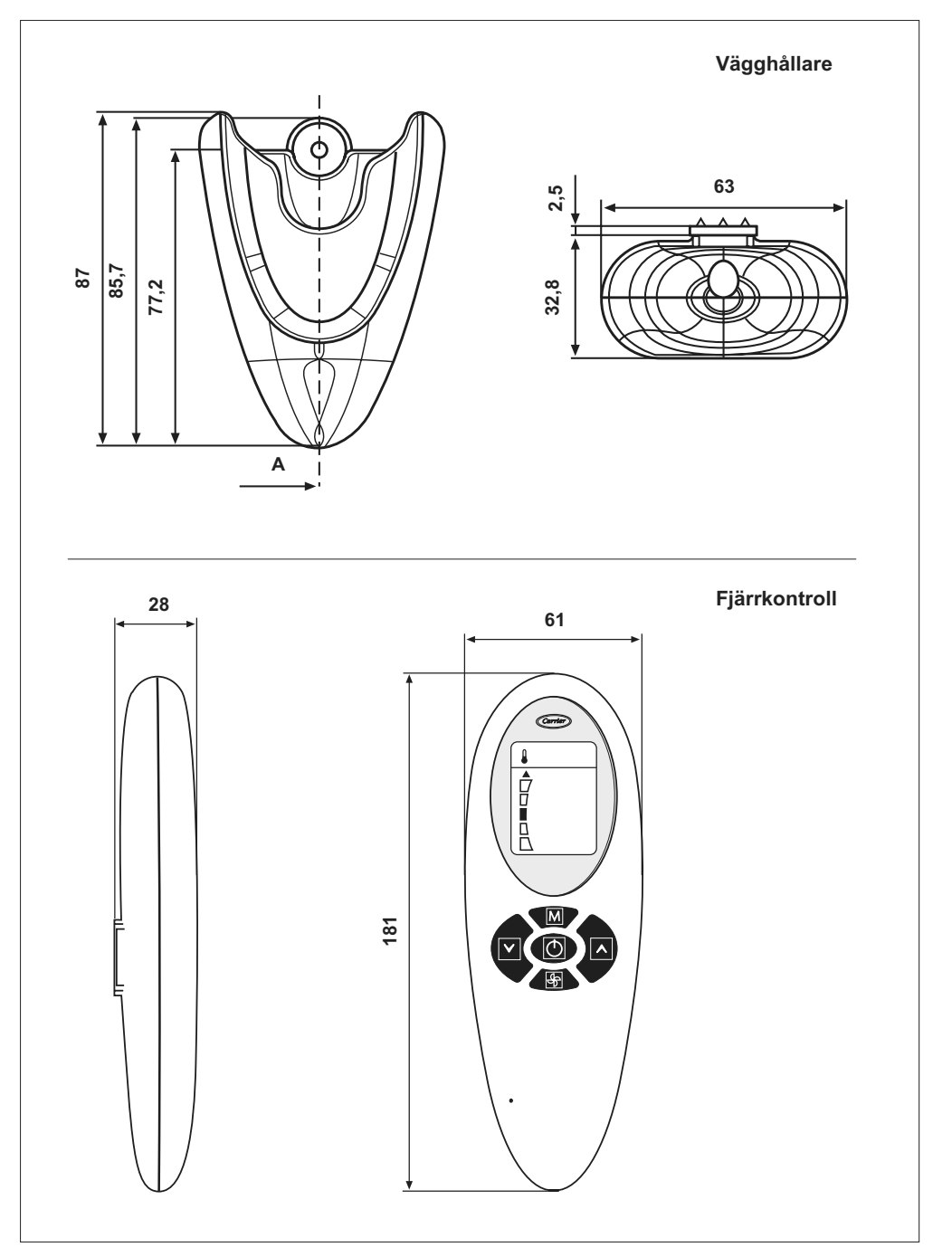

## NTC - IR2 Utseende och display

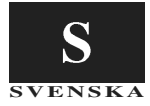

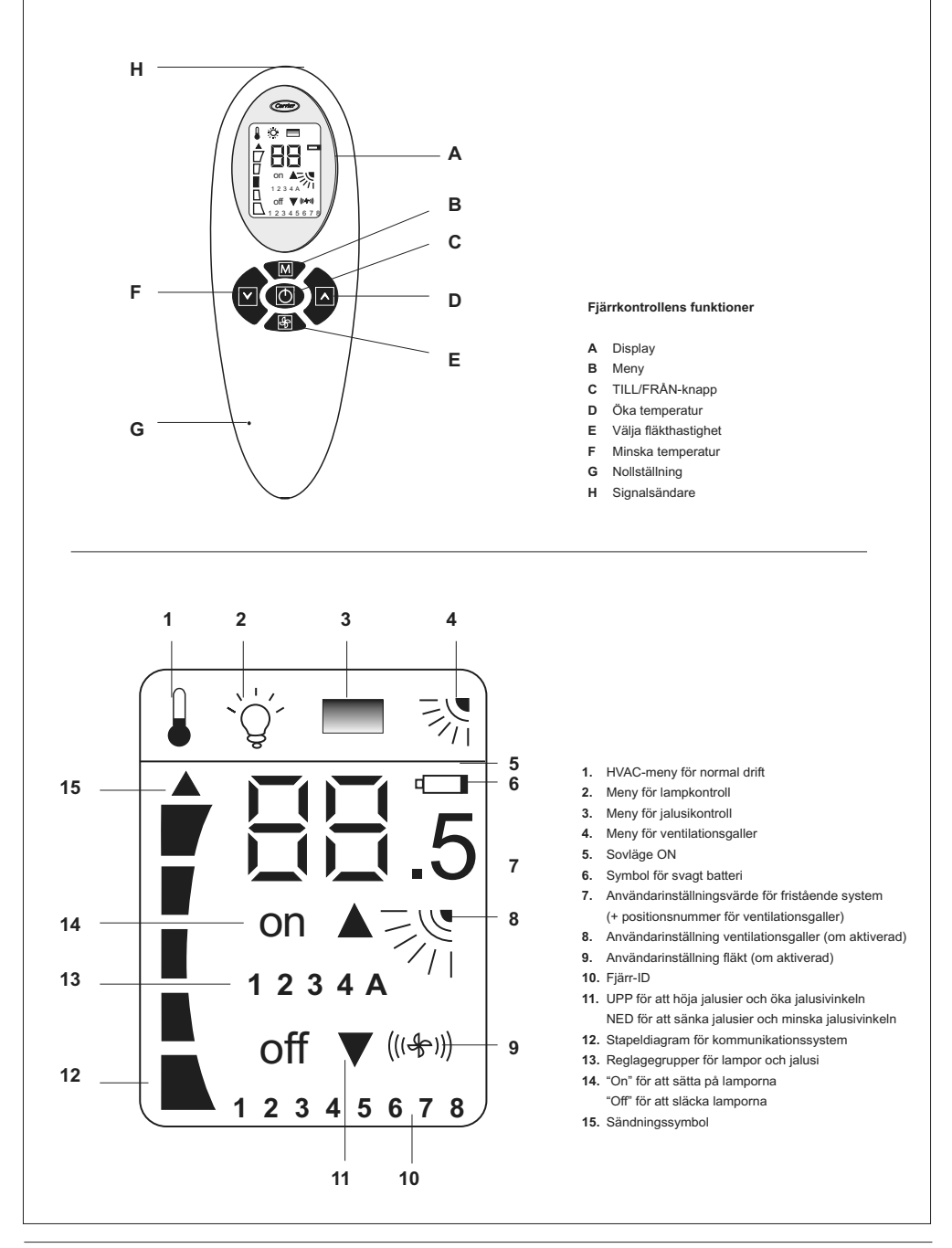

# NTC - IR2 Allmän information

#### Fjärrkontrollen fungerar endast med hydroniska enheter. Se respektive manual för installationsanvisningar för dessa enheter.

Fjärrkontrollen skickar funktionsinställningarna till enheten med en infraröd stråle.

Sändaren sitter längst fram på fjärrkontrollen, precis ovanför displayen (H).

Def är därför viktigt att rikta fjärrkontrollen mot enheten innan någon signal skickas. Var uppmärksam på att inget hinder finns mellan fjärrkontrollen och enheten.

Signalen som skickas från fjärrkontrollen bekräftas av en liten svart pil som visas till vänster på displayen.

Enheten bekräftar med en ljudsignal (pip) om meddelandet tas emot korrekt.

- · Installationen ska utföras av kvalificerad personal.
- · Utför installationen med respekt för gällande nationella säkerhet-

sföreskrifter.

- Efter installationen ska luftkonditioneringen provkköras. Sedan ska användaren instrueras om korrekt användning av luftkonditioneringen.
- Lämna över den här manualen till användaren så att den kan konsulteras vid de regelbundna underhållsmomenten.
- Kassera emballagematerialet i enlighet med gällande lagföreskrifter.
- Tillverkaren avsäger sig allt ansvar och garantin upphör att gälla om dessa installationsföreskrifter försummas.
- Försäkra dig om att enheten inte har utsatts för skador under transporten.

Om skador förekommer ska detta omedelbart meddelas till transportföretaget. Skadade apparater ska vare sig installeras eller användas.

 Vid felfunktion ska enheten stängas av, koppla från elmatningen och vänd dig till specialiserad personal.

### Montering av vägghållare

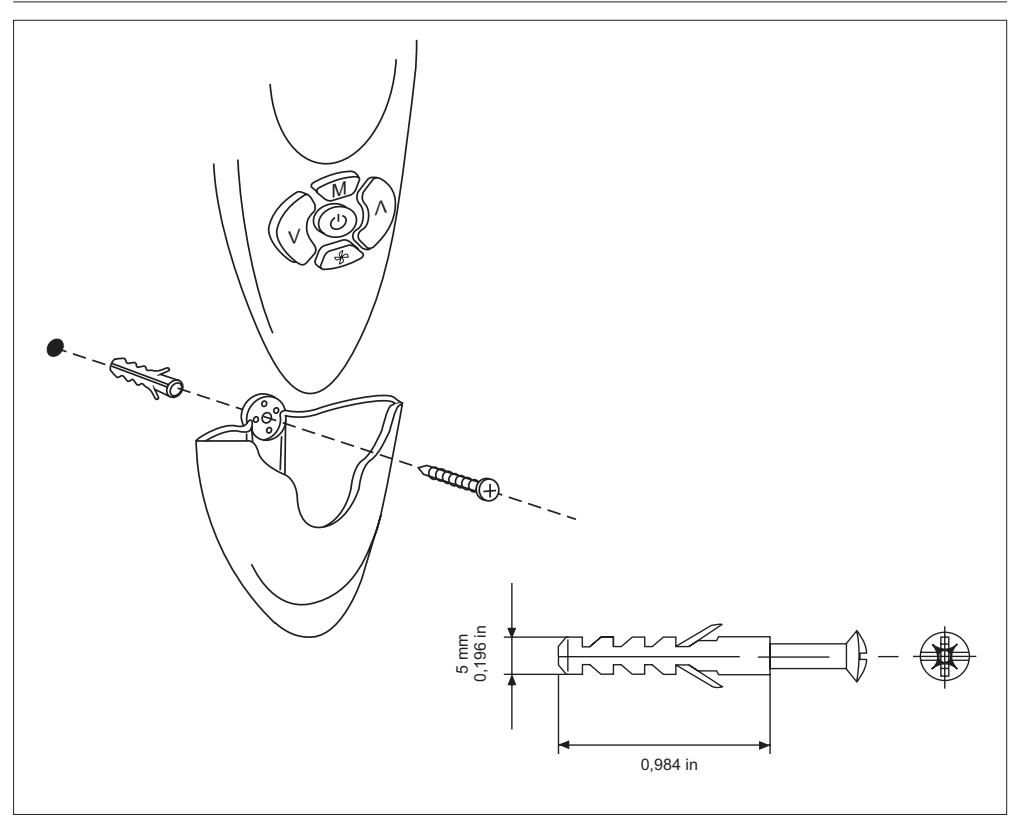

## NTC - IR2 Konfigureringsmeny

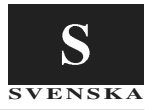

Se figuren på sid. 3 (Utseende och display).

För att öppna konfigureringsmenyn, tryck ned knappen B i minst 5 sekunder med avstängd fjärrkontroll.

Alternativ 1- visas. Detta är det första alternativet som kan konfigureras i menyn. För att kontrollera värdet för detta alternativ, tryck åter på knappen B. Vid den första kontrollen visas det fabriksinställda värdet. För att ändra detta värde, tryck på knappen F eller D. För att spara den nya inställningen, tryck på knappen E. För att visa och/eller ändra ett annat alternativ (2-), tryck på knappen B och gå tillväga enligt anvisningarna ovan. Om ingen knapp trycks ned inom 60 sekunder stängs menyn automatiskt och ingen signal skickas. Konfigureringsmenyn ser ut på följande sätt:

Del Värde Beskrivning Display 1. Temperaturenheter NEJ C: Grader C °C - Indikerar att alla temperaturer visas i grader C. F: Grader F °F- Indikerar att alla temperaturer visas i grader F. [Standardinställning: C: Grader °C] System 2-NEJ Co Temp SP visas med stapeldiagrammet. St Temp SP visas med 7 segmentssiffror och .5-symbolen. [Standardinställning: Co: Kommunicerande] 3. Börvärde visas JA Ja Börvärdet visas på IR2/LCD-skärmen. Om "System" är Co visas Nei Börvärdet visas INTE på IR2/LCD-skärmen. inte börvärdet automatiskt. [Standardinställning: Ye]

| 4- | Börvärde<br>15,16,17,18,19,20,21,<br>22,33,24,25,26,27,28,<br>29,30,31,32 °C<br>59,60,61,62,63,64,65,<br>66,67,68,69,70,71,72,<br>73,74,75,76,77,78,79,<br>80,81,82,83,84,85,86,<br>87,88,89,90 °F | [Standardinställning: 22 °C, 72 °F]                                                                                                    | NEJ                                                                                                    |
|----|----------------------------------------------------------------------------------------------------|----------------------------------------------------------------------------------------------------|----------------------------------------------------------------------------------------------------|
| 5- | Reset stegvärde<br>0:0.5;1;1,5;2 °C<br>0;1;2;3;4 °F                                                                                                    | [Standardinställning: 0,5 °C, 1 °F]                                                                                                    | JA<br>Om återställningsstegvärdet<br>är inställt på 0 kan inte det<br>fristående läget användas.<br>IR-fjärrkontrollen och dess<br>display fungerar som i kom-<br>municerande läge.                                                     |
| 6- | Fläkthastighet<br>F<br>U                                                                                                    | Fast fläkthastighet<br>Varierbar fläkthastighet<br>[Standardinställning: "F" 3 fasta hastigheter]                                                                                                    | NEJ<br>Vid varierbar fläkthastighet<br>finns det två symboler:<br>HÖG hastighet och AUTO-<br>läge.                                                                                                    |
| 7- | Tillgängliga jalusigrupper<br>0<br>1<br><br>4<br>5                                                                                                    | Det finns inga jalusier/grupper att styra: Inga symboler<br>visas.<br>Endast en jalusigrupp finns tillgänglig: Symbolerna för<br>grupp 1 tänds inte.<br><br>Fyra lampgrupper finns tillgängliga: Symbolerna "Lampa"<br>och "4" tänds i lampmenyn.<br>Det finns ingen grupp, men användaren kan styra jalusiet.<br>[Standardinställning: "0": Jalusikontroll frånkopplad.] | JA<br>När jalusimenyn väljs visas<br>gruppsymbolen på LCD-<br>skärmen (om endast en<br>grupp har valts visas inga<br>symboler).<br>Symbolerna A och 1 visas<br>i jalusimenyn. Användaren<br>kan styra alla jalusier eller<br>endast en. |
| 8- | Jalusivinkling<br>Nej<br>Ja                                                                                                    | Vinklingen för de installerade jalusierna kan inte ändras.<br>Motorn för de installerade jalusierna kan ändra deras<br>vinkel.<br>[Standardinställning: "No" Vinklingen för jalusierna kan<br>inte ändras]                                                                                                    | NEJ<br>Funktionen för jalusivinkling<br>kopplas till i jalusimenyn.<br>Ingen symbol indikerar<br>denna funktion utanför<br>jalusimenyn.                                                                                                 |

# NTC - IR2 Konfigureringsmeny

| 9.  | Tillgängliga lampgrupper<br>0<br>1<br><br>4<br>5 | Det finns inga lampor/grupper att styra: Inga symboler visas.<br>Endast en lampgrupp finns tillgänglig: Symbolerna för<br>grupp 1 tänds inte.<br><br>Fyra lampgrupper finns tillgängliga: Gruppsymbolerna<br>"Lampa" och "4" tänds.<br>Det finns ingen grupp, men användaren kan tända och<br>släcka lampan.<br>[Standardinställning: "0" Lampkontroll frånkopplad.] | JA<br>När lampmenyn väljs visas<br>gruppsymbolen på LCD-<br>skärmen (om endast en<br>grupp har valts visas inga<br>symboler).<br>Symbolerna A och 1 visas<br>i lampmenyn. Användaren<br>kan styra alla lampor eller<br>endast en. |
|-----|--------------------------------------------------|----------------------------------------------------------------------------------------------------|----------------------------------------------------------------------------------------------------|
| 10- | Ventilationsgaller finns<br>närvarande           | På vissa enheter finns inte ventilationsgallret installerat.<br>Denna punkt medger att koppla från visningen av ventila-<br>tionsgallersymbolen på LCD-skärmen.                                                                                                    | JA<br>Om enheten har ventilation-<br>sgaller visas denna symbol.                                                                                                    |
|     | Nej                                              | Ingen                                                                                                    |                                                                                                    |
|     | Ja                                               | Ventilationsgaller installerat (stegmotor eller<br>synkronmotor + utgångsläge)<br>(Standartinställning: "No" Inget ventilationsgaller fings 1                                                                                                    | Denna symbol visar venti-<br>lationsgallrets funktion på                                                                                                    |
| 11- | Enhetens fjärr-ID<br>A<br>1<br>2<br>3<br><br>7   | Enhetfjärr-ID ALLA<br>Enhetfjärr-ID 1<br>Enhetfjärr-ID 3<br><br>Enhetfjärr-ID 7<br>[Standardinställning: "A" Alla]                                                                                                    | JA                                                                                                    |
| 12- | HVAC-system<br>Ja<br>Nej                         | Vissa tillämpningar krävs för att styra endast effektmodu-<br>len, utan något annat system länkat.<br>Ett HVAC-system finns.<br>Ett HVAC-system finns INTE.<br>IStandardinställning: "Ye": HVAC-system finns]                                                                                                    | JA<br>I både upptaget- och ledi-<br>gläget döljs temperatursym-<br>bolen.                                                                                                    |
|     |                                                  |                                                                                                    | visas endast om de har<br>valts.                                                                                                    |

### Konfigureringsmeny - Fördjupning

#### Del 4- - Del 5-:

Användaren kan ställa in önskad temperatur genom att trycka på knapparna F eller D.

Temperaturökningen eller -minskningen börjar med ett fabriksinställt värde på 22 °C.

Varje gång som knapparna F eller D trycks ned ändras värdet med  $\pm 0.5C$  (o  $\pm 1F$ ).

I detta fall ligger temperaturområdet mellan 20 °C och 24 °C (68F a 76F).

Ànvändaren kan ändra detta temperaturområde genom att ändra värdena i punkt 4 och 5.

Punkt 4 motsvarar starttemperaturen och punkt 5 motsvarar värdet som läggs till varje gång som knappen F eller D trycks ned.

Här intill ges några exempel baserade på inställt temperaturområde (det rekommenderas att ENDAST ändra punkt 5): **Del 5 = 2C (4F)** Min. temp = 14 °C —> Blockeras automatiskt vid 15 °C (59F) Max. temp = 30 °C (88F)

**Del 5 = 1.5C (3F)** Min. temp = 16C (60F) Max. temp = 28C (84F)

Del 5 = 1C (2F) Min. temp = 18C (64F) Max. temp = 26C (80F)

Om användaren önskar går det att blockera valt värde i punkt 4. På så sätt ökas eller minskas inte temperaturen när knapparna F eller D trycks ned. Gör på följande sätt: Ställ in önskat fast temperaturvärde i punkt 4 och välj 0 °C i punkt 5.

Önskat max. temperaturvärde är dock alltid 32 °C (90F).

## NTC - IR2 Installationstest

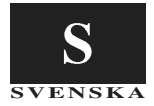

Se figuren på sid. 3 (Utseende och display). Utför testet när installationen och konfigureringen av enheten är klar.

Målet med detta test är att kontrollera att det inte har begåtts fel vid installationsfasen och att enheten fungerar korrekt vid första start. För att öppna funktionsläget för installationstest, tryck ned knapparna B och C samtidigt i minst 5 sekunder. Bokstaven A visas på displayen.

l detta läge kan det automatiska testet eller något av de 3 manuella testen väljas. Genom att trycka på knappen D visar displayen följande tillval i följd:

För att bekräfta vilket test som ska utföras, tryck på knappen B inom 60 sekunder genom att rikta fjärrkontrollen mot enheten. När signalen har tagits emot korrekt hörs två ljudsignaler från enheten (pip pip).

### Automatiskt test

Fjärrkontrollen ska vara riktad mot inomhusenheten under hela testet så att inomhusenheten kan ta emot signalerna (som skickas i följd från fjärrkontrollen) på ett korrekt sätt.

Målet med testet är att kontrollera att signalerna skickas och tas emot på ett korrekt sätt, samt att enheten fungerar korrekt.

Testet kan inte startas om enheten inte är kommunicerande (fristående) eller om den saknar sensorn för utgående luft.

Under testet visas inga symboler på displayen och endast knappen C är aktiv. Denna knapp kan användas för att avbryta testet när som helst.

Om testet inte avbryts pågår det i 22 minuter.

Enhetens felsökning är aktiv under testet.

I tabellen nedan indikeras vilka utgångar på enheten som är tillkopplade och med vilket funktionssätt som systemet fungerar:

| Minuter    | Kyla      | Värme | Fläktmotor med fast hastighet |       |     | Fläktmotor med<br>varierbar hastighet |     | Värmeelement | Pump för kon- |             |
|------------|-----------|-------|-------------------------------|-------|-----|---------------------------------------|-----|--------------|---------------|-------------|
|            |           |       | LÂG                           | MEDEL | HÖG | AUTO                                  | HÖG | AUTO         |               | densionning |
| 0 till 1   | (X) / (*) |       | x                             |       |     |                                       |     | *            |               |             |
| 1 till 2   | (X) / (*) |       |                               | x     |     |                                       |     | *            |               |             |
| 2 till 3   | (X) / (*) |       |                               |       | x   |                                       | *   |              |               | X/ *        |
| 3 till 6   | X/ *      |       |                               |       |     | x                                     | *   |              |               | X/ *        |
| 6 till 11  |           | X/ *  |                               |       |     | x                                     |     | *            |               |             |
| 11 till 13 |           | X/ *  |                               |       | х   |                                       | *   |              | X/ *          |             |
| 13 till 20 | X/ *      |       |                               |       |     | х                                     |     | *            |               | X/ *        |
| 20 till 21 |           |       | x                             |       |     | х                                     |     | *            |               | X/ *        |
|            |           |       |                               |       |     |                                       |     |              |               |             |

1...

X/\* = Kom ihåg att det tar några minuter innan vattenventilerna öppnas fullständigt. Endast efter denna period kan kyl- och värmeeffekten uppfattas.

#### Manuellt test

Det går att välja mellan 3 olika test, som anges med respektive siffra på displayen.

Varje test kopplar till olika utgångar på enheten.

Under testet visas inga symboler på displayen och endast knappen C är aktiv. Denna knapp kan användas för att avbryta testet när som helst. Om testet inte avbryts pågår det i 7 minuter.

#### TEST 1 – Funktionssätt kyla

För att starta detta test, rikta fjärrkontrollen mot enheten och tryck på knappen B när siffran 1 visas på displayen. Signalen skickas till systemet, som bekräftar att signalen har tagits emot korrekt med två ljudsignaler (pip pip). Målet med detta test är att kontrollera att funktionssättet kyla fungerar korrekt.

Följande utgångar på enheten är tillkopplade:

- Fläkthastighet HÖG
- · Tillkoppling av pump för kondenstömning

#### TEST 2 – Funktionssätt värme

För att starta detta test, rikta fjärrkontrollen mot enheten och tryck

på knappen B när siffran 2 visas på displayen. Signalen skickas till systemet, som bekräftar att signalen har tagits emot korrekt med två ljudsignaler (pip pip).

Målet med detta test är att kontrollera att funktionssättet värme fungerar korrekt.

Följande utgångar på enheten är tillkopplade:

- Ventil för varmt vatten
- Fläkthastighet MEDEL (HÖG för enheter med fläktmotor med varierbar hastighet)

#### TEST 3 – Booster heating (varmt vatten + värmeelement)

För att starta detta test, rikta fjärrkontrollen mot enheten och tryck på knappen B när siffran 2 visas på displayen. Signalen skickas till systemet, som bekräftar att signalen har tagits emot korrekt med två ljudsignaler (pip pip).

Målet med detta test är att kontrollera att funktionssättet värme med tillkopplade värmeelement fungerar korrekt.

Följande utgångar på enheten är tillkopplade:

- Ventil för varmt vatten
- Tillkopplade värmeelement
- AUTOmatisk fläkthastighet

# NTC - IR2

### Asennusohje

Käytä sisäyksikön ja ulkoyksikön asennuksessa asianomaista asennusohjetta tämän ohjeen rinnalla.

### Sisältö

|                            | Sivu |
|----------------------------|------|
| Mitat (mm)                 | 2    |
| Ulkomuoto ja näyttö        | 3    |
| Yleistiedot                | 4    |
| Seinätelineen asennus      | 4    |
| Asetusvalikko              | 5/6  |
| Asetusvalikko - lisäohjeet | 6    |
| Asennuksen testaus         | 7    |

#### ASENNUSKAAVIO

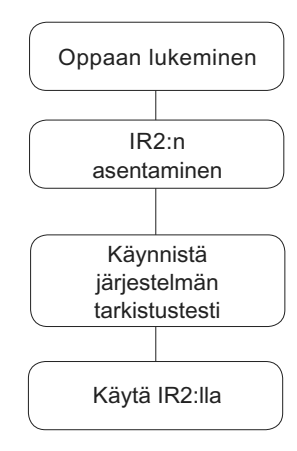

# NTC - IR2 Mitat (mm)

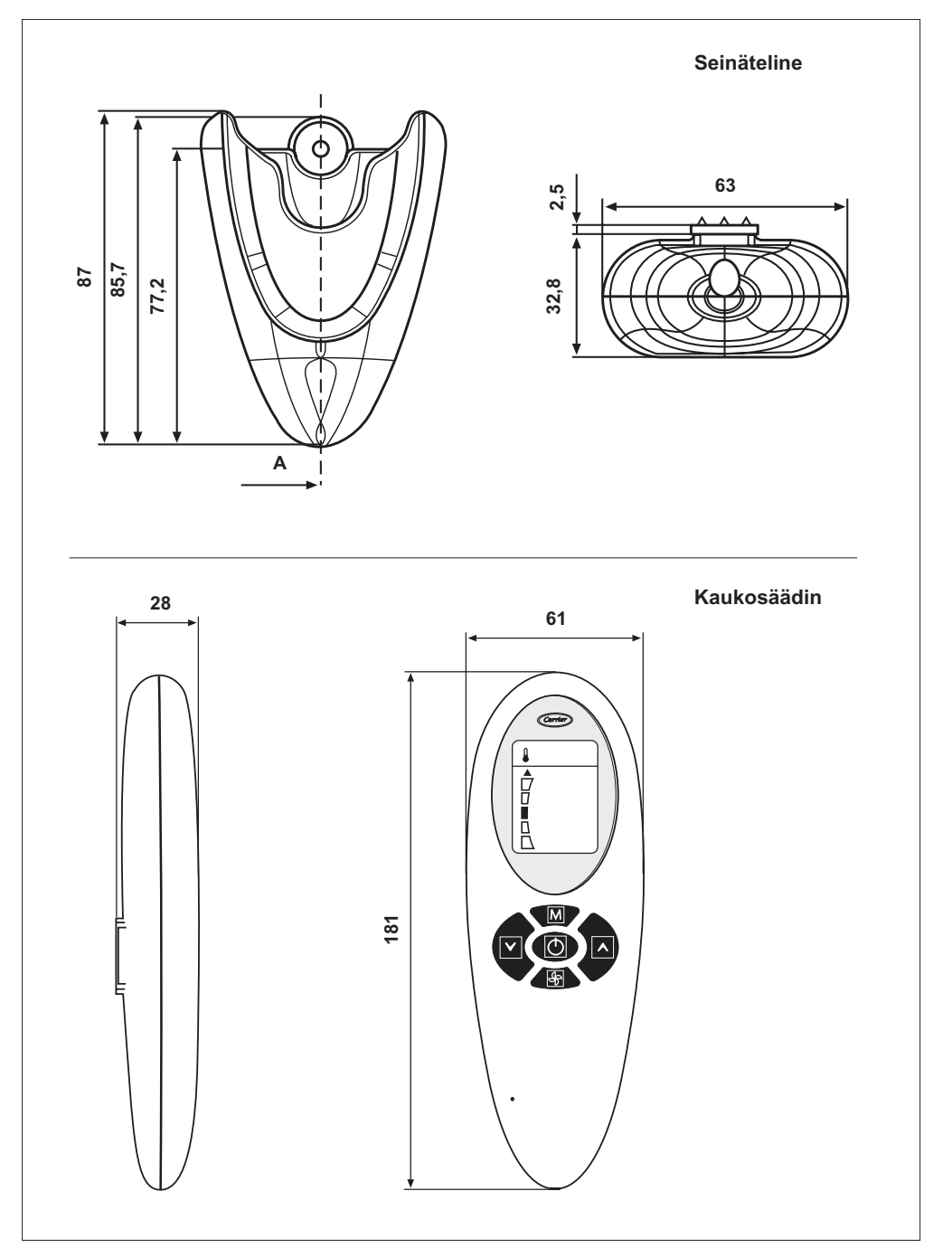

## NTC - IR2 Ulkomuoto ja näyttö

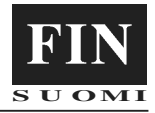

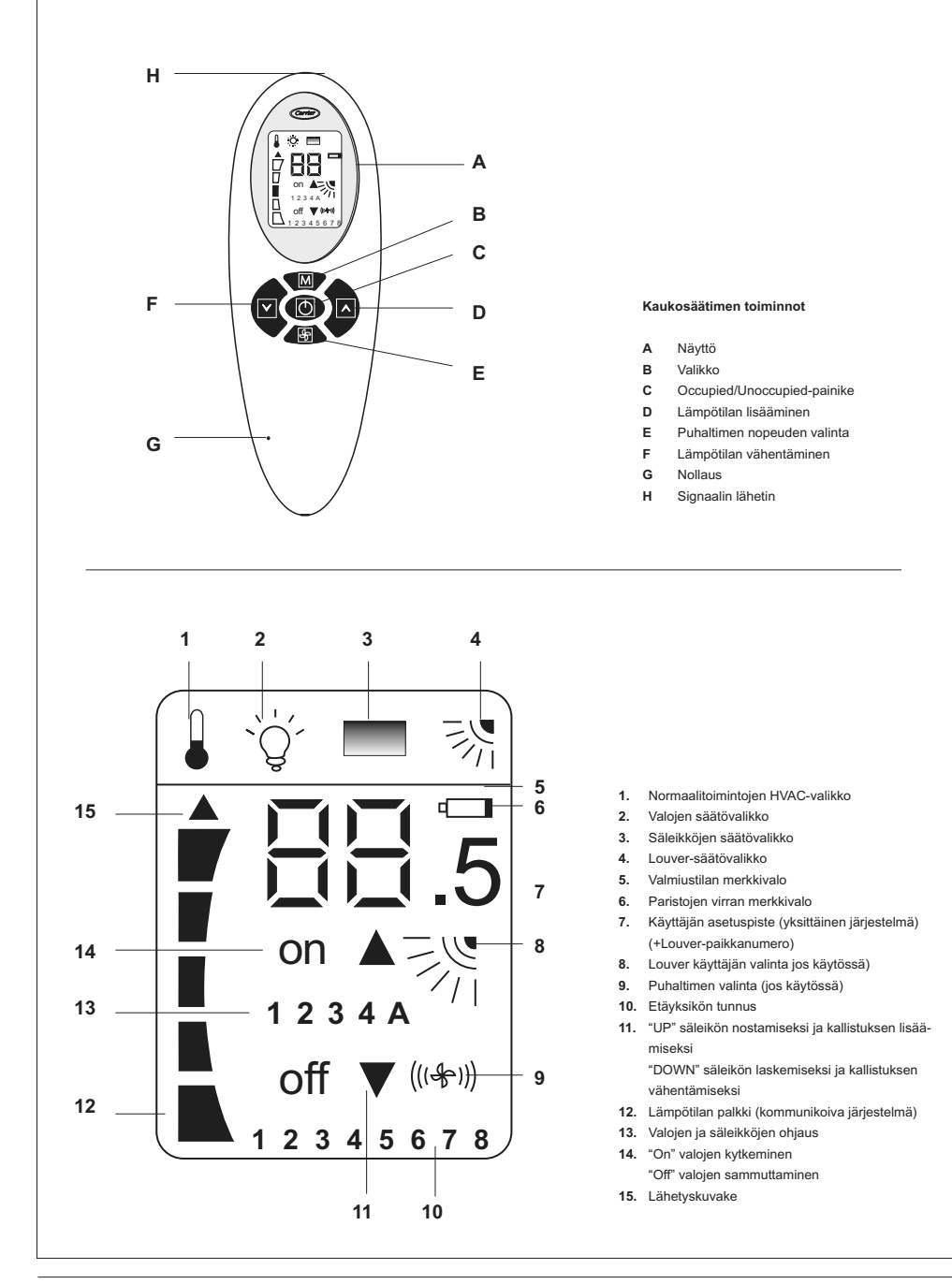

Kaukosäädin toimii ainoastaan vesiyksiköiden kanssa. Näiden laitteiden asennusohjeet löytyvät niiden käyttöoppaista.

Etäsohjain lähettää käyttöasetukset yksikölle infrapunasäteellä. Lähetin on etäisohjaimen päässä, heti näytön (H) yläpuolella. On tärkeää suunnata etäisohjain yksikköä kohti ennen viestin lähettämistä, ja tarkistaa, että etäisohjaimen ja yksikön välillä ei ole esteitä. Viestin lähetyksen merkiksi etäisohjaimen näytön vasempaan reunaan ilmestyy pieni musta nuoli. Jos yksikkö on vastaanottanut viestin oikein, se antaa akustisen

äänimerkin (piip).

- Asennuksen saa suorittaa ammattitaitoinen henkilökunta.
- Asennus on suoritettava noudattaen voimassa olevia kansallisia turvallisuusmääräyksiä.

- Asennuksen jälkeen on suoritettava toimintatarkastus ja neuvottava käyttäjälle ilmastointilaitteen oikea toiminta.
- Tämä opas tulee jättää käyttäjän haltuun, jotta sitä voidaan käyttää apuna määräaikaisten huoltotoimenpiteiden yhteydessä.
- Poista pakkausmateriaali voimassa olevien määräysten mukaisesti.
- Valmistaja ei ota mitään vastuuta vahingoista ja takuu raukeaa, jos näitä asennusohjeita ei noudateta.
- Varmista, ettei laite ole vaurioitunut kuljetuksen aikana. Jos näin on, rahdinkuljettajalle on tehtävä väliittömästi reklamaatio. Vaurioitunutta laitetta ei saa asentaa eikä käyttää.
- Toimintahäiriön sattuessa katkaise laitteen virta, irrota se pistorasiasta ja käänny pätevän huoltohenkilöstön puoleen.

### Seinätelineen asennus

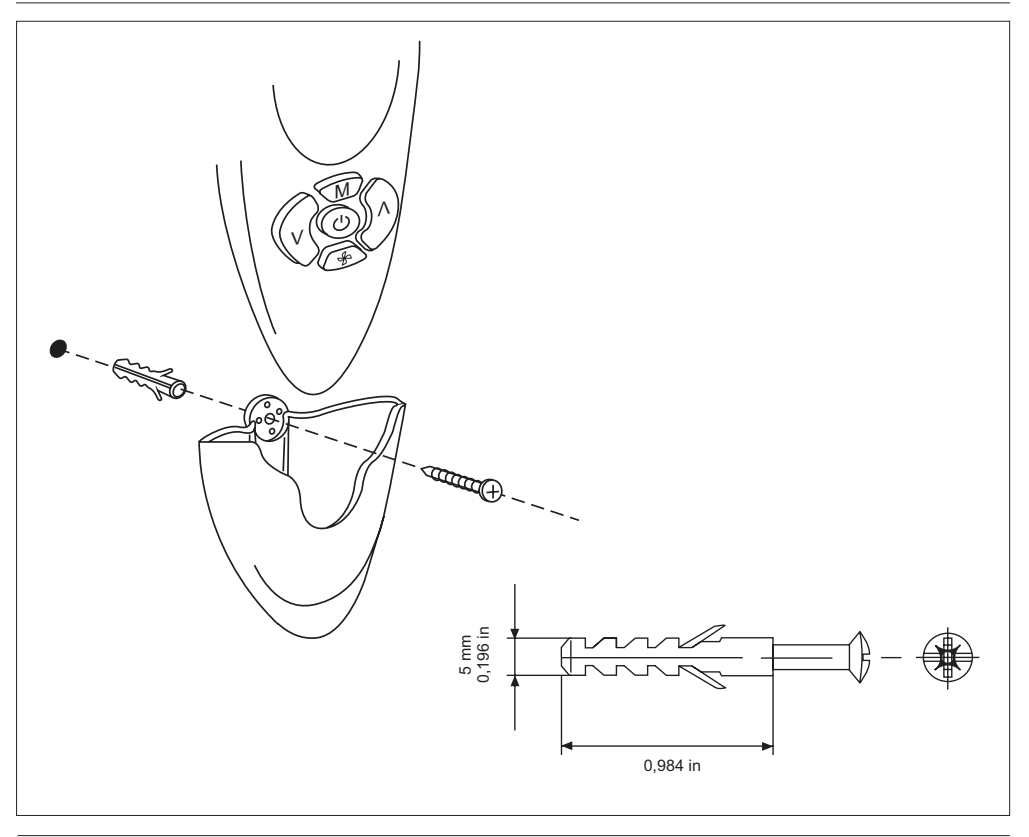

## NTC - IR2 Asetusvalikko

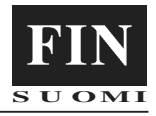

Käytä viitteenä sivun 3 kuvaa (Ulkomuoto ja näyttö).

Asetusvalikkoon siirrytään painamalla näppäintä B vähintään 5 sekunnin ajan etäisohjain sammutettuna. Näytölle ilmestyy asetus "1-". Tämä on valikon ensimmäinen asetuskohta. Tämän asetuksen arvon voi tarkistaa painamalla uudelleen näppäintä B. Ensimmäisessä tarkistuksessa näytetään tehdasasetus. Asetusta muutetaan painamalla näppäintä F tai D. Muutettu asetus tallennetaan painamalla näppäintä E. Toisen asetuksen näyttöön ja/tai muokkaamiseen ("2-") siirrytään painamalla näppäintä B, ja toimimalla edellisten ohjeiden mukaisesti. Valikosta poistutaan automaattisesti, jos mitään näppäintä ei paineta 60 sekunnin aikana. Mitään viestiä ei lähetetä.

Asetusvalikon kokoonpano on seuraavanlainen:

| Asetus | Arvo                                                                                                    | Kuvaus                                                                                                    | Näytetään                                                                                                    |
|--------|----------------------------------------------------------------------------------------------------|----------------------------------------------------------------------------------------------------|----------------------------------------------------------------------------------------------------|
| 1-     | Lämpötilayksikkö<br><b>C: C-asteet</b><br>F: F-asteet                                                              | C - kaikki lämpötilat näytetään C-asteina.<br>F - kaikki lämpötilat näytetään F-asteina.                                                                                                    | EI                                                                                                    |
|        |                                                                                                    | [Oletusasetus: "C": C-asteet]                                                                                                    |                                                                                                    |
| 2-     | Järjestelmä<br><b>Co</b><br>St                                                                                     | Lämpötilan asetuspiste näkyy lämpötilapalkissa<br>Lämpätilan asetuspiste näkyy 7-segmentin näytössä ja .5<br>kuvakkeessa<br>[Oletus: "Co": Kommunikoiva]                                                                                                    | EI                                                                                                    |
| 3-     | Asetuspisteen näyttö<br>KYLLÄ<br>El                                                                                | Asetuspisteen arvo näytetään infrapunanäytössä<br>Asetuspisteen arvoa ei näytetä infrapunanäytössä<br>[Oletus: "Kyllä"]                                                                                                    | KYLLÄ<br>Jos järjestelmä on Co,<br>asetuspistettä ei näytetä                                                                                                    |
| 4-     | Asetuspisteen arvo                                                                                                 |                                                                                                    | El                                                                                                    |
| -      | 15,16,17,18,19,20,21,<br>22,23,24,25,26,27,28,<br>29,30,31,32 °C                                                   |                                                                                                    |                                                                                                    |
|        | 33,00,01,02,03,04,05,<br>66,67,68,69,70,71,72,<br>73,74,75,76,77,78,79,<br>80,81,82,83,84,85,86,<br>87,88,89,90 °F | [Oletus: 22 C, 72 F]                                                                                                    |                                                                                                    |
| 5-     | Asetusvälit<br>0:0.5:1:1.5:2 °C<br>0:1:2:3:4 °F                                                                    |                                                                                                    | KYLLÄ<br>Jos nollausväli on 0, yksit-<br>täinen tila ei ole<br>käytettävissä. Infrapuna-<br>etäisohjain ja sen näyttö<br>toimivat kuten kommu-<br>nikointtillassa.                                                                                               |
|        |                                                                                                    | [Oletus: "0,5" C, "1" F]                                                                                                    |                                                                                                    |
| 6-     | Puhaltimen nopeuden tyyp-<br>pi<br><b>F</b><br>U                                                                   | Kiinteä nopeus<br>Vaihteleva nopeus<br>[Oletus: "F" 3 kiinteää nopeutta]                                                                                                    | El<br>Vaihtelevan puhallinno-<br>peuden kohdalla näytön<br>symboleita on kaksi:<br>SUURI nopeus ja AUTO-<br>MAATTINEN tila                                                                                                    |
| 7-     | Käytettävät säleikköryhmät<br>0<br>1<br><br>4<br>5                                                                 | Ei ohjattavia säleiköitä/ryhmiä: mitään kuvakkeita ei<br>näytetä<br>Vain yksi käytettävä säleikkö: "1"-ryhmäkuvake ei pala<br>Neljä valoryhmää käytössä: "Valo"- ja "4"-ryhmäkuvakkeet<br>palavat valovalikossa.<br>Ryhmää ei ole, mutta käyttäjä voi ohjata säleikköä<br>[Oletus: "0": Säleikköjen ohjaus ei käytössä.] | KYLLÄ<br>Kun säleikkövalikko on va-<br>littu, ryhmän kuvake syttyy<br>näytössä (ei kuvakkeita, jos<br>vain yksi ryhmä on valittu).<br>"A"- ja "1"-kuvakkeet syt-<br>tyvät säleikkövalikossa.<br>Käyttäjä voi ohjata joko<br>kaikkia säleikköjä tai vain<br>yhtä. |
| 8-     | Säleikön kallistus<br>El<br>KYLLÄ                                                                                  | Asennettujen säleikköjen kallistusta ei voi säätää.<br>Asennettujen säleikköjen moottori voi muuttaa kallistusta.<br>[Oletus: "Ei" Säleikköjen kallistusta ei voi säätää]                                                                                                    | El: Säleikön kallistus<br>aktivoidaan säleikkövalikos-<br>sa. Tämän ominaisuuden<br>kuvaketta ei ole muualla<br>kuin säleikkövalikossa.                                                                                                    |
# NTC - IR2 Asetusvalikko

| 9-  | Käytettävät valoryhmät<br>0<br>1<br><br>4<br>5 | Ei käytössä olevia valoja/ryhmiä: mitään kuvaketta ei<br>näytetä.<br>Vain yksi käytössä oleva ryhmä: "1"-ryhmäkuvake ei pala<br><br>Neljä käytössä olevaa valoryhmää: "Valo"- ja "4"-ryhmäku-<br>vake palavat<br>Ryhmiä ei ole, mutta käyttäjä voi ohjata valoa.<br>[Oletus: "0" Valojen ohjaus ei ole käytössä.] | KYLLÄ<br>Kun valojen valikko<br>valitaan, ryhmän kuvake<br>syttyy näytössä (ei kuvaket-<br>ta, jos vain yksi ryhmä on<br>valittu).<br>"A"- ja "1"-kuvakkeet syt-<br>tyvät valovalikossa.<br>Käyttäjä voi ohjata kaikkia<br>valoja tai vain yhtä. |
|-----|------------------------------------------------|----------------------------------------------------------------------------------------------------|----------------------------------------------------------------------------------------------------|
| 10- | Louver käytössä                                | Joihinkin yksiköihin ei ole asennettu louveria. Tällä ase-<br>tuksella voidaan valita, että louver-kuvaketta ei näytetä<br>näytössä.                                                                                                    | KYLLÄ<br>Jos yksikössä on louver,<br>tämä kuvake syttyy                                                                                                    |
|     |                                                |                                                                                                    |                                                                                                    |
|     | KYLLA                                          | Louver asennettu (askelmoottori tai synkronoitu moottori + kotiasento)                                                                                                    | <b>_</b>                                                                                                    |
|     |                                                | [Oletus: "Ei" Ei louveria.]                                                                                                    | l ama kuvake nayttaa lou-<br>verin toiminnan näytössä.                                                                                                    |
| 11- | Yksikön etätunnus<br>A<br>1<br>2<br>3<br><br>7 | Yksikön etätunnus KAIKKI<br>Yksikön etätunnus 1<br>Yksikön etätunnus 2<br>Yksikön etätunnus 3<br><br>Yksikön etätunnus 7<br>[Oletus: "A" Kaikki]                                                                                                    | KYLLÄ                                                                                                    |
| 12- | HVAC-järjestelmä<br>KYLLÄ<br>Ei                | Joissakin sovellutuksissa hallitaan ainoastaan virtamoduu-<br>lia, eikä muita järjestelmiä ole liitetty<br>HVAC-järjestelmä on käytössä<br>HVAC-järjestelmää EI ole                                                                                                    | KYLLÄ<br>Sekä Occupied- että Unoc-<br>cupied-tila:<br>Lämpötilan kuvaketta ei<br>näytetä                                                                                                    |
|     |                                                | [Oletus: "Kyllä": HVAC-järjestelmä on käytössä.]                                                                                                    | Valon ja säleikön kuvakkeet<br>näytetään vain, jos ne on<br>valittu                                                                                                    |

## Asetusvalikko - lisäohjeet

### Asetus 4 - Asetus 5:

Käyttäjän haluamaa lämpötilaa voidaan säätää näppäimillä F tai D.

Lämpötilan lisäys tai vähennys lähtee tehtaalla määritetystä arvosta 22 C (72 F).

Lämpötila muuttuu jokaisella näppäimen F tai D painalluksella +-0,5 C (tai +-1 F).

Tässä tapauksessa lämpötilan säätöalue on: 20 C - 24 C (68 F - 76 F).

Käyttäjä voi kuitenkin laajentaa tätä säätöaluetta muuttamalla asetusten 4 ja 5 arvoja.

Asetus 4 on lähtölämpötila ja asetus 5 edustaa näppäimen F tai D painalluksen arvoa.

Seuraavassa on muutamia esimerkkejä halutusta lämpötila-alueesta (suosittelemme muuttamaan VAIN asetusta 5): Asetus 5 = 2C (4F) Minimilämpötila = 14 C (56 F) --> Lukittu automaattisesti 15 C: een (59 F) Maksimilämpötila = 30 C (88 F)

Asetus 5 = 1.5C (3F) Minimilämpötila = 16C (60F) Maksimilämpötila = 28C (84F)

Asetus 5 = 1C (2F) Minimilämpötila = 18C (64F) Maksimilämpötila = 26C (80F)

Käyttäjä voi halutessaan lukita asetukselle 4 määritetyn arvon ilman että arvo muuttuu näppäimen F tai D painalluksella. Tämä tehdään asettamalla haluttu kiintetä lämpötila asetukseen 4 ja valitsemalla 0 C (0 F) asetukselle 5. Lämpötilan maksimiarvo on joka tapauksessa 32 C (90 F).

## NTC - IR2 Asennuksen testaus

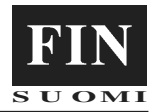

Käytä viitteenä sivun 3 kuvaa (Ulkomuoto ja näyttö). Kun asennus ja asetukset ovat valmiit, suorita järjestelmän testaus.

Tämän testin tarkoituksena on tarkistaa, että asennusvaiheessa ei ole tehty virheitä ja että yksikkö toimii oikein ensimmäisestä käynnistyksestä.

Testiin siirrytään painamalla samanaikaisesti näppäimiä B ja C vähintään 5 sekunnin ajan.

Näytölle ilmestyy "A".

Nyt voidaan valita joko automaattinen testi tai yksi kolmesta manuaalisesta testistä. Painamalla näppäintä D, näytölle ilmestyy vuorotellen vaihtoehdot:

A 1 2 3 A 1...

Haluttu testi pitää vahvistaa painamalla näppäintä B 60 sekunnin sisällä suuntaamalla etäisohjain yksikköä kohti. Yksikkö antaa akustisen äänimerkin (piip piip), kun viesti on otettu oikein vastaan.

## Automaattinen testi

Pidä etäisohjainta suunnattuna sisäyksikköön koko testin ajan, jotta yksikkö vastaanottaa oikein etäisohjaimen lähettämät viestit. Testin tarkoituksena on tarkistaa, että viestit lähetetään ja vastaanotetaan oikein ja että yksikkö toimii oikein.

Testiä ei voi käynnistää, jos yksikkö ei ole kommunikoiva järjestelmä (yksittäinen) tai jos siinä ei ole poistoilman anturia.

Testin aikana näytön kuvakkeet eivät pala, ja ainoa käytettävissä oleva näppäin on C, jolla testi voidaan keskeyttää milloin tahansa. Testi kestää kokonaisuudessaan noin 22 minuuttia. Testin aikana yksikön vianetsintätoiminto on käynnissä. Seuraavassa taulukossa on osoitettu yksikön pakotetut ulostulot, ja järjestelmän toimintattila:

| Minuutit | Jäähdytys | Lämmitys | Kiinteänopeuksinen puhallinmoottori |                     |       |      | Vaihteleva-<br>nopeuksinen puhallin-<br>moottori |      | Lämmitys-ele- | Kondensaatin<br>tyhjennysmoot- |
|----------|-----------|----------|-------------------------------------|---------------------|-------|------|--------------------------------------------------|------|---------------|--------------------------------|
|          |           |          | MATALA                              | KESKI-<br>MÄÄRÄINEN | KORKE | AUTO | KORKE                                            | AUTO | menut         | tori                           |
| 0 - 1    | (X) / (*) |          | x                                   |                     |       |      |                                                  | *    |               |                                |
| 1 - 2    | (X) / (*) |          |                                     | x                   |       |      |                                                  | *    |               |                                |
| 2 - 3    | (X) / (*) |          |                                     |                     | x     |      | *                                                |      |               | X/ *                           |
| 3 - 6    | X/ *      |          |                                     |                     |       | x    | *                                                |      |               | X/ *                           |
| 6 - 11   |           | X/ *     |                                     |                     |       | x    |                                                  | *    |               |                                |
| 11 - 13  |           | X/ *     |                                     |                     | x     |      | *                                                |      | X/ *          |                                |
| 13 - 20  | X/ *      |          |                                     |                     |       | x    |                                                  | *    |               | X/ *                           |
| 20 - 21  |           |          | x                                   |                     |       | x    |                                                  | *    |               | X/ *                           |

X/\* = Ota huomioon, että vesiventtiilien avautuminen kokonaan kestää muutaman minuutin ajan. Ainoastaan tämän ajan jälkeen voidaan havaita jäähdytyksen/lämmityksen vaikutus.

### Manuaalinen testi-

Valittavissa on 3 erilaista testiä; vastaava numero näkyy näytöllä. Jokainen testi pakottaa yksikön erilaisia ulostuloja. Testin aikana näytön kuvakkeet eivät pala, ja ainoa käytettävissä oleva näppäin on C, jolla testi voidaan keskeyttää milloin tahansa. Testi kestää kokonaisuudessaan noin 7 minuuttia.

### TESTI 1 - Jäähdytys

Käynnistä testi suuntaamalla etäisohjain yksikköä kohti ja paina näppäintä B, kun näytössä näkyy numero \*1". Viesti lähetetään järjestelmään, joka vastaa onnistuneesta vastaanotosta akustisella äänimerkillä (piip piip). Tämän testin tarkoituksena on tarkistaa jäähdytyksen toiminta.

Kävnnistä tämä testi suuntaamalla etäisohiain vksikköä kohti ia

Yksikön pakotetut ulotulot ovat:

- kylmän veden venttiili
- KORKEA-puhallusnopeus
- kondensaatin tyhjennyspumpun käynnistyminen.

#### TESTI2 - Lämmitys

paina näppäintä B, kun näytöllä näkyy numero "2". Viesti lähetetään järjestelmään, joka vastaa onnistuneesta vastaanotosta akustisella äänimerkillä (piip piip). Tämän testin tarkoituksena on tarkistaa lämmityksen toiminta.

Yksikön pakotetut ulotulot ovat:

- lämpimän veden venttiili
- KESKIMÄÄRÄINEN-puhallusnopeus (KORKEA vaihtelevanopeuksisissa yksiköissä).

#### TESTI 3 - Tehostettu lämmitys (lämmin vesi + lämmityselementit)

Käynnistä tämä testi suuntaamalla etäisohjain yksikköä kohti ja paina näppäintä B, kun näytöllä näkyy numero "3". Viesti lähetetään järjestelmään, joka vastaa onnistuneesta vastaanotosta akustisella äänimerkillä (piip piip). Tämän testin tarkoituksena on tarkistaa lämmityksen toiminta lämmityselementtien ollessa käynnissä.

Yksikön pakotetut ulotulot ovat:

- · lämpimän veden venttiili
- lämmitvsvksiköt kävnnissä
- AUTOmaattinen-puhallusnopeus.

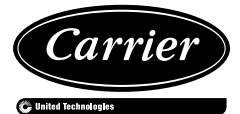

#### Carrier EMEA Replacement Components Division, route de Thil, 01120 Montluel France www.carrier-ercd.com

| The manufacturer reserves the right to change any product specifications without notice.                                       |
|----------------------------------------------------------------------------------------------------|
| La cura costante per il miglioramento del prodotto può comportare senza preavviso, cambiamenti o modifiche a quanto descritto. |
| La recherche permanente de perfectionnement du produit peut nécessiter des modifications ou changements, sans préavis.         |
| Änderungen im Zuge der technischen Weiterentwicklung vorbehalten.                                                              |
| El fabricante se reserva el derecho de cambiar las especificaciones de los productos sin previo aviso.                         |
| Wijzigingen voorbehouden.                                                                                                    |
| Η σταθερή προσπάθεια για την καλυτέρευση του προιόντος μπορεί να επιφέρει, χωρίς προειδοποίηση, αλλαγές ή τροποποιήσεις σε     |
| όσα περιγράφηκαν.                                                                                                    |
| O fabricante reserva o direito de alterar quaisquer especificações do produto, sem aviso prévio.                               |
| Tillverkaren förbehåller sig rätten till ändringar utan föregående meddelande.                                                 |
| Valmistaja pidättää kaikki oikeudet mahdollisiin muutoksiin ilman erillistä ilmoitusta.                                        |
|                                                                                                    |